ID-Soft

Trucs & Astuces HannaH

01/07/2021

### Table des matières

| Dén  | narrage rapide                                                                                                  | 7        |
|------|----------------------------------------------------------------------------------------------------|----------|
|      | Comment déceler une erreur d'encodage ?                                                                         | 7        |
|      | Comment demander des nouveaux codes ?                                                                           | 7        |
|      | Comment installer HannaH sur un nouveau PC ?                                                                    | 7        |
|      | Comment prévoir rapidement un autre scénario ?                                                                  | 8        |
|      | Je n'ai pas accès à la fonction 'Ecran d'aide' ni au 'Guide d'utilisation'                                      | 8        |
|      | Message d'erreur : "HannaH ne trouve pas le fichier PCMNs.txt                                                   | 9        |
|      | Où modifier le taux de TVA sur un investissement ?                                                              | 9        |
|      | Peut-on prévoir et imprimer des commentaires ?                                                                  | 9        |
|      | Procédure d'installation sur un serveur                                                                         | 10       |
|      | Que faire quand on hésite ou qu'on ne sait plus aller plus loin dans HannaH ?                                   | 11       |
|      | Visualiser l'impact des modifications directement                                                               | 11       |
| Forr | ne de société & fiscalité                                                                                       | 13       |
| A    | . Forme Juridique                                                                                               | 13       |
|      | Comment HannaH traite les prélèvements de l'exploitant ?                                                        | 13       |
|      | Comment modifier les prélèvements de l'exploitant ?                                                             | 13       |
|      | Lorsque vous activez la forme juridique 'Indépendant' dans le "Signalétique"                                    | 14       |
|      | SPRL-S Comment affecter 25% du bénéfice ?                                                                       | 14       |
| В    | . Création d'entreprise                                                                                         | 15       |
|      | Comment encoder les apports en nature et en numéraire dans HannaH ?                                             | 15       |
|      | Comment HannaH prend-il en compte la TVA sur les investissements initiaux lors d'une création<br>d'entreprise ? | on<br>15 |
| С    | Fiscalité                                                                                                    | 16       |
|      | Comment encoder des tantièmes (ou dividendes) fixes ?                                                           | 16       |
|      | Comment encoder la TVA initiale pour une société existante ?                                                    | 16       |
|      | Comment encoder les réserves de liquidation dans HannaH?                                                        | 17       |
|      | Comment encoder une exonération de dividendes ?                                                                 | 18       |
|      | Comment HannaH gère-t-il les DNA ?                                                                              | 18       |
|      | Comment modifier ou encoder un DNA ?                                                                            | 19       |
|      | Optimalisation des intérêts notionnels                                                                          | 19       |
|      | SPRL-S Comment affecter 25% du bénéfice ?                                                                       | 20       |
|      | TVA - Restitution mensuelle                                                                                     | 20       |
|      | Vous voulez financer vos versements anticipés                                                                   | 21       |

| Dor | nées                                                                                          | 22        |
|-----|-----------------------------------------------------------------------------------------------|-----------|
| C   | 0. Créances et dettes                                                                         | 22        |
|     | Comment créer les codes comptables dans HannaH ?                                              | 22        |
|     | Comment encoder un emprunt sans connaître le taux d'intérêt ?                                 | 22        |
|     | Comment encoder un Straightloan pour mes prévisions ?                                         | 23        |
|     | Comment trier une colonne et supprimer une ligne ?                                            | 24        |
|     | Le tableau des remboursements ne correspond pas à celui de la banque !                        | 24        |
|     | Peut-on exporter le tableau de remboursements ?                                               | 25        |
|     | Puis-je utiliser un taux d'intérêt variable ?                                                 | 25        |
|     | Quelle est la différence entre les remboursements 'Libre' et les autres types de remboursem ? | ent<br>26 |
|     | Un crédit de caisse fonctionne-t-il de la même manière dans HannaH qu'un straight loan ?      | 27        |
|     | Ventilation des comptes 17 et 42                                                              | 27        |
|     | Vous voulez financer vos versements anticipés                                                 | 27        |
| E   | . Charges variables                                                                           | 28        |
|     | 92% de mes clients me payent en moyenne à 45 jours et le reste à 6 mois                       | 28        |
|     | Comment ajouter une charge variable?                                                          | 29        |
|     | Comment encoder un délai de paiement de 21 jours ?                                            | 29        |
|     | Comment gérer le factoring dans HannaH ?                                                      | 30        |
|     | Comment influencer mes coûts variables (et donc ma marge) ?                                   | 30        |
|     | Comment maintenir mon stock de départ ?                                                       | 32        |
|     | Comment modifier la valeur des stocks dans les comptes prévisionnels ?                        | 32        |
|     | Est-il possible de modifier le stock minimum ?                                                | 33        |
|     | Ma marge brute doit rester constante !                                                        | 34        |
| F   | . Données d'exploitation                                                                      | 34        |
|     | Comment créer les codes comptables dans HannaH ?                                              | 34        |
|     | Comment encoder aisément des indexations ?                                                    | 35        |
|     | Comment encoder une charge fixe facturée à des moments différents ?                           | 36        |
|     | Comment prévoir un délai de paiement?                                                         | 36        |
|     | Comment prévoir une charge ponctuelle ?                                                       | 37        |
|     | Comment trier une colonne et supprimer une ligne ?                                            | 37        |
|     | La date de facturation n'est pas nécessairement la date de paiement !                         | 38        |
| e   | G. Ventes                                                                                     | 38        |
|     | 92% de mes clients me payent en moyenne à 45 jours et le reste à 6 mois                       | 38        |
|     |                                                                                               |           |

| A quoi sert l'option 'Ajouter aux montants existants' dans l'écran "Commandes" ?                                                              | 38             |
|----------------------------------------------------------------------------------------------------|----------------|
| Comment créer les codes comptables dans HannaH ?                                                                                              | 39             |
| Comment encoder aisément des indexations ?                                                                                                    | 40             |
| Comment encoder les impayés dans HannaH ?                                                                                                    | 40             |
| Comment encoder un délai de paiement de 21 jours ?                                                                                            | 41             |
| Comment fonctionne le bouton 'Reset' dans l'écran "Commandes" ?                                                                               | 41             |
| Comment gérer le factoring dans HannaH ?                                                                                                    | 42             |
| Comment influencer mes coûts variables (et donc ma marge) ?                                                                                   | 42             |
| Encodage des ventes en euros ou en quantités                                                                                                  | 44             |
| Importation des estimations de ventes mensuelles                                                                                              | 45             |
| Les options 'Série' et 'Copier/Coller' dans l'écran "Commandes"                                                                               | 45             |
| Ma marge brute doit rester constante !                                                                                                    | 47             |
| H. Immobilisés et investissements                                                                                                    | 48             |
| Comment créer les codes comptables dans HannaH ?                                                                                              | 48             |
| Comment encoder les apports en nature et en numéraire dans HannaH ?                                                                           | 48             |
| Comment fonctionnent les colonnes Val d'acquisition et Val résiduelle dans les "Immobilis                                                     | sés"?          |
|                                                                                                    | 49             |
| Comment trier une colonne et supprimer une ligne ?                                                                                            | 49             |
| Est-il intéressant d'importer un tableau d'amortissements ?                                                                                   | 50             |
| Est-il possible d'adapter les dotations d'amortissements ?                                                                                    | 51             |
| La valeur résiduelle de mon bilan de départ HannaH ne correspond pas à la valeur de mor<br>Comment puis-je trouver facilement la différence ? | n bilan.<br>51 |
| Où modifier le taux de TVA sur un investissement?                                                                                             | 52             |
| I. Services et biens divers                                                                                                    | 52             |
| Comment adapter la liste des services et biens divers                                                                                         | 52             |
| Comment créer les codes comptables dans HannaH ?                                                                                              | 53             |
| Comment encoder aisément des indexations ?                                                                                                    | 53             |
| Comment encoder une charge fixe facturée à des moments différents ?                                                                           | 54             |
| Comment indexer mes montants dans HannaH ?                                                                                                    | 55             |
| Comment prévoir une charge ponctuelle ?                                                                                                    | 56             |
| Comment trier une colonne et supprimer une ligne ?                                                                                            | 56             |
| Importer sa propre liste de services et biens divers                                                                                          | 56             |
| La date de facturation n'est pas nécessairement la date de paiement !                                                                         | 57             |
| Les indexations locales et globales sont-elles toutes deux cumulatives ?                                                                      | 57             |
| J. Rémunération                                                                                                    | 58             |

|      | Comment créer les codes comptables dans HannaH ?                                                              | . 58        |
|------|----------------------------------------------------------------------------------------------------|-------------|
|      | Comment encoder aisément des indexations ?                                                                    | . 59        |
|      | Comment encoder des tantièmes (ou dividendes) fixes ?                                                         | . 60        |
|      | Comment encoder une charge fixe facturée à des moments différents ?                                           | . 60        |
|      | Comment HannaH traite les prélèvements de l'exploitant ?                                                      | . 61        |
|      | Comment indexer mes montants dans HannaH ?                                                                    | . 61        |
|      | Comment modifier les prélèvements de l'exploitant ?                                                           | . 62        |
|      | Comment prévoir une charge ponctuelle ?                                                                       | . 63        |
|      | Comment trier une colonne et supprimer une ligne ?                                                            | . 63        |
|      | Comment vérifier le montant annuel des frais de personnel encodés ?                                           | . 63        |
|      | Je ne retrouve pas le paiement du pécule de vacances dans ma trésorerie !                                     | . 64        |
|      | La date de facturation n'est pas nécessairement la date de paiement !                                         | . 64        |
|      | Le calcul des pécules de vacances dans HannaH                                                                 | . 65        |
|      | Le pécule des employés est payé en juin                                                                       | . 65        |
|      | Les indexations locales et globales sont-elles toutes deux cumulatives ?                                      | . 66        |
|      | Lorsque vous activez la forme juridique 'Indépendant' dans le "Signalétique"                                  | . 67        |
|      | Ma trésorerie diminue alors que mon activité est en croissance?                                               | . 67        |
|      | Utilisez les codes CADR, EMPL, OUVR pour encoder vos frais de personnel plus rapidement ! .                   | . 68        |
| Prév | /isions                                                                                                    | . 70        |
| К.   | Trésorerie                                                                                                    | . 70        |
|      | Comment fonctionne la ligne de crédit dans HannaH ?                                                           | . 70        |
|      | Comment HannaH prend-il en compte la TVA sur les investissements initiaux lors d'une créati<br>d'entreprise ? | ion<br>. 70 |
|      | Comment HannaH traite les prélèvements de l'exploitant ?                                                      | . 71        |
|      | Comment tenir compte des intérêts sur découvert ?                                                             | . 71        |
|      | Je ne retrouve pas le paiement du pécule de vacances dans ma trésorerie !                                     | . 72        |
|      | Le pécule des employés est payé en juin                                                                       | . 72        |
|      | Ma trésorerie diminue alors que mon activité est en croissance?                                               | . 73        |
|      | Un crédit de caisse fonctionne-t-il de la même manière dans HannaH qu'un straight loan ?                      | . 74        |
| L.   | Comptes de résultats et bilan                                                                                 | . 74        |
|      | Comment encoder les réserves de liquidation dans HannaH?                                                      | . 74        |
|      | Comment HannaH traite les prélèvements de l'exploitant ?                                                      | . 75        |
|      | Comment modifier la valeur des stocks dans les comptes prévisionnels ?                                        | . 75        |
|      | Comment prévoir une distribution de dividendes fixes chaque année dans HannaH ?                               | . 76        |

| L'actif net est inférieur à la moitié du capital                                                        | 76           |
|----------------------------------------------------------------------------------------------------|--------------|
| Ma trésorerie diminue alors que mon activité est en croissance?                                         | 77           |
| Que signifie le message 'Déséquilibre bilantaire'?                                                      | 78           |
| Un montant introduit dans les comptes de régularisation peut-il être modifié ?                          | 78           |
| Importations des données                                                                                | 80           |
| Comment puis je séparer les données d'un fichier Excel contenant toutes les données dar seule colonne ? | is une<br>80 |
| Encodage manuel du réalisé dans le module suivi                                                         | 80           |
| Est-il intéressant d'importer un tableau d'amortissements ?                                             | 81           |
| Exportation de données - Bob                                                                            | 82           |
| Exportation de données - Ciel                                                                           | 84           |
| Exportation de données - Popsy                                                                          | 85           |
| Exportation de données - Yuki                                                                           | 88           |
| Exportation des données - Adix                                                                          | 89           |
| Exportation des données - Exact                                                                         | 90           |
| Exportation des données - Expert/M                                                                      | 91           |
| Exportation des données - Octopus                                                                       | 92           |
| Exportation des données - Tip Integral                                                                  | 93           |
| Exportation des données de Horus                                                                        | 94           |
| Exporter des données - Admisol                                                                          | 95           |
| Importation des estimations de ventes mensuelles                                                        | 96           |
| Importer des montants mensuels pour les produits et charges                                             | 97           |
| Importer sa propre liste de services et biens divers                                                    | 98           |
| Que se passe-t-il quand j'ajoute des codes dans ma compta ?                                             | 99           |
| Comment importer correctement un fichier avec des montants ?                                            | 100          |
| Comment importer un plan comptable dans HannaH ?                                                        | 100          |
| Exportation des données - Alpha (be.wan)                                                                | 101          |
| Exportation des données - Vero                                                                          | 102          |
| Exportation des données - Winbooks                                                                      | 103          |
| Cas pratique                                                                                            | 105          |
| M. Ventes au détails (magasin de vêtement)                                                              | 105          |
| Comment tenir compte d'un approvisionnement saisonnier ? (encodage automatique)                         | 105          |
| Comment tenir compte d'un approvisionnement saisonnier ? (encodage manuel)                              | 105          |
| Comment tenir compte des soldes ?                                                                       | 106          |

| Module Suivi                                                                       | 107 |
|------------------------------------------------------------------------------------|-----|
| Encodage manuel du réalisé dans le module suivi                                    | 107 |
| Que se passe-t-il quand j'ajoute des codes dans ma compta ?                        | 108 |
| Est-il possible de comparer le réalisé aux chiffres réels de l'exercice précédent? |     |
| Le graphique de trésorerie dans le Suivi                                           | 109 |
| Mauvais temps durant l'été, voyez-en l'impact grâce au module Suivi !              | 110 |
| Peut-on effacer les données importées ou encodées dans le Suivi ?                  |     |

# Démarrage rapide

# Comment déceler une erreur d'encodage ?

Lorsque vous modifiez un élément dans la partie 'DONNEES', HannaH effectue directement l'adaptation dans les autres parties ('PREVISIONS' et 'SUIVI').

Afin de 'garder la main' sur l'avancement de votre dossier, vérifiez régulièrement vos résultats.

## OÙ CHERCHER L'ERREUR ?

- Le plus facile est de se rendre dans l'écran 'Comptes de résultats' de la partie 'PREVISIONS'. Si vous désirez plus de détails, cliquez sur le montant désirez et vous obtiendrez sa composition en bas de l'écran. Un simple clic sur un montant vous permet d'analyser en profondeur les différents éléments du compte de résultats. Le compte de résultat est annuel dans la partie 'PREVISIONS'. Pour obtenir le détail mensuel, rendez-vous dans la partie 'SUIVI'.
- L'écran de 'Trésorerie' dans la partie 'PREVISIONS' est également important lorsque l'on modifie la gestion des délais de paiement.

## Comment demander des nouveaux codes ?

Après avoir installé l'application, vous avez besoin de codes d'accès pour transformer votre version démo en version 'client'.

A cette fin, vous devez nous communiquer par mail <u>support@idsoft.be</u> ou téléphone (04/343.79.38) la dénomination (Bureau ABC sprl) que vous souhaitez voir apparaître sur vos impressions, ainsi que:

- le code machine pour une installation locale. Vous le trouvez dans l'écran de démarrage.
- le chemin d'accès vers l'application (nom du serveur\répertoire dans lequel vous avez installé l'application) en cas d'une **installation serveur**. Le nom du serveur est le nom qu'on trouve via l' Explorateur/Partage.

*Remarques : Sans les codes d'accès, vous travaillez dans une version Démo, qui ne permet pas la sauvegarde ou l'impression de vos dossiers.* 

# Comment installer HannaH sur un nouveau PC?

La procédure est simple. Pour l'installer, il suffit d'enregistrer puis de dézipper le fichier chargé. Si le programme est déjà installé sur un autre ordinateur, vous pouvez copier le répertoire de l'ancien vers le nouvel ordinateur.

Pour finaliser l'installation, il est indispensable de nous demander des codes.

Une licence standard vous donne droit à 2 codes pour une installation locale et à 2 utilisateurs simultanés pour une version réseau. Naturellement, il vous est toujours possible, moyennant un léger supplément, de nous demander des codes supplémentaires.

Dans la capture d'écran ci-dessous, vous trouverez le contenu du répertoire 'HannaH', avec ses sousrépertoires et fichiers nécessaires au bon fonctionnement du logiciel.

Docs Dossiers - Help 🖉 CI 61 type - Kostenarten Mannah7 HannahDefault HannahModeleRapport HannaHModeleRubrique 🐖 HannahModelRubriek HannaHModelVerslag HannaHTemplateReport HannaHTemplateRubric Hannah Textes Multi HannaHVorlageBericht HannaHVorlageRubrik Lijst 61 DDG Liste 61 SBD PCMNs Workspace

Pour le bon fonctionnement d'une version serveur, il est également nécessaire d'avoir les fichiers h\_0.hcd, h\_1.hcd en h\_info.hnf.

# Comment prévoir rapidement un autre scénario ?

Si vous souhaitez analyser un autre scénario, dans lequel seul le chiffre d'affaires serait différent, procédez de la manière suivante:

- Sauvez votre dossier principal (option 'Sauver')
- Créez une copie de votre dossier via l'option 'Enregistrer le dossier sous...'
- Indiquez les variations dans l'écran "Indexation" (bandeau DONNEES) en mettant pour l'hypothèse d'une diminution de 10% du CA:
  - o dans la ligne 'Ventes-CA', indiquez les -10% dans la colonne 'Variation en %',
  - o faites correspondre la 'Date variat°' au premier mois de votre dossier
  - éventuellement mettez la 'Fréquence' égale à Ponctuelle pour ne pas répéter la variation.
- Logiquement la diminution du CA va aller de pair avec une diminution des charges variables:
  - o dans la ligne 'Approvisionnement', prévoyez également une diminution de 10%

Votre nouveau scénario est prêt. Il ne resta plus qu'à l'analyser et à l'imprimer.

### Je n'ai pas accès à la fonction 'Ecran d'aide' ni au 'Guide d'utilisation'

Si vous n'avez plus accès aux fonctions 'Ecran d'aide' et au 'Guide d'utilisation' c'est que le fichier HannaH.exe est dissocié des dossiers Help (pour l'Aide en ligne) ou Docs (pour le Guide d'utilisation).

Il se peut que vous ayez déplacé l'application HannaH.exe plutôt que de créer un raccourci.

Pour résoudre le problème, assurez-vous que l'application HannaH.exe ainsi que l'entièreté des autres documents HannaH se retrouve sous le même dossier (hors dossier \*.hdx).

Message d'erreur : "HannaH ne trouve pas le fichier PCMNs.txt.

Vous venez de démarrer HannaH et vous demandez un nouveau dossier. Si vous recevez le message "HannaH ne trouve pas le fichier PCMNs.txt", il suffit de cliquer sur 'OK'. Ensuite vous ouvrez le répertoire HannaH via l'écran de dialogue et cliquez sur le fichier PCMNs.txt. Une fois passé, ce message n'apparaîtra plus et tous les textes seront en français.

# Où modifier le taux de TVA sur un investissement ?

En activant l'option Détails dans le bandeau des Données, un écran supplémentaire s'affiche automatiquement pour chaque clic sur une ligne dans l'écran principal. Dans cet écran vous pourrez modifier des éléments tels que le taux de TVA ou de DNA, la date et le montant de revente, ...

| INE                                                    | = + Happymeal.hdx - HannaH7                                                                                |                                                           |                                                   |                                                                      |                                             |                                  |                                                                                                    | 1                        |        | ×   |
|--------------------------------------------------------|----------------------------------------------------------------------------------------------------|-----------------------------------------------------------|---------------------------------------------------|----------------------------------------------------------------------|---------------------------------------------|----------------------------------|----------------------------------------------------------------------------------------------------|--------------------------|--------|-----|
| 100                                                    | ACCUEIL DONNEES PREVIS                                                                                     | SIONS SUIVI                                               |                                                   |                                                                      |                                             |                                  |                                                                                                    |                          | Style  | • 😡 |
| Ventes-C<br>Approvisi<br>Marges s                      | A Services et biens divers<br>ionnements Personnel *<br>ur ventes Produits et charges                      | Autres produits     Autres charges     Indexation globale | Immobilisés<br>Créances et<br>Prime en cap<br>Dor | Capital<br>dettes Bilan de dép<br>pital<br>inées bilantaires         | eart Det                                    | <b>7</b><br>tails<br>ge détaillé | Refresh Ajouter Supprimer                                                                                                    |                          |        |     |
| Нар                                                    | pymeal.hdx - Immobilisés et investis                                                                       | sements 🖪                                                 |                                                   |                                                                      | -                                           | 230000 :                         | Instal., machines, outillages                                                                                                    |                          |        | 4 🖬 |
| Code<br>200000<br>221000<br>231000<br>231000<br>240000 | Initialé<br>Frais d'établissement<br>Constructions<br>Instal: machines, outilisges<br>Machines<br>Machines | Date ?<br>No date<br>No date<br>Date<br>No date           | (mm-aaaa)<br>01-2013<br>03-2017                   | Val. d'acquis.<br>10 000<br>500 000<br>2400 000<br>460 000<br>24 000 | Val. résid.<br>2 000<br>375 000<br>1 440000 | TVA<br>Non dé<br>DNA             | d 21.00 %                                                                                                    | Revente<br>Date          | 1 2017 |     |
|                                                        | Apouter un nouvel élément                                                                                  | 10 000                                                    |                                                   |                                                                      | 44.400                                      | Amortiss                         | Paiements                                                                                                    |                          |        |     |
|                                                        |                                                                                                    |                                                           |                                                   |                                                                      |                                             | Exerc.<br>1<br>2<br>3            | Dotation         Val. ré           240.000         1.200           240.000         960           240.000         960           240.000         720 | id.<br>000<br>000<br>000 |        |     |
| ¢                                                      |                                                                                                    |                                                           |                                                   |                                                                      | >                                           | 4                                | 240 000 490                                                                                                    | 200                      |        | ¥   |

# Peut-on prévoir et imprimer des commentaires ?

Vous disposez dans HannaH de 3 types de commentaires :

- Un écran de présentation général au sein duquel vous pouvez décrire globalement le dossier. Cet écran est imprimé au début du dossier ;
- Des écrans de commentaires propres à chaque écran + <Nom de l'écran>.
  - o Ils permettent d'associer un texte propre à chaque écran d'HannaH ;
  - Ils sont imprimés avec le dossier si l'option 'Imprimer commentaires' est active dans le bandeau de l'impression. Ces textes sont repris entre le titre et le tableau ;
- Un écran Mémo (fond de couleur jaune) + <Nom de l'écran> :
  - Son utilisation est libre (points d'attention, choses à ne pas oublier,...);
  - Ces écrans ne peuvent pas être imprimés.

Les champs textes sont visibles lorsque l'option est active dans le groupe 'Texte' du bandeau (ACCUEIL).

Lors de la visualisation avant impression, ils apparaissent sous la forme d'une zone grise.

A la sauvegarde d'un dossier, HannaH crée un répertoire '<Nom du dossier>\_Comments', dans lequel chaque écran de texte est stocké sous forme d'un fichier.

Attention, la longueur des commentaires est quasi illimitée (max. 32.000 caractères), mais seule la première page peut être imprimée en direct (Impression via HannaH).

Procédure d'installation sur un serveur

CHEMIN D'ACCÈS AU SERVEUR

Si votre serveur a changé, envoyez-nous le nouveau chemin d'accès par mail (support@idsoft.be).

Il s'agit généralement du nom que l'on trouve via l'explorateur :

/Favori réseau/Tout le réseau/Groupe de travail (sur certaines machines, le chemin se trouve dans /Réseau/serveur/partage).

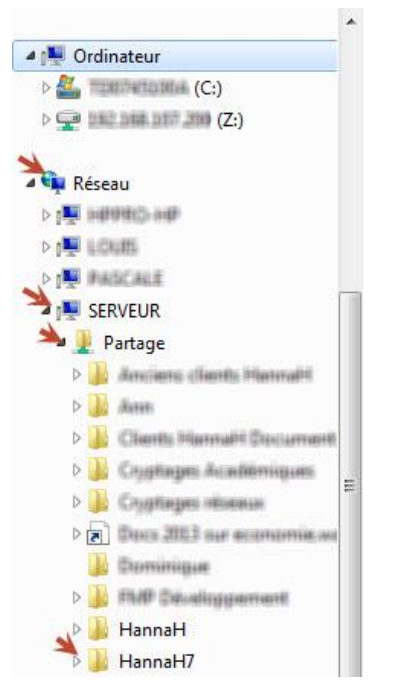

Attention : sans codes spécifiques, vous restez en version démo !

#### **INSTALLATION DES CODES**

- 1. Placez les codes reçus dans le même fichier que le programme HannaH7.
- 2. Via le '?' de l'écran d'accueil, recherchez le fichier H.info que vous venez de placer dans le fichier HannaH7.

| Ha Finan       | ICIAL FORECAS | 15                                          |                 | DE        |                      |      |
|----------------|---------------|---------------------------------------------|-----------------|-----------|----------------------|------|
| ID             | ID-Soft sprl  | /                                           |                 |           |                      |      |
| Code machine : | XXXXXXXX      | Code c                                      | lient / klant : |           |                      |      |
|                | 1             |                                             |                 | 2         |                      |      |
| Server : 🔽     | SERVEUR\P     | irtage\HannaH7                              |                 | 0         |                      |      |
| Server: 🛛      | SERVEUR\P.    | ortage\HannaH7<br>Ouvrir<br>Regarder dans : | HannaH7         | • 9       | ۇ ⊳                  |      |
| Server : 🛛 🖓   | SERVEUR \P.   | ouvrir<br>Regarder dans :                   | HannaH7         | G     Mod | ĵ≇ 📂 🛄 ▾<br>lifié le | Type |

## CONTRÔLE

- 1. Contrôlez qu'aucun message d'erreur n'apparaisse en cliquant sur le bouton New ou Open.
- 2. En cliquant sur ce bouton pour la première fois, l'éditeur de registre (Workspace.reg.) s'exécute. Répondez «oui» aux questions successives.

### Que faire quand on hésite ou qu'on ne sait plus aller plus loin dans HannaH?

Dans l'onglet 'ACCUEIL' du menu horizontal supérieur se trouve la colonne 'Aides' qui donne accès à des notes explicatives (Ecran d'aide), au guide d'utilisation et à notre FAQ en ligne (Trucs et Astuces).

- Le texte des **Ecrans d'aide** apparaît dans une fenêtre à l'écran et s'adapte à chaque écran consulté dans le logiciel.
- Le guide d'utilisation est un fichier-Pdf très complet, plus lisible et imprimable.
- Les **Trucs et Astuces** vous renvoient directement sur la foire aux questions de notre site internet.

Si vous souhaitez une **aide plus personnalisée**, appelez-nous au **04/343.79.38 ou envoyez-nous un mail** (<u>support@idsoft.be</u>). Cette assistance est illimitée et gratuite pour ceux qui ont souscrit un contrat de maintenance annuelle.

### Visualiser l'impact des modifications directement

Dans la version complète de HannaH, vous trouvez quatre grandes parties (visibles dans le bandeau) :

- L'ACCUEIL, pour l'encodage des paramètres du dossier (période d'analyse, TVA, imposition, langue, aide,...)
- les DONNÉES, pour l'encodage des montants ;

- les PRÉVISIONS en bleu, uniquement pour visualiser les résultats ;
- et enfin le SUIVI en vert, module permettant de comparer le budget avec le réalisé (calcul des écarts et projections).

Afin de visualiser plus facilement vos modifications, vous pouvez ouvrir un écran des PRÉVISIONS ou du SUIVI en plus de l'écran de DONNÉES .

|                                                                                                    | ACCUEIL DONNEES                                                                                                    | PREVISIO     | NS SUI                            | IV                                                        |                            |                                                                 |                                 |                                               |                                                             |
|----------------------------------------------------------------------------------------------------|----------------------------------------------------------------------------------------------------|--------------|-----------------------------------|-----------------------------------------------------------|----------------------------|-----------------------------------------------------------------|---------------------------------|-----------------------------------------------|-------------------------------------------------------------|
| Synthèse                                                                                                    | Rentabilité Trésorerie<br>générale v<br>Résultats prévisionnels                                                     | sultats Bila | Tablea<br>Tablea<br>Ins<br>Tablea | u d'amortisse<br>u de financer<br>u de rembou<br>Tableaux | ements<br>ment<br>rsements | Graphiques                                                      | C<br>Refresh<br>Actions         |                                               |                                                             |
| Dem                                                                                                    | o.hdx - Services et biens di                                                                                        | vers 📧       |                                   |                                                           |                            |                                                                 |                                 |                                               |                                                             |
| Code                                                                                                    | Intitulé                                                                                                    | Туре         | Montant                           | Début                                                     | Fin                        | Fréquence                                                       | Délai pa                        | % paiem                                       |                                                             |
| 610000                                                                                                    | Loyer                                                                                                    | Fixe         | 1 500                             | 01-2014                                                   | 12-2100                    | Mensuelle                                                       |                                 | 100.00%                                       |                                                             |
| 610050                                                                                                    | Ch. locatives                                                                                                    | Fixe         | 430                               | 01-2014                                                   | 12-2100                    | Mensuelle                                                       |                                 | 100.00%                                       |                                                             |
| 610100                                                                                                    | Entretien                                                                                                    | Fixe         | 3 1 0 0                           | 01-2014                                                   |                            | Ponctuelle                                                      |                                 | 100.00%                                       |                                                             |
| 612000                                                                                                    | Assurance incendie                                                                                                  | Fixe         | 1 190                             | 01-2014                                                   | 12-2100                    | Annuelle                                                        |                                 | 100.00%                                       |                                                             |
| 613500                                                                                                    | Location vehicules ut.                                                                                              | Fixe         | 6 300                             | 01-2014                                                   | 12-2100                    | Mensuelle                                                       |                                 | 100.00%                                       |                                                             |
| 614500                                                                                                    | Missions et réceptions                                                                                              | Fixe         | 3 400                             | 11-2014                                                   | 12-2100                    | Annuelle                                                        |                                 | 100.00%                                       |                                                             |
| 616000                                                                                                    | Sous-Traitants                                                                                                    | Fixe         | 6 000                             | 01-2014                                                   | 12-2100                    | Mensuelle                                                       |                                 | 100.00%                                       |                                                             |
| lotitulá                                                                                                    |                                                                                                    |              |                                   |                                                           |                            |                                                                 |                                 |                                               |                                                             |
| mataie                                                                                                    |                                                                                                    |              |                                   | 01-2014                                                   | 02-20                      | 14 03-2                                                         | 014                             | 04-2014                                       | 05-2014                                                     |
| Investissen                                                                                                    | nents                                                                                                    |              |                                   | 01-2014                                                   | 02-20                      | -242                                                            | 014                             | 04-2014                                       | 05-2014                                                     |
| nvestissen<br>Dréances e                                                                                                    | nents<br>et dettes                                                                                                  |              |                                   | 01-2014                                                   | 02-20                      | 14 03-2<br>-242<br>200                                          | 000                             | 04-2014                                       | 05-2014                                                     |
| nvestisser<br>Créances e<br>Remb. créa                                                                                             | nents<br>et dettes<br>ances et dettes                                                                               |              |                                   | 01-2014<br>-25 149                                        | -10 2                      | 14 03-2<br>-242<br>200<br>242 -5                                | 014<br>000<br>000<br>879        | -5 901                                        | 05-2014<br>-5 923                                           |
| nvestissem<br>Créances e<br>Remb. créa                                                                                             | nents<br>t dettes<br>ances et dettes<br>ion TVA                                                                     |              |                                   | 01-2014<br>-25 149                                        | -10 2                      | 14 03-2<br>-242<br>200<br>242 -5<br>14                          | 014<br>000<br>000<br>879<br>672 | -5 901                                        | -5 923                                                      |
| nvestissem<br>Créances e<br>Remb. créa<br>Administrati<br>Impôts                                                                   | nents<br>t dettes<br>ances et dettes                                                                                |              |                                   | 01-2014                                                   | -10 2                      | 14 03-2<br>-242<br>200<br>242 -5<br>14                          | 014<br>000<br>000<br>879<br>672 | -5 901                                        | -5 923                                                      |
| Investissem<br>Dréances e<br>Remb. créa<br>Administrati<br>Impôts<br>Dividendes                                                    | nents<br>et dettes<br>ances et dettes<br>ion TVA<br>et prélèvements                                                 |              |                                   | -25 149                                                   | -10 2                      | 14 03-2<br>-242<br>200<br>242 -5<br>14                          | 014<br>000<br>000<br>879<br>672 | -5 901                                        | -5 923                                                      |
| nvestisserr<br>Créances e<br>Remb. créa<br>Administrati<br>mpôts<br>Dividendes<br>Libérations                                      | nents<br>et dettes<br>inces et dettes<br>ion TVA<br>et prélèvements<br>de capital                                   |              |                                   | -25 149                                                   | -10 2                      | 14 03-2<br>-242<br>200<br>242 -5<br>14                          | 014<br>000<br>000<br>879<br>672 | -5 901                                        | -5 923                                                      |
| nvestissen<br>Créances e<br>Remb. créa<br>Administrati<br>mpôts<br>Dividendes<br>Libérations<br>ntérêts sur                        | nents<br>et dettes<br>ances et dettes<br>ion TVA<br>et prélèvements<br>de capital<br>la trésorerie                  |              |                                   | -25 149                                                   | -10 2                      | 14 03-2<br>-242<br>2000<br>242 -5<br>14<br>-28                  | -86                             | -5 901                                        | -5 923                                                      |
| Investissem<br>Créances e<br>Remb. créa<br>Administrati<br>Impôts<br>Dividendes<br>Libérations<br>Libérations<br>Solde me          | nents<br>t dettes<br>ances et dettes<br>ion TVA<br>et prélèvements<br>de capital<br>la trésorerie<br>nsuel          |              |                                   | 01-2014<br>-25 149<br>-40 612                             | -10 2<br>23 0              | 14 03-2<br>-242<br>200<br>242 -5<br>14<br>-28<br>-44 -2         | -86<br>589                      | -18<br>- <b>23 260</b>                        | 05-2014<br>-5 923<br>-104<br><b>22 167</b>                  |
| nvæstissem<br>Créances e<br>Remb. créa<br>Administrati<br>mpôts<br>Dividendes<br>Libérations<br>ntérêts sur<br>Solde me<br>SOLDE C | nents<br>t dettes<br>ances et dettes<br>ion TVA<br>et prélèvements<br>de capital<br>la trésorerie<br>nsuel<br>UMULE |              |                                   | 01-2014<br>-25 149<br>-40 612<br>-24 496                  | -10 2<br>-10 2<br>-14      | 14 03-2<br>-242<br>200<br>242 -5<br>14<br>-28<br>44 -2<br>52 -4 | -86<br>589<br>041               | -5 901<br>-5 901<br>-18<br>-23 260<br>-27 301 | -5 923<br>-5 923<br>-104<br><b>22 167</b><br>- <b>5 134</b> |

# Forme de société & fiscalité

# A. Forme Juridique

# Comment HannaH traite les prélèvements de l'exploitant ?

Dans les comptes de résultats, les prélèvements n'apparaissent pas puisqu'ils font partie du bénéfice.

En trésorerie (générale), la ligne 'Dividendes et prélèvements' reprend les montants mensuellement décaissés.

| لم<br>Trésorerie générale          |         |         |         |         |         |         |
|------------------------------------|---------|---------|---------|---------|---------|---------|
| Intitulé                           | 01-2014 | 02-2014 | 03-2014 | 04-2014 | 05-2014 | 06-2014 |
| Ventes                             | 97 300  | 132 657 | 162 302 | 117 223 | 154 424 | 143 593 |
| Produits financiers et exceptionne | els     |         |         |         |         |         |
| Aides publiques                    |         |         |         |         |         |         |
| Approvisionnements                 | -65 578 | -40 384 | -56 656 | -72 993 | -60 662 | -63 966 |
| Impôts                             |         |         |         |         |         |         |
| Dividendes et prélèvements         | -1 881  | -1 881  | -1 881  | -1 881  | -1 881  | -1 881  |
| Libérations de capital             |         |         |         |         |         |         |
| Intérêts sur la trésorerie         |         | -40     | -114    | -43     | -120    | -102    |
| Solde mensuel                      | -44 213 | 22 083  | -933    | -21 964 | 27 142  | 47 893  |
| SOLDE CUMULE                       | -28 097 | -6 014  | -6 947  | -28 910 | -1 769  | 46 124  |
| Solde initial                      | 16 116  |         |         |         |         |         |
|                                    | _       |         |         |         |         |         |

Dans les bilans, les prélèvements sont repris au passif dans le champs 'B/C/D Autres réserves (-)' au niveau des capitaux propres.

| Intitulé                                                | Départ  | 2014    | 2015     | 2016     |
|---------------------------------------------------------|---------|---------|----------|----------|
| Capitaux propres                                        | 135 488 | 142 276 | 152 276  | 152 276  |
| I. Capital                                              | 84 000  | 61 431  | 2 1 3 6  | -79 642  |
| A.1 Capital personnel                                   | 84 000  | 84 000  | 94 000   | 94 000   |
| A.2 Prélèvements (-)                                    |         | -22 569 | -91 864  | -173 642 |
| II/III. Prime d'émission/ Plus-value de rééval.         |         |         |          |          |
| IV. Réserves                                            | 58 276  | 58 276  | 58 276   | 58 276   |
| A. Réserve légale                                       | 8 400   | 8 400   | 8 400    | 8 400    |
| B/C/D. Autres réserves                                  | 49 876  | 49 876  | 49 876   | 49 876   |
| V. Résultat reporté (+ ou -)                            | -6 788  | 22 569  | 91 864   | 173 642  |
| VI. Subsides en capital                                 |         |         |          |          |
| V. Hesuitat reporte (+ ou -)<br>VI. Subsides en capital | -6 788  | 22 569  | 6 91 864 | 173642   |

# Comment modifier les prélèvements de l'exploitant ?

Dans le cas d'un indépendant, l'écran 'Prélèvements de l'exploitant' (ACCUEIL - Prélèvements de l'exploitant) prévoit que les bénéfices (100% ou un certain pourcentage) lui sont automatiquement

versés, via le champ 'Mode de prélèvement' 'Automatique', sous forme de versements réguliers mensuels.

Il est possible de désactiver le mode de prélèvement 'Automatique' et de passer en 'Manuel'. Dans ce cas, il suffit d'encoder le montant et la fréquence à laquelle celui-ci doit être décaissé.

| Intitulé                     |          |          |         |           |  |
|------------------------------|----------|----------|---------|-----------|--|
| Prélèvements de l'exploitant |          |          |         |           |  |
|                              |          |          |         |           |  |
| Mode de prelevement          | Manuel   | <b>R</b> |         |           |  |
|                              | Manuel   | 13       |         |           |  |
| % du résultat                | Automat. |          |         |           |  |
|                              |          |          |         |           |  |
|                              | Montant  | Début    | Fin     | Fréquence |  |
| Prélèvement manuel           | 10 000   | 01-2015  | 12-2101 | Mensuelle |  |
|                              |          |          |         |           |  |
|                              |          |          |         |           |  |

## Lorsque vous activez la forme juridique 'Indépendant' dans le "Signalétique"...

Le choix de l'option 'Indépendant' dans le "Signalétique" a pour conséquences des adaptations :

### AUTOMATIQUES AUX ÉCRANS SUIVANTS :

- L'écran "Affectation des bénéfices" (ACCUEIL) devient "Prélèvements de l'exploitant".
- L'écran "Capital" (DONNEES) devient "Capital personnel".

## DE QUELQUES TERMES DE L'ÉCRAN DE RÉSULTAT "BILAN - PASSIF"

### DANS L'ÉCRAN "IMPÔT DES SOCIÉTÉS - TAUX ET VA"(ACCUEIL):

- Les taux sont mis à zéro et donc aucun impôt ne frappe le résultat. Il est bien entendu possible d'encoder un taux moyen (via le champ 'Taux de base'), afin d'en mesurer l'impact dans les prévisions.
- Par défaut, la totalité des bénéfices sont versés à l'indépendant.

## SPRL-S Comment affecter 25% du bénéfice ?

Il suffit d'indiquer dans l'écran "Signalétique" que vous êtes en SPRL-S. HannaH va automatiquement affecter 25% du bénéfice à la réserve légale, jusqu'à ce que le capital et réserves atteignent 18.550€.

| 5 | ignalétique                                        |                                   |                  |                |                          |                 |   |                                  |                                           |                      |
|---|----------------------------------------------------|-----------------------------------|------------------|----------------|--------------------------|-----------------|---|----------------------------------|-------------------------------------------|----------------------|
|   |                                                    | DOSS                              | SIER :           | (              | Climasoft nv-sa          | 3               |   |                                  |                                           |                      |
|   | Début des prév<br>Durée du premi<br>Durée des prév | risions<br>ier exercio<br>risions | 1 2<br>ce [1     | 014<br>12<br>3 | mois (1-24)<br>exercices |                 |   | Forme juridique<br>Assujetti TVA | SPRL-S<br>ASBL<br>Indépendant<br>SA<br>SC | Pers<br>Qual<br>Adre |
|   | Unité monétaire                                    | (                                 | Préci<br>(unité: | ision<br>s)    |                          | Devise<br>▼EURO | • | Adapter les mon                  | sPRL<br>sarl<br>sprL-s<br>3,21 -> 3       |                      |
|   | Codes PCMN à                                       |                                   | 6 .              | •              | chiffres                 |                 |   |                                  |                                           |                      |

# B. Création d'entreprise

## Comment encoder les apports en nature et en numéraire dans HannaH ?

Lors d'une constitution de société, vous devez encoder le capital de départ dans l'écran Capital (DONNÉES). En contrepartie vous avez le choix entre l'apport en numéraire ou l'apport en nature.

En cas d'apport en numéraire, il suffit d'inscrire le montant libéré dans le Bilan de départ (DONNÉES), au niveau du disponible.

En cas d'apport en nature, vous passerez par l'écran Immobilisés (DONNÉES) en y ajoutant le(s) apport(s) en immobilisés (optez pour 'Date' Startdate ou No date) . Notez que généralement, la valeur résiduelle sera la même que celle d'acquisition. Le total de vos immobilisés sera repris au Bilan de départ.

| Bilan de départ             |                     |                                   |          |
|-----------------------------|---------------------|-----------------------------------|----------|
| ACTIF                       | Montant             | PASSIF                            | Montant  |
| Immobilisés                 | 75 000              | Capital souscrit                  | 100 000  |
|                             |                     | Capital non appelé(-)             |          |
|                             | Apport en nature    | Prime d'émiss*/Plus-va Capital de | e départ |
|                             |                     | Réserve légale                    |          |
|                             |                     | Autres réserves                   |          |
|                             |                     | Résultat reporté(+/-)             |          |
|                             |                     | Subsides en capital               |          |
|                             |                     | Impôts différés                   |          |
|                             |                     | Autres provisions                 |          |
| Créances actuelles          |                     | Dettes actuelles                  |          |
| Stocks - Approvisionnements | Annort on numéraire | 1                                 |          |
| Stocks - Produits           | Apport en numeraire | J                                 |          |
| Acomptes versés             |                     | Acomptes reçus                    |          |
| Disponible                  | 25 000              | Découvert de caisse               |          |
| TVA à récupérer             |                     | TVA due                           |          |
| Comptes de régularisations  |                     | Comptes de régularisations        |          |
| TOTAL de l'ACTIF            | 100 000             | TOTAL du PASSIF                   | 100 000  |

Tout au long de la vie de l'entreprise, une variation du capital aura une contrepartie en numéraire automatique. Une contrepartie en nature suite à une variation du capital devra être ajoutée aux immobilisés par l'utilisateur.

# Comment HannaH prend-il en compte la TVA sur les investissements initiaux lors d'une création d'entreprise ?

En cochant la case 'création' dans l'écran "Signalétique", vous signalez qu'il s'agit d'une nouvelle société.

| Signalétique                                                                                                    | 1000                                  |                           |
|----------------------------------------------------------------------------------------------------|---------------------------------------|---------------------------|
| DOSSIER :                                                                                                    |                                       | CREATION (nouveau projet) |
| Début des prévisions     1     2014       Durée du premier exercice     12     mois (1-24)       Durée des prévisions     5     exercices | Assujetti TVA                         | Téléphone<br>Fax<br>Email |
| Précision Devise<br>Unité monétaire (unités) ▼[EURD ▼]                                                                                    | Adapter les montant<br>x<br>3 -> 3,00 | A                         |
|                                                                                                    |                                       | Sauver les modifications  |

- HannaH calculera automatiquement la TVA, aussi bien sur les investissement initiaux (écran: "immobilisés") que sur les stocks d'ouvertures ("Stocks de départ"). Vous retrouvez cette TVA dans l'écran "TVA" et dans le bilan de départ.
- vous obtiendrez un bilan d'ouverture (écran "Bilan de départ") qui vous donnera le montant disponible restant pour assurer la trésorerie des premiers mois.

Dans la Trésorerie, cette TVA initiale est rajoutée à la 'TVA sur investissements' et sera donc prise en compte dans la première déclaration TVA.

# C. Fiscalité

### Comment encoder des tantièmes (ou dividendes) fixes ?

HannaH permet la distribution de dividendes sur base d'un pourcentage du résultat, mais il est possible d'encoder des montants de tantièmes ou de dividendes fixes. Pour cela, deux étapes :

- dans l'écran "Autres charges" (DONNEES), ajoutez une ligne avec le montant des tantièmes ou dividendes à payer (jouez éventuellement avec la fréquence, annuelle ou ponctuelle, et le délai de paiement);
- dans l'écran "Opérations diverses" (ACCUEIL), ajoutez une ligne et passez l'écriture 'Autres charges d'exploitation' à 'aff. rés. à reporter' avec le même montant précédé d'un signe moins.

Vous ne devez pas modifier l'écran de données "Affectation des bénéfices" (ACCUEIL), 100% pour le résultat à reporter.

# Comment encoder la TVA initiale pour une société existante ?

Le solde TVA de votre balance peut être encodé dans l'écran "TVA" de la partie 'ACCUEIL'. C'est également dans cet écran que vous indiquez si vous êtes assujetti mensuellement ou trimestriellement et si vous avez droit ou non à une restitution mensuelle ou trimestrielle de l'état.

|                    | ACCUEIL                   | DONNEES                               | PREVI       | SIONS                                 | SUIVI                                            |                         |  |  |
|--------------------|---------------------------|---------------------------------------|-------------|---------------------------------------|--------------------------------------------------|-------------------------|--|--|
| Signalé<br>Consoli | itique du doss<br>idation | ier T.V.A.<br>Base impo<br>Taux et VA | osable<br>A | Affectatio<br>Operation<br>Ligne de o | n des bénéfices<br>ns diverses<br>trédit et taux | Français<br>Néerlandais |  |  |
| ED                 | S Final.hdx -             | Autres T.V.A. es                      |             | I                                     | Divers                                           | i Langue                |  |  |
| Intitulé           | -                         |                                       |             |                                       |                                                  | Valeur                  |  |  |
| Périod             | icité de la dé            | Trimo                                 | estrielle   |                                       |                                                  |                         |  |  |
| Restitu            | ution par l'éta           | at                                    |             |                                       |                                                  | Oui                     |  |  |
| Fréqu              | ence de la resti          | tution                                |             |                                       | Tri                                              | Trimestrielle           |  |  |
| Situati            | on fin du trim            | estre précéder                        | nt          |                                       |                                                  |                         |  |  |
| TVA à v            | /erser                    |                                       |             |                                       |                                                  | 1 500                   |  |  |
| IVAan              | ecuperer                  |                                       |             |                                       |                                                  |                         |  |  |
| Situati            | on du trimest             | re en cours                           |             |                                       |                                                  |                         |  |  |
| PREMI              | ER MOIS                   |                                       |             |                                       |                                                  |                         |  |  |
| TVA du             | e                         |                                       |             |                                       |                                                  | 250                     |  |  |
| TVA à r            | écupérer                  |                                       |             |                                       |                                                  |                         |  |  |
| DEUXIE             | EME MOIS                  |                                       |             |                                       |                                                  |                         |  |  |
| TVA du             | e                         |                                       |             |                                       |                                                  |                         |  |  |
| TVA à r            | écupérer                  |                                       |             |                                       |                                                  | 582                     |  |  |
|                    |                           |                                       |             |                                       |                                                  |                         |  |  |

Si vos prévisions commencent au milieu d'un trimestre, vous pouvez encoder dans cet écran et le solde TVA du trimestre en précédent (va si nécessaire engendrer des acomptes) et la TVA due ou à récupérer pour les mois écoulés du trimestre en cours.

# Comment encoder les réserves de liquidation dans HannaH?

Dans HannaH, il n'y a pas un écran spécifique pour les réserves de liquidation mais l'encodage peut se faire de la façon suivante :

### ANNÉE 1 - CONSTITUTION DE LA RÉSERVE

- Retirer la mise en réserve (dans Autres réserves) de la 'Part du résultat à reporter' via l'écran
   « Affectation du résultat »
- Prévoir les 10% d'impôt supplémentaires (= cotisation distincte) via une augmentation du tarif de base dans l'écran "Taux et VA" (ACCUEIL) : remplacer les 20,4% par [20,4% + (le pourcentage du bénéfice qu'on souhaite affecter à la réserve de liquidation) \* 7,96%].

Le taux d'imposition s'élèvera à 28,36% (= 20,4%+100%\*7,96%) pour une réserve de liquidation de 100%.

# ANNÉE 5 - DISTRIBUTION DE LA RÉSERVE DE LIQUIDATION:

- Prévoir une charge via l'écran « Autres charges »
- Déduire la Réserve de liquidation des Autres réserves via l'écran « Opération diverse », en diminuant les postes 'CdR VIII. Charges exceptionnelles' et ' P IV.B/C/D.Autres réserves'.

# Comment encoder une exonération de dividendes ?

Dans certains cas, comme par exemple un holding, les dividendes perçus sont exonérés d'impôts. Les dividendes sont encodés dans les écrans 'Autres produits' des DONNEES.

La partie exonérée est encodée dans la ligne 'Exonérations et déductions diverses' de l'écran "Base imposable".

### Comment HannaH gère-t-il les DNA?

Dans l'écran de données "Base imposable" (Fiscalité - ACCUEIL), vous retrouvez:

- Le montant de DNA (Dépenses Non Admises), calculé automatiquement (suivant écrans de données) selon le pourcentage attribué pour chacune de vos charges et investissements dans la colonne 'DNA' des sous-écrans de Données.
- Le montant encodé manuellement

| <ul> <li>✓</li> </ul> | ACCUEIL                 | DONNEES                  | PREVISIONS       | SUIV                          | I                                                   |                     |              |         |
|-----------------------|-------------------------|--------------------------|------------------|-------------------------------|-----------------------------------------------------|---------------------|--------------|---------|
| ynthèse               | Rentabilité             | Trésorerie<br>générale - | sultats<br>uuels | Tableau<br>Tableau<br>Tableau | i d'amortisseme<br>i de financeme<br>i de rembourse | ents<br>nt<br>ments | biques Re    | Cefresh |
|                       | Résulta                 | ts prévision 🗸           | Cal l de l'imp   | ot                            |                                                     | Gra                 | phiques   Ac | tions   |
| Den                   | no.hdx 📧                |                          | Affectation du   | résultat                      |                                                     |                     |              |         |
|                       |                         |                          | Comparaison o    | des poste                     | es principaux                                       |                     |              |         |
| Compte                | es de résultat          | ts - Calcul de           | Evolution des    | postes p                      | rincipaux                                           |                     |              |         |
| Intitulé              | é                       |                          | Ratios de renta  | abilité                       |                                                     | 2015                | 201          | 6       |
| IX.                   | Résultat ava            | ant impôt (VI+)          | VII-VIII)        |                               | -39 358                                             | 20 613              | 3 100 49     | 92      |
| IXbis, 1              | Fransferts (prél        | lèv.) impôts différ      | és               |                               |                                                     |                     |              |         |
| Dépen                 | ses non admis           | es                       |                  |                               |                                                     |                     |              |         |
| - suiv                | ant Données E           | oilantaires(immobi       | lisés)           |                               |                                                     |                     |              |         |
| - suiv                | ant Données c           | d'exploitation(cha       | rges fixes)      |                               | 2 057                                               | 2 098               | 3 20         | 98      |
| - enco                | odage libre             |                          |                  |                               | 07 004                                              | 00.74/              | 100 5        | 00      |
| Sous                  | total 1                 |                          |                  |                               | -37 301                                             | 22 /12              | 2 102 5      | 90      |
| Euoná                 | kations of d            | láduationa diu           |                  |                               |                                                     |                     |              |         |
| Sous                  | racions ec u<br>total 2 |                          | 61262            |                               | -37 301                                             | 22 712              | 2 102 50     | 90      |
| 0040                  |                         |                          |                  |                               | 01 001                                              |                     | . 102.0.     |         |
| Pertes                | récupérables            |                          |                  |                               |                                                     | -37 301             | 1 -145       | 89      |
| Sous                  | total 3                 |                          |                  |                               | -37 301                                             | -14 589             | 3 88 0       | 01      |
|                       |                         |                          |                  |                               |                                                     |                     |              |         |
| - Intéré              | êts notionnels          | complémentaires          |                  |                               |                                                     |                     |              |         |
| - Intéré              | êts notionnels          | calculés                 |                  |                               | -4 742                                              | -3 365              | 5 -4 4       | 36      |
| Intérê                | ts notionnel            | s                        |                  |                               |                                                     |                     | -4 43        | 36      |
| Sous                  | total 4                 |                          |                  |                               | -37 301                                             | -14 589             | 9 83 50      | 65      |
| D.C.L.                |                         |                          |                  |                               |                                                     |                     |              |         |
| Deduc                 | tions pour inve         | estissement              |                  |                               |                                                     |                     | 02.5         | CE.     |
| Base                  | imposable               |                          |                  |                               |                                                     |                     | 83 5         | 53      |
| Tran                  | che 1 (Jusque           | 25 000 EUB)              |                  |                               |                                                     |                     | 62           | 45      |
| Tran                  | che 2 (De 25.0          | 000 EUR à 90.00          | 0 EUR)           |                               |                                                     |                     | 18.7         | 00      |
| Tran                  | che 3 (De 90.0          | 000 EUR à 322.5          | 500 EUR)         |                               |                                                     |                     |              |         |
| Tran                  | che 4 (Au-delà          | a de 322.500 EUF         | 3)               |                               |                                                     |                     |              |         |
|                       |                         |                          |                  |                               |                                                     |                     |              |         |
|                       |                         | ю <b>т</b>               |                  |                               |                                                     |                     | 24.0         | 46      |

Ce montant des DNA est repris dans l'écran des Prévisions "Calcul de l'impôt" (Comptes de résultats - PREVISIONS), qui démarre de la base imposable comptable (poste IX du compte de résultats) pour arriver à la base imposable fiscale (selon tous les redressements fiscaux dont les DNA) pour enfin calculer l'impôt.

## Comment modifier ou encoder un DNA?

Certaines DNA sont déjà insérées par défaut dans HannaH. Pour pouvoir modifier le % de DNA, vous devez activer les détails (jumelle) dans l'onglet « données » et cliquer sur la ligne en question. Vous pouvez ainsi modifier la DNA dans le volet qui vient de s'ouvrir.

| TVA<br>Non déd                                           | ehicules non ublitaire<br>Valeur TVAC | s<br>00 %<br>00 % | Revente<br>Date | 2 × |
|----------------------------------------------------------|---------------------------------------|-------------------|-----------------|-----|
| Amortiss.                                                | Paiements                             |                   |                 |     |
| Exerc.<br>1<br>2<br>3<br>4<br>5<br>5<br>6<br>7<br>8<br>9 | Dotation                              | Val résid.        |                 |     |

242000 : Vehicules non utilit... 🎯 Présentation 🛛 @ Immobilisés et investisse...

Remarque : votre volet peut être caché par le volet de présentation ou de commentaire. Il vous suffit dans ce cas de cliquer sur l'onglet concernée

# Optimalisation des intérêts notionnels...

Dans l'écran de données "Base imposable" (ACCUEIL), vous trouverez une section consacrée aux intérêts notionnels. Le taux pré-encodé pour le calcul automatique est le taux dont bénéficient les PME (majoration de 0,737%). Comme défini à l'article 15 du Code des Sociétés, les PME sont les entreprises qui dépassent au maximum 1 des critères suivants (ou 100 travailleurs) : un chiffre d'affaires de 7.300.000 €, un total du bilan de 3.650.000 € ou 50 travailleurs).

Vous pouvez encore modifier manuellement le calcul des intérêts notionnels via cet écran (en ajoutant ou soustrayant un montant), ou tout simplement l'annuler en fixant le taux à 0. Selon les paramètres et montants encodés, l'écran "Calcul de l'impôt" dans les Comptes annuels (PREVISIONS) vous donnera le calcul clair des intérêts notionnels.

|          | ACCUEIL          | DOM       | NNEES          | PREVI       | SIONS SUIVI           |                 |             |         |                                                                           |  |
|----------|------------------|-----------|----------------|-------------|-----------------------|-----------------|-------------|---------|---------------------------------------------------------------------------|--|
| Signalé  | tique du doss    | ier i     | T.V.A.         |             | Affectation des bén   | éfices          | Fra         | inçais  | Présentation                                                              |  |
| Consoli  | idation          |           | Base imposable |             | Operations diverses   |                 | Néerlandais |         | Commentaire                                                               |  |
|          |                  | 1         | Taux et VAS    |             | Ligne de crédit et ta | ux              |             |         | Mémo                                                                      |  |
|          | Dossier          |           | Fisca          | alité       | Divers                |                 |             | Langue  | Textes                                                                    |  |
| De       | mo.hdx 📧         |           | Base imp       | osable      |                       | 1               |             |         |                                                                           |  |
| LAN      |                  |           | Impôt de       | es société  | S                     |                 |             | 0045    | Présentation<br>Commentaires<br>Mémo<br>Textes<br>2016<br>2 098<br>3,500% |  |
| Intitulé |                  |           |                |             |                       | 21              | J14         | 2015    | 2016                                                                      |  |
| Dépen    | ses non adm      | ises      |                |             |                       |                 |             |         |                                                                           |  |
| - suiva  | ant écrans de d  | lonnées   | :              |             |                       | 2 057 2 098 2 0 |             |         |                                                                           |  |
| - enco   | idage libre      |           |                |             |                       |                 |             |         |                                                                           |  |
| Evoné    | ations et dé     | duction   | ne diver       | °8°         |                       |                 |             |         |                                                                           |  |
| Déduc    | tions pour in    | vestiss   | sements        |             |                       |                 |             |         |                                                                           |  |
|          |                  |           |                |             |                       |                 |             |         |                                                                           |  |
| Intérêt  | s notionnels     |           |                |             |                       |                 |             |         |                                                                           |  |
| - Calcu  | I automatique (  | (sur F.P. | - Pas.II/I     | II,IV et Ac | εIV)                  |                 |             |         |                                                                           |  |
|          |                  |           |                |             |                       |                 |             |         |                                                                           |  |
| Taux     | de base          |           |                |             |                       | 3,5             | 00%         | 3,500 % | 3,500%                                                                    |  |
|          |                  |           |                |             |                       |                 |             |         |                                                                           |  |
| - Intér  | êts notionnels c | complér   | nentaires:     |             |                       |                 |             |         |                                                                           |  |
| Нуро     | these -          |           |                |             |                       |                 |             |         |                                                                           |  |
| Нуро     | these +          |           |                |             |                       |                 |             |         |                                                                           |  |
|          |                  |           |                |             |                       |                 | <u>.</u>    |         |                                                                           |  |
| Calcul   | des pertes r     | ecuper    | ables          |             |                       |                 | Uui         |         |                                                                           |  |
| - Ferte  | s anteneures n   | ecupera   | anie?          |             |                       |                 |             |         |                                                                           |  |
| · Perte  | es récupérées a  | au cours  | s des exer     | cices:      |                       |                 |             |         |                                                                           |  |
| Нуро     | these -          |           |                |             |                       |                 |             |         |                                                                           |  |
| Нуро     | these +          |           |                |             |                       |                 |             |         |                                                                           |  |
|          |                  |           |                |             |                       |                 |             |         |                                                                           |  |

# SPRL-S Comment affecter 25% du bénéfice ?

Il suffit d'indiquer dans l'écran "Signalétique" que vous êtes en SPRL-S. HannaH va automatiquement affecter 25% du bénéfice à la réserve légale, jusqu'à ce que le capital et réserves atteignent 18.550€.

| 9 | Signalétique                                    |                                   |                     |                  |                          | -              | - | -                                |                                       |                     |
|---|-------------------------------------------------|-----------------------------------|---------------------|------------------|--------------------------|----------------|---|----------------------------------|---------------------------------------|---------------------|
|   |                                                 | DOS                               | SIER :              | [                | Climasoft nv-sa          |                |   |                                  |                                       |                     |
|   | Début des pré<br>Durée du pren<br>Durée des pré | visions<br>nier exerci<br>visions | 1 20<br>ice 1;<br>3 | 1 <b>14</b><br>2 | mois (1-24)<br>exercices |                |   | Forme juridique<br>Assujetti TVA | SPRL-S -<br>ASBL<br>Indépendant<br>SA | Pers<br>Qua<br>Adre |
|   | Unité monétair                                  | e                                 | Précis<br>(unités)  | ion              | •                        | Devise<br>EURO | • | Adapter les mont                 | SPRL<br>SàRL<br>SPRL-S                |                     |
|   | Codes PCMN -                                    | à                                 | 6 •                 |                  | chiffres                 |                |   | 3.>3,00                          | 3,21 → 3                              |                     |

# TVA - Restitution mensuelle...

Jusqu'à présent, seules certaines entreprises exportatrices pouvaient demander une récupération mensuelle de la TVA. En raison de la crise économique et financière, le gouvernement a pris la décision d'étendre cette mesure à d'autres entreprises (cf. AR du 10 février 2009).

HannaH peut être facilement paramétré dans ce sens, via l'écran "TVA - Restitution par l'état" dans l'onglet ACCUEIL, en demandant simplement une 'restitution mensuelle par l'Etat'.

### Vous voulez financer vos versements anticipés

Vous souhaitez financer vos versements anticipés

## DANS L'ÉCRAN "TAUX ET VA" ('ACCUEIL - FISCALITÉ'),

Vous remplacez le calcul automatique par un encodage manuel en sélectionnant 'NON' pour le 'calcul automatique en %'. Ainsi vous pouvez prévoir le montant total du financement, 10.000 dans notre exemple, lors du 1er versement anticipé.

| ACCUEIL DO                  | ONNEES PREVIS  | sions su       | IVI           |         |        |                                                                                                    |   |
|-----------------------------|----------------|----------------|---------------|---------|--------|----------------------------------------------------------------------------------------------------|---|
| Signalétique du dossier     | T.V.A.         | Affectation of | les bénéfices | Françai | s      | Présentation                                                                                                    |   |
| Consolidation               | Base imposable | Operations     | diverses      | Néerlan | ndais  | Commentaires                                                                                                    | s |
|                             | Taux et VA     | Ligne de cré   | dit et taux   |         | 1      | Mémo                                                                                                    |   |
| Dossier                     | Fiscalité      | Di             | vers          | Lang    | ue     | Présentation<br>Commentaires<br>Mémo<br>Textes<br>7 2019<br>01 Oui<br>02 25,00%<br>02 25,00%<br>02 25,00%<br>02 25,00%<br>0% 25,00%<br>0% 25,00% |   |
| Demo.hdx test.h             | dx 💌           |                |               |         |        |                                                                                                    |   |
| Intitulé                    |                |                | 2015          | 2016    | 201    | 7 2018                                                                                                    |   |
| Versements anticipés        |                |                |               |         |        |                                                                                                    |   |
| Calcul automatique (en %) ? |                |                | Non           | Oui     | 0      | ui Oui                                                                                                    |   |
| Versements anticipés 1      |                |                | 10 000        | 25,00%  | 25,00  | % 25,00%                                                                                                    |   |
| Versements anticipés 2      |                |                |               | 25,00%  | 25,00  | % 25,00%                                                                                                    |   |
| Versements anticipés 3      |                |                |               | 25,00%  | 25,00  | % 25,00%                                                                                                    |   |
| Versements anticipés 4      |                |                |               | 25,00%  | 25,00  | % 25,00%                                                                                                    |   |
| TOTAL                       |                |                |               | 100,00% | 100,00 | % 100,00%                                                                                                    |   |
|                             |                |                |               |         |        |                                                                                                    |   |
| Taux de majoration global   |                |                | 2,25%         | 2,25%   | 2,25   | % 2,25%                                                                                                    |   |
| Majoration d'impôts         |                |                |               |         |        |                                                                                                    |   |
| Solde impôt                 |                |                |               |         |        |                                                                                                    |   |
| Date                        |                |                | 01-2016       |         |        |                                                                                                    |   |
|                             |                |                |               |         |        |                                                                                                    |   |

# DANS L'ÉCRAN "CRÉANCES ET DETTES ",

Vous encodez tous les éléments du financement des versements anticipés.

| Code   | Intitulé                 | Date           | Montant       | Restan   | t dû Typ      | pe de crédit   | Durée    | Taux an |   |
|--------|--------------------------|----------------|---------------|----------|---------------|----------------|----------|---------|---|
| 423000 | Etablissements de crédit | 01-2015        | 5 10 000      |          | F             | lemb. const.   | 10 mois  | 0,00%   |   |
|        | Ajouter un nouvel éléme  | nt             |               |          |               |                |          |         |   |
|        | 423000 : Et              | ablissements   | de crédit (10 | 000)     |               |                |          | ×       |   |
|        | Rembours                 | ement du Capil | tal           | B        | emboursemen   | t des Intérêts |          |         | 1 |
|        | Périodicite              | é Mensi        | uelle 🔻       | F        | Périodicité   | Mensuelle      |          | 3       |   |
|        | Date du                  | premier paieme | nt            |          | Date du premi | er paiement    |          |         |   |
|        |                          | 1              | 2015          |          |               | 1 2015         |          |         |   |
|        | Franchis                 | e 0            | mois          |          | Taux          | : 0,00 %       | ?        |         |   |
|        |                          |                |               |          |               |                |          |         |   |
|        |                          |                |               |          |               |                |          |         |   |
|        | Remb                     | oursements     | Prélèvem      | ents     | Re            | fresh          | Exporter | ]       |   |
|        | Date                     | Solde d        | Capital       | Intérêts | TOTAL         |                |          |         |   |
|        | 01-2015                  | 10 000         | 1 000         |          | 1 000         |                |          |         |   |
|        | 02-2015                  | 9 000          | 1 000         |          | 1 000         |                |          | E       |   |
|        | 03-2015                  | 8 000          | 1 000         |          | 1 000         |                |          |         |   |
|        | 04-2015                  | 7 000          | 1 000         |          | 1 000         |                |          |         |   |
|        | 05-2015                  | 6 000          | 1 000         |          | 1 000         |                |          |         |   |
|        | 06-2015                  | 5,000          | 1.000         |          | 1 000         |                |          |         |   |

# Données

# D. Créances et dettes

# Comment créer les codes comptables dans HannaH ?

Vous pouvez créer vous-même les codes comptables nécessaires à vos prévisions et ce, dans tous les écrans de Données là où la cellule 'Ajouter un nouvel élément' est présente. L'ajout peut également

se faire via l'icône 'Ajouter' 🔁 du bandeau. Lorsque vous cliquez dessus, un sous-écran s'affiche sur la droite avec une sélection des codes correspondant à votre situation. Vous sélectionnez les comptes qui vous intéressent via la touche ' CTRL ' ( plusieurs sélections individuelles) ou ' SHIFT '(sélection d'une série continue).

Les derniers chiffres d'un code comptable peuvent être modifiés:

- dans le sous-écran lors de l'ajout (second champ en haut de l'écran)
- après dans l'écran principal en cliquant sur le code.

| Sélecti           | on d'un intitulé                                                                                               |
|-------------------|----------------------------------------------------------------------------------------------------|
| Code              | 173 025 Valider                                                                                                |
| 170<br>171<br>172 | : Emprunts subordonnés à >1an<br>: Emprunts obl. non subord. à >1an<br>: Dettes de location-financement à >1an |
| 173_              | : Etablissements de crédit à >1an                                                                              |
| 174               | : Autres emprunts a >1an<br>: Dettes commerciales à >1an                                                       |
| 178               | : Caution. reçus en numéraire à >1 an                                                                          |
| 179               | : Dettes diverses à >1an                                                                                       |
| 283               | : Créances sur entrepr. Ilees<br>: Créances sur entrepr avec lien                                              |
| 285               | : Autres créances                                                                                              |
| 290               | : Créances commerciales à > 1 an                                                                               |
| 291               | : Autres créances à > 1an                                                                                      |
| 400               | : Clients à Tan au plus                                                                                        |
| 401_              | : Errets a recevoir à Lan au plus<br>: Produite à rocovoir à Lan au plus                                       |
| 407               | : Créances douteuses à 1 an au plus                                                                            |

### Notez que :

1) tous les codes identiques (pour les données d'exploitation) seront cumulés dans les résultats ;

### 2) vous pouvez paramétrer la longueur de vos codes (4 à 8 chiffres) via l'écran "Signalétique".

### Comment encoder un emprunt sans connaître le taux d'intérêt ?

Dans l'écran de détails d'une ligne de Créances et Dettes avec remboursements linéaires ou dégressifs, cliquez sur le bouton '€/%'. Un champ apparait dans lequel vous encodez le montant du remboursement périodique (capital + intérêts). HannaH recalcule ensuite un taux d'intérêt.

| nemboursement  | du Capital            | Remboursemer      | nt des Intérêts |
|----------------|-----------------------|-------------------|-----------------|
| Périodicité    | Mensuelle 🗸 🗸         | Périodicité       | Mensuelle 🔍     |
| Date du premie | r paiement<br>12 2016 | Date du prem      | ier paiement    |
| Franchise      | 0 mois                | Tau               | x 0,00 % 🜠 🔪    |
| Particularités | Montant du rembourse  | ment périodique : | Cancel          |
|                |                       | Indemnité :       | 0.00 %          |
|                | Prélèvements          | C                 | 8               |
| Remboursements |                       |                   |                 |

# Comment encoder un Straightloan pour mes prévisions ?

Après analyse du plan financier, vous vous rendez compte qu'un financement à court terme sera nécessaire pour atteindre les objectifs du projet. De ce fait, vous optez pour la solution du Straightloan. Pour l'encoder dans HannaH, rien de plus simple.

Dans l'écran Créances et dettes (DONNÉES), il vous suffit de créer une ligne '43000 - Ets de crédit-Empr. À terme fixe' et de choisir le type de remboursement 'Libre' . Indiquez aussi la date d'obtention et le montant emprunté dans l'écran principal.

| - Cré  | - Créances et dettes ×     |         |                 |            |                |  |  |  |  |
|--------|----------------------------|---------|-----------------|------------|----------------|--|--|--|--|
| Code   | Intitulé                   | Date    | Montant initial | Restant dû | Type de crédit |  |  |  |  |
| 430000 | Ets.crédEmpr. à terme fixe | 02-2015 | 100 000         |            | Remb.libres    |  |  |  |  |
|        | Ajouter un nouvel élément  |         |                 |            |                |  |  |  |  |
|        |                            |         |                 |            |                |  |  |  |  |

Mentionnez ensuite le taux d'intérêt ainsi que le remboursement du straight loan dans l'écran de détail.

| 430000 : Et | s.crédEmpr.   | à terme fix | e        | џ×       |
|-------------|---------------|-------------|----------|----------|
| V           | Taux d'intérê | ts 5.00     | %        |          |
|             | Répéter       | 1           | Fois     |          |
|             |               |             |          |          |
|             |               |             |          |          |
|             |               |             |          |          |
|             |               |             |          |          |
| [           |               |             |          |          |
| Date        | Solde d       | Rembo       | Intérêts | <u>^</u> |
| 02-2015     | 100 000       |             | 417      |          |
| 03-2015     | 100 000       |             | 417      |          |
| 04-2015     | 100 000       |             | 417      | E        |
| 05-2015     | 100 000       |             | 417      |          |
| 06-2015     | 100 000       |             | 417      |          |
| 07-2015     | 100 000       |             | 417      |          |
| 08-2015     | 100 000       |             | 417      |          |
| 09-2015     | 100 000       |             | 417      |          |
| 10-2015     | 100 000       |             | 417      |          |
| 11-2015     | 100 000       |             | 417      |          |
| 12-2015     | 100 000       |             | 417      |          |
| 01-2016     | 100 000       |             | 417      |          |
| 02-2016     | 100 000       | 100 000     | 417      |          |
| 03-2016     |               |             |          |          |
| 04 Date     | e de rembou   | irsement    |          |          |
| 05-2016     |               |             |          |          |
| 06-2016     |               |             |          |          |
| 07-2016     |               |             |          | -        |
| 08-2016     |               |             |          | *        |

# Comment trier une colonne et supprimer une ligne ?

Dans la plupart des écrans de DONNÉES, il est possible de trier les colonnes, en cliquant sur l'entête de la colonne désirée.

Cela permet par exemple de trier les données sur base des montants (du plus grand au plus petit).

Ensuite l'utilisateur peut facilement sélectionner les lignes vides et les supprimer (😕).

### Le tableau des remboursements ne correspond pas à celui de la banque !

Il arrive parfois que le tableau de remboursement généré par HannaH sur base du taux d'intérêt donné par la banque ne correspond pas à celui de la banque.

Pour y remédier : Dans l'écran de détails de la ligne de Créances et Dettes, cliquez sur le bouton ' €/%'. Un champ apparaît dans lequel vous encodez le montant du remboursement périodique total (capital + intérêts). HannaH recalcule ensuite le taux d'intérêt correspondant.

| Hemboursem     | ient du Capital   | Remboursement des Intérêts |
|----------------|-------------------|----------------------------|
| Périodicité    | Mensuelle 🗸 🗸     | Périodicité Mensuelle      |
| Date du pre    | emier paiement    | Date du premier paiement   |
| Franchise      | 0 mois            | Taux 3.5 🕺 🕵               |
| Particularités | urs OK            | Cancel                     |
|                |                   | Indemnité : 0,00 %         |
|                |                   |                            |
|                |                   | C                          |
| Remboursem     | ents Prélèvements | C                          |

Dans notre exemple, le tableau de remboursement de la banque nous donne un remboursement mensuel de 998 € (au lieu des 989 € calculés par HannaH). Nous cliquons sur le point d'interrogation et indiquons ce montant. Un clic sur «OK» nous donne un nouveau taux d'intérêt de 3,71%. Le tableau de remboursement a été modifié.

### Quelques remarques:

- 1. N'oubliez pas d'indiquer le nombre total de périodes.
- 2. Pour un contrat de leasing, vous encodez également le montant du remboursement, sans TVA.
- 3. Cette fonction est uniquement utilisable en cas de remboursements constants (capital + intérêts = montant constant).
- 4. Le point d'interrogation est également utile quand vous ne connaissez pas le taux d'intérêt.

# Peut-on exporter le tableau de remboursements ?

Dans l'écran de détail d'une ligne Créances et dettes avec remboursements constants ou dégressifs, vous pouvez exporter le tableau en cliquant sur le bouton 'Exporter' et ainsi récupérer vos données dans Excel. Utilisez donc également HannaH pour vos simulations d'emprunts !

### Puis-je utiliser un taux d'intérêt variable ?

Prenons comme exemple un emprunt sur 10 ans avec un taux d'intérêt de 2,5% pour les 2 premières années et 6% pour les suivantes.

Comment allons-nous procéder dans HannaH?

• Remplissons les données du prêt et prévoyons un remboursement anticipé pour le 12/2015

Au 01/2015 nous prévoyons un premier prêt sur 60 mois avec un taux intérêt de 2,5%. De plus, nous indiquons qu'un 'Remboursement anticipé' aura lieu à la date du 12/2015 (= à la fin de la 2ème année).

| 173000 : Eta                                             | blissements    | de crédit à 🤉 | >1an (100 0      | )00)                     |                 |          |   |  |  |
|----------------------------------------------------------|----------------|---------------|------------------|--------------------------|-----------------|----------|---|--|--|
| Rembourse                                                | ement du Capi  | ital          | n r <sup>B</sup> | embourseme               | nt des Intérêts |          |   |  |  |
| Périodicité                                              | Mens           | uelle 🔹       | P                | ériodicité               | Mensuelle       | -        |   |  |  |
| Date du p                                                | oremier paieme | ent           | [                | Date du premier paiement |                 |          |   |  |  |
|                                                          | 1              | 2015          |                  |                          | 1 2015          |          |   |  |  |
| Franchise () mois Taux 2.5 % ?                           |                |               |                  |                          |                 |          |   |  |  |
| -<br>Particularite                                       | és             |               |                  |                          |                 |          |   |  |  |
| ☑ Remboursement anticipé Date de remboursement : 12 2015 |                |               |                  |                          |                 |          |   |  |  |
| ß                                                        |                |               | Indemr           | nité :                   | 0,00 %          |          |   |  |  |
| Rembo                                                    | oursements     | Prélèvem      | ents             | R                        | efresh          | Exporter | ] |  |  |
| Date                                                     | Solde d        | Capital       | Intérêts         | TOTAL                    |                 |          | • |  |  |
| 07-2015                                                  | 90 768         | 1 554         | 265              | 1 819                    |                 |          |   |  |  |
| 08-2015                                                  | 89 21 3        | 1 559         | 260              | 1 819                    |                 |          |   |  |  |
| 09-2015                                                  | 87 654         | 1 564         | 256              | 1 819                    |                 |          | _ |  |  |
| 10-2015                                                  | 86 091         | 1 568         | 251              | 1 819                    |                 |          |   |  |  |
| 11-2015                                                  | 84 523         | 1 573         | 247              | 1 819                    |                 |          | E |  |  |
| 12-2015                                                  | 82 950         | 82 950        |                  | 82 950                   |                 |          |   |  |  |
|                                                          |                |               |                  |                          |                 |          | * |  |  |

Dans le tableau de remboursement (option' Remboursement'), nous observons que le solde à payer après 2 ans est de 82.950 €.

• A la date du 12/2015, nous réalisons un deuxième emprunt.

A la fin du premier prêt (12/2015), nous prévoyons un nouvel emprunt. Le 'capital' est maintenant de 82.950 € pour une durée de 36mois (60 mois moins 24 mois) avec un taux d'intérêt de 6%.

# Quelle est la différence entre les remboursements 'Libre' et les autres types de remboursement ?

Pour les remboursements libres, vous encodez le montant total de la créance ou de la dette, ainsi que tous les remboursements s'y rapportant.

Pour les autres types ('Remb. dégressifs', 'Remb. constants'), HannaH calcule automatiquement tous les remboursements et ce, sur base du montant total de la créance ou de la dette, de la durée, du taux, de la fréquence des mensualités, etc, ce de la manière suivante:

- 'Remb. dégressifs': les remboursements en capital sont constants et les intérêts sont calculés sur le solde restant dû.
- 'Remb. constants': les paiements périodiques sont constants et se composent d'une part de capital progressive et d'une part en intérêts dégressive au fil du temps.

### Le type proposé par HannaH peut toujours être modifié.

Le traitement dans les bilans n'est pas influencé par le type de crédit. Même si vous optez pour des 'Remb. libres' pour un compte 17, vous aurez dans vos bilans, une part à plus d'un an et une part qui vient à échéance dans l'année.

# Un crédit de caisse fonctionne-t-il de la même manière dans HannaH qu'un straight loan ?

Non, et la différence entre les deux peut se voir dans le graphique de la Trésorerie (PRÉVISIONS).

Dans le cas d'un straight loan, la position de trésorerie est augmentée du montant du straight loan.

Dans le cas du crédit de caisse (écran de données "Bilan de départ"), la position de la trésorerie reste inchangée et la ligne rouge indique le crédit de caisse à ne pas dépasser.

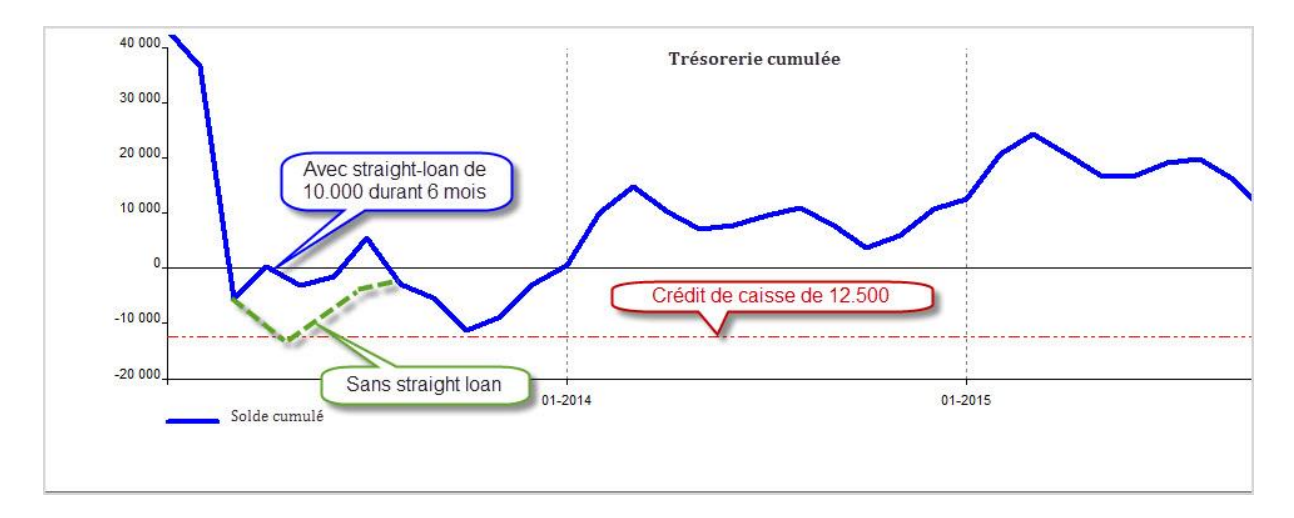

# Ventilation des comptes 17 et 42

Lorsque vous devez intégrer une dette financière à long terme, encodez uniquement dans un compte 17 - Dette à plus d'un an. HannaH ventilera automatiquement les montants entre les comptes 17 et 42 - Dette à plus d'un an échéant dans l'année, selon les futurs remboursements.

Pour un fichier issu de votre comptabilité, après l'importation vous devez uniquement garder et compléter les codes 17 de l'écran Créances et Dettes. Les autres lignes importées (le 42 dans le même écran et le 65 dans l'écran Autres Charges) qui ont traits au même financement sont à effacer.

# Vous voulez financer vos versements anticipés

Vous souhaitez financer vos versements anticipés

# DANS L'ÉCRAN "TAUX ET VA" ('ACCUEIL - FISCALITÉ'),

Vous remplacez le calcul automatique par un encodage manuel en sélectionnant 'NON' pour le 'calcul automatique en %'. Ainsi vous pouvez prévoir le montant total du financement, 10.000 dans notre exemple, lors du 1er versement anticipé.

| ACCUEIL D                   | ONNEES PREVIS  | SIONS SU            | IVI           |             |         |              |  |
|-----------------------------|----------------|---------------------|---------------|-------------|---------|--------------|--|
| Signalétique du dossier     | T.V.A.         | Affectation of      | les bénéfices | Françai     | s P     | résentation  |  |
| Consolidation               | Base imposable | Operations diverses |               | Néerlandais |         | Commentaires |  |
|                             | Taux et VA     | Ligne de cré        | dit et taux   |             | N       | /lémo        |  |
| Dossier                     | Fiscalité      | Di                  | vers          | Lang        | ue      | Textes       |  |
| Demo.hdx test.h             | dx 💌           |                     |               |             |         |              |  |
| Intitulé                    |                |                     | 2015          | 2016        | 2017    | 2018         |  |
| Versements anticipés        |                |                     |               |             |         |              |  |
| Calcul automatique (en %) ? |                |                     | Non           | Oui         | Οι      | ii Oui       |  |
| Versements anticipés 1      |                |                     | 10 000        | 25,00%      | 25,00%  | \$ 25,00%    |  |
| Versements anticipés 2      |                |                     |               | 25,00%      | 25,00%  | \$ 25,00%    |  |
| Versements anticipés 3      |                |                     |               | 25,00%      | 25,00%  | \$ 25,00%    |  |
| Versements anticipés 4      |                |                     |               | 25,00%      | 25,00%  | \$ 25,00%    |  |
| TOTAL                       |                |                     |               | 100,00%     | 100,00% | \$ 100,00%   |  |
|                             |                |                     |               |             |         |              |  |
| Taux de majoration global   |                |                     | 2,25%         | 2,25%       | 2,25%   | \$ 2,25%     |  |
| Majoration d'impôts         |                |                     |               |             |         |              |  |
| Solde impôt                 |                |                     |               |             |         |              |  |
| Date                        |                |                     | 01-2016       |             |         |              |  |
|                             |                |                     |               |             |         |              |  |

# DANS L'ÉCRAN "CRÉANCES ET DETTES ",

Vous encodez tous les éléments du financement des versements anticipés.

| Code   | Intitulé                      | Date          | Montant       | Restan   | tdû Ty       | pe de crédit    | Durée    | Taux an |   |
|--------|-------------------------------|---------------|---------------|----------|--------------|-----------------|----------|---------|---|
| 423000 | Etablissements de crédit      | 01-201        | 5 10 000      |          |              | Remb. const.    | 10 mois  | 0,00%   |   |
|        | Ajouter un nouvel élément     |               |               |          |              |                 |          |         |   |
|        | 423000 : Eta                  | blissements   | de crédit (10 | 000)     |              |                 |          |         |   |
|        | <ul> <li>Rembourse</li> </ul> | ment du Capi  | tal           | B        | embourseme   | nt des Intérêts |          |         | 1 |
|        | Périodicité                   | Mens          | uelle 🔻       | F        | ériodicité   | Mensuelle       |          | 3       | I |
|        | Date du p                     | remier paieme | ent           |          | Date du prem | ier paiement    |          |         |   |
|        |                               | 1             | 2015          |          |              | 1 2015          |          |         |   |
|        | Franchise                     | 0             | mois          |          | Tau          | x 0,00 %        | ?        |         |   |
|        |                               |               |               |          |              |                 |          |         |   |
|        | Rembo                         | ursements     | Prélèveme     | nts      | Re           | efresh          | Exporter | ]       |   |
|        | Date                          | Solde d       | Capital       | Intérêts | TOTAL        |                 |          |         |   |
|        | 01-2015                       | 10 000        | 1 000         |          | 1 000        |                 |          |         |   |
|        | 02-2015                       | 9 000         | 1 000         |          | 1 000        |                 |          | E       |   |
|        | 03-2015                       | 8 000         | 1 000         |          | 1 000        |                 |          |         |   |
|        | 04-2015                       | 7 000         | 1 000         |          | 1 000        |                 |          |         |   |
|        | 05-2015                       | 6 000         | 1 000         |          | 1 000        |                 |          |         |   |
|        | 06-2015                       | 5,000         | 1 000         |          | 1 000        |                 |          |         |   |

# E. Charges variables

92% de mes clients me payent en moyenne à 45 jours et le reste à 6 mois...

Pour cette situation, il faudrait idéalement encoder dans les délais de paiement 92% à 1,5 mois et 8% à 6 mois. Or, HannaH ne travaille qu'avec des délais exprimés en mois. La solution est donc, comme illustrée ci-dessous, d'encoder les 92% payés à 45 jours sur 2 mois, à savoir 46% à 1 mois et 46% à 2 mois (ce qui revient à une moyenne de 45 jours), et les 8% restants à 6 mois.

| Code   | Intitulé                  | Montant | Début | Fin | Fréquen | Acompte | Délai paiem. | % paiement |  |
|--------|---------------------------|---------|-------|-----|---------|---------|--------------|------------|--|
| 700000 | Ventes en gros            | 527 021 |       |     | Libre   |         | 1 mois       | 46,00%     |  |
|        |                           |         |       |     |         |         | 2 mois       | 46,00%     |  |
|        |                           |         |       |     |         |         | 6 mois       | 8,00%      |  |
|        | Ajouter un nouvel élément |         |       |     |         |         |              |            |  |

# Comment ajouter une charge variable?

Lors de l'ajout d'une nouvelle charge, vous pouvez définir si celle-ci doit être variable (varie en fonction des ventes) ou fixe.

L'ajout d'une charge se fait dans les écrans de Données à l'aide de la cellule 'Ajouter un nouvel élément' ou via l'icône 'Ajouter' 🕀 du bandeau. Lorsque vous cliquez dessus, un sousécran s'affiche sur la droite avec une sélection des codes correspondant à votre situation. Vous cochez en haut la case Variable et sélectionnez les comptes qui vous intéressent via la touche ' CTRL ' ( plusieurs sélections individuelles) ou ' SHIFT '(sélection d'une série continue).

Les derniers chiffres d'un code comptable peuvent être modifiés:

- dans le sous-écran lors de l'ajout (second champ en haut de l'écran)
- après dans l'écran principal en cliquant sur le code.

| Dem  | o.hdx - Services et biens dive | rs 🗵 |         |       | <ul> <li>Sélection d'un intitulé</li> </ul>                                                                                                    | Ţ ( |
|------|--------------------------------|------|---------|-------|----------------------------------------------------------------------------------------------------|-----|
| Code | Intitulé                       | Туре | Montant | Début | Code 61 0                                                                                                    |     |
|      | Ajouter un nouvel élément      |      |         |       | Variable         Valider           61: Services et biens divers         610000: Loyers           610005: Charges locatives         61010050: Charges locatives           6101050: Entretien         610150: Réparations           610200: Eau         610200: Eau           610200: Eau         610200: Eau           610200: Eau         610250: Gaz           610300: Electricité         610300: Electricité           611000: Téléphone et GSM         611100: Internet           611100: Internet         511150: Frais postaux |     |

### Notez que :

- 1) le type (variable/fixe) de la charge ne peut plus être modifié mais vous pouvez ajouter une nouvelle charge et supprimer la précédente.
- tous les codes identiques (pour les données d'exploitation) seront cumulés dans les résultats
   ;
- 3) vous pouvez paramétrer la longueur de vos codes (4 à 8 chiffres) via l'écran "Signalétique".

### Comment encoder un délai de paiement de 21 jours ?

Etant donnée qu' HannaH ne travaille qu'avec des délais de paiement exprimés en mois, un délai de paiement moyen de 21 jours signifie que 30% de la commande est réglée au comptant (les commandes des 10 premiers jours du mois) et les 70% restants sont payés le mois suivant.

Si vous avez encodé un chiffre d'affaires mensuel constant, vous pouvez calculer ce délai de paiement avec la formule 'Nombre de jours de crédit client':

(créances clients HTVA/CA annuel total)\*365=21,29 jours

| Code   | Intitulé                  | Montant | Début | Fin | Fréquen | Acompte | Délai paiem. | % paiem |
|--------|---------------------------|---------|-------|-----|---------|---------|--------------|---------|
| 700000 | Ventes en gros            | 527 021 |       |     | Libre   |         | 1 mois       | 30,00%  |
|        |                           |         |       |     |         |         | 2 mois       | 70,00%  |
|        | Ajouter un nouvel élément |         |       |     |         |         |              |         |

# Comment gérer le factoring dans HannaH ?

La société Dupont utilise le factoring pour récupérer ses créances commerciales. Pour un coût représentant 2% du chiffre d'affaires, le factor rembourse 75% de la créance à Dupont lors de l'établissement de la facture, les 25% restant seront versés lorsque le client de Dupont s'acquittera de sa dette, à savoir 2 mois plus tard.

Au niveau de l'encodage, il suffit:

- d'ajouter une charge variable '61xxxx Factoring' (côchez 'Variable' dans le sous-écran lors de l'ajout de la charge) et de la rattacher au(x) compte(s) de ventes avec le taux de 2%.
- Ensuite, dans l'écran Ventes-CA, il faut réduire la partie 'Comptant' à 75% et indiquer que les 25% restants seront payés à 2 mois.

### Comment influencer mes coûts variables (et donc ma marge) ?

Dans l'exemple suivant, nous avons un chiffre d'affaire mensuel fixe de  $1.000 \in$  et des charges variables de  $400 \in$ .

La proportion de coûts variables est donc de 40% (400/1.000). Nous encodons ce pourcentage dans l'écran "Marges sur ventes" ou via l'écran d'encodage de la charge variable.

Par après cette part peut être influencée de deux façons dans HannaH, soit via une modification du prix de vente, soit via une variation des charges variables.

### MODIFICATION DU PRIX DE VENTE

Dans l'onglet "Variations prix" de l'écran "Ventes-CV", vous pouvez introduire des fluctuations du prix de vente.

Dans notre exemple, nous augmentons les prix unitaires de 20% à partir de la deuxième année (01/2016).

| TVA 21 %                | Délai di<br>PU ind | e livraison 0<br>icatif 1 | $\square$          |              |      |
|-------------------------|--------------------|---------------------------|--------------------|--------------|------|
| Encodage libre Livraiso | NS Variations prix | CA facturé                | Comm. avant départ |              |      |
| Variat* en %            |                    | Montant                   | P.U. (final)       | Date variat* |      |
| 0,00%                   |                    | ,000                      | 1,000              | 03-2015      | 01-2 |
| 20,00%                  |                    | ,200                      | 1,199              | 01-2016      | 01-2 |
| 1                       |                    |                           |                    |              | >    |

En augmentant le chiffre d'affaires (1.000€ + 20% = 1.200€) et en maintenant les charges identiques (400€), la part calculée par HannaH est maintenant de 33% (400 €/1.200 €) au lieu de 40% auparavant. Vous trouverez le détail de ce calcul dans la dernière image ci-dessous.

Remarque : Même en encodant directement un chiffre d'affaires mensuel (coût unitaire égal à 1) via l'écran 'Commandes', les variations en pourcentage sont prises en comptes.

### VARIATION DES COÛTS D'ACHAT (CHARGES VARIABLES)

La variation des charges variables se fait via l'onglet "Variations" des Approvisionnements (DONNEES - Produits et charges).

L'augmentation ou de la diminution se fait via la cellule 'Variation en %'.

| /ariations - 60 | 00000 : Approv. | et marchandises    |                       |            |      |
|-----------------|-----------------|--------------------|-----------------------|------------|------|
| TVA             | 21              | %                  |                       |            |      |
| Stock de dép    | art             | Ge                 | estion des achats     |            |      |
| Valeur 0        |                 | 0 D                | élai de livraison     | 0          | mois |
|                 |                 |                    | Délai de transformat* |            | mois |
| Part charge va  | ar. Variations  | Gestion des stocks | Comm. avant départ    |            |      |
| Variat* en %    | Indice de var.  | Date variat*       | Fin                   | Fréquence  |      |
| 0,00%           | 100,00%         | 03-2015            |                       | Ponctuelle |      |
| -15,00%         | 85,00%          | 01-2017            |                       | Ponctuelle |      |

Pour la troisième année de notre exemple (01/2017), une diminution de 15% des charges variables est prévue.

Cela signifie que, pour atteindre un chiffre d'affaire de 1.200 €, nous n'avons besoin que de 340 € de charges variables (1.200 - 15%). De ce fait, la part des charges diminue (28.33%) comme l'indique le tableau ci-dessous, à la ligne 'Coût de vente et prestation par rapport aux ventes'.

Remarque: La part diminue chaque année et par conséquent, la marge également.

Dans notre exemple, nous pouvons facilement vérifier que, dans les prévisions "Comptes de résultats" et plus précisément dans le tableau de "Comparaison des postes principaux". La marge brute passe de 60% pour la première année à 66,67% pour la deuxième et à 71,67% pour la troisième année.

| Comptes de résultats - Comparaison des postes principaux ( | +/-)    |         |         |         | X |
|------------------------------------------------------------|---------|---------|---------|---------|---|
| Intitulé                                                   | 2015    | 2016    | 2017    | 2018    |   |
| Produits                                                   |         |         |         |         |   |
| Ventes et prestations                                      | 12 000  | 14 400  | 14 400  | 14 400  |   |
| Par rapport aux ventes                                     | 100,00% | 100,00% | 100,00% | 100,00% |   |
| Charges                                                    |         |         |         |         |   |
| Coût des ventes et prestations (II)                        | -4 800  | -4 800  | -4 080  | -4 080  |   |
| Par rapport aux ventes                                     | -40,00% | -33,33% | -28,33% | -28,33% |   |
| Personnel                                                  |         |         |         |         |   |
| Par rapport aux ventes                                     |         |         |         |         |   |
| Chiffres clés                                              |         |         |         |         |   |
| Marge brute (I-IIA)                                        | 7 200   | 9 600   | 10 320  | 10 320  |   |
| Par rapport aux ventes                                     | 60,00%  | 66,67%  | 71,67%  | 71,67%  |   |
| Valeur ajoutée (I-IIA,B,G/H)                               | 7 200   | 9 600   | 10 320  | 10 320  |   |
| Par rapport aux ventes                                     | 60,00%  | 66,67%  | 71,67%  | 71,67%  |   |
| Cash-flow brut(VI+IID/E/F)                                 | 7 200   | 9 600   | 10 320  | 10 320  |   |
| Par rapport aux ventes                                     | 60,00%  | 66,67%  | 71,67%  | 71,67%  |   |
| Résultat d'exploitation (EBIT) (I-II)                      | 7 200   | 9 600   | 10 320  | 10 320  |   |
| Par rapport aux ventes                                     | 60,00%  | 66,67%  | 71,67%  | 71,67%  |   |
| Résultat avant impôt (VI+VII-VIII)                         | 7 200   | 9 600   | 10 320  | 10 320  |   |
| Par rapport aux ventes                                     | 60,00%  | 66,67%  | 71,67%  | 71,67%  |   |
| Résutat de l'exercice (IX-X)                               | 5 401   | 7 224   | 7 793   | 7 825   |   |
| Par rapport aux ventes                                     | 45,01%  | 50,17%  | 54,12%  | 54,34%  |   |
| Cash-flow après impôts(XI+IID/E/F)                         | 5 401   | 7 224   | 7 793   | 7 825   |   |
| Par rapport aux ventes                                     | 45,01%  | 50,17%  | 54,12%  | 54,34%  |   |
|                                                            |         |         |         |         |   |

## Comment maintenir mon stock de départ ?

Pour maintenir le stock de départ, il faut d'abord l'encoder dans le cadre 'Stocks de départ' du sousécran des "Approvisionnements. Si vous arrêtez l'opération à ce niveau, HannaH épuisera d'abord ces stocks avant de s'approvisionner (voyez-le dans l'écran "Approvisionnements et marchandises" de la partie Budget du Suivi).

Via le sous-écran "Gestion des stocks" des "Approvisionnements, il vous est possible de forcer le logiciel à maintenir ce stock. Ce en reprenant pour chaque charge variable, au premier mois (colonne 'Constitution stock min'), le même montant de stock. Ainsi HannaH s'approvisionnera de façon à garder ce stock minimum constant.

| Gestion des stocks - 600000 : Matières premières |                                  |                                          |                 |               |             |      |  |  |  |  |
|--------------------------------------------------|----------------------------------|------------------------------------------|-----------------|---------------|-------------|------|--|--|--|--|
| TVA                                              | 21 %                             |                                          |                 |               |             |      |  |  |  |  |
| Stock de départ                                  |                                  |                                          | iestion des ach | ats           |             |      |  |  |  |  |
| Valeur                                           | 120000 Délai de livraison 0 mois |                                          |                 |               |             |      |  |  |  |  |
|                                                  |                                  | Délai de transformat <sup>®</sup> 0 mois |                 |               |             | nois |  |  |  |  |
| Detabases                                        | Valations                        | Geoti                                    | on des stocks   |               |             |      |  |  |  |  |
| Part charge var.                                 | Variations                       | Gesu                                     | on des stocks   | Lomm. a       | vant depart |      |  |  |  |  |
| Réserve en jours                                 | Constitution                     | stock min.                               | ę               | Stock minimum |             |      |  |  |  |  |
|                                                  |                                  | 01-2016                                  |                 | 120 000       | )           |      |  |  |  |  |
|                                                  |                                  | 01-2017                                  |                 |               |             |      |  |  |  |  |
|                                                  |                                  |                                          |                 |               |             |      |  |  |  |  |
|                                                  |                                  |                                          |                 |               |             |      |  |  |  |  |

Comment modifier la valeur des stocks dans les comptes prévisionnels ? Dans les résultats, les stocks sont évalués à leur valeur d'acquisition. Lors d'une réduction de valeur, la valeur du 'Stock' dans le Bilan-Actif doit diminuer d'un certain montant. En contrepartie, la rubrique 'II.A Approvisionnements et marchandises' du "Comptes des résultats" doit être diminuée du même montant.

Dans HannaH, le plus simple est de travailler avec l'écran "Opérations diverses" (ACCUEIL -Divers) et de prévoir un transfert entre les postes 'VI. Stocks et commandes en cours' de l'Actif et 'II.A. Approvisionnements et marchandises' du Compte de Résultats.

|                                | ACCUEIL    | D                                  | ONNEES        | PREVI        | SIONS                           | SUIVI                               |              |         |           |           |  |
|--------------------------------|------------|------------------------------------|---------------|--------------|---------------------------------|-------------------------------------|--------------|---------|-----------|-----------|--|
| Signalétique du dossier T.V.A. |            | Affectation des bénéfices Français |               | Présentation |                                 | Aide                                |              |         |           |           |  |
| Consolid                       | ation      |                                    | Base imp      | osable       | Operations diverses Néerlandais |                                     | Commentaires |         | Activer   | l'aide    |  |
|                                |            |                                    | Taux et V     | 4            | Ligne de crédit et taux         |                                     | Mémo         |         |           |           |  |
| Dossier Fiscalité              |            |                                    | Divers Langue |              | Textes                          |                                     |              | Aide    |           |           |  |
| Dem                            | no.hdx - O | pératio                            | ns diverses   | ×            |                                 |                                     |              |         |           |           |  |
| Début                          | Fin        | Poste                              | de référenc   | •            |                                 | Poste à balancer                    |              | Mont    | Commenta  | aire      |  |
| Exerc. 1                       | Exerc. 1   | A VI. S                            | tocks et cor  | nmandes      | en cours                        | CdR II.A. Approvis. et marchandises |              | -10 000 | Réduction | de valeur |  |
|                                |            | Ajou                               | ter un nouve  | el élément   |                                 |                                     |              |         |           |           |  |

Le signe 'moins' devant les 10.000 indique que le 'Poste de référence' sera diminué de ce montant.

Pour rappel, les opérations encodées dans l'écran "Opérations diverses" n'ont aucun impact sur la trésorerie et modifient uniquement les Bilans et le Compte de résultats.

# Est-il possible de modifier le stock minimum ?

Vous avez prévu un stock minimum à maintenir dans le sous-écran d'encodage "Gestion des stocks" (onglet de l'écran "Approvisionnements") et vous souhaitez l'augmenter. A la date à partir de laquelle le stock doit augmenter, vous introduisez, dans le même écran, le nouveau stock minimum à maintenir. Dès cette date et aussi longtemps que vous n'introduisez pas d'autres valeurs, HannaH va tenir compte de ce nouveau stock minimum.

Chaque mois, HannaH va calculer les charges variables nécessaires pour assurer les ventes prévues et prévoir les achats après avoir éventuellement puisé dans les stocks.

| Gestion des stocks - | 600000 : Matière | es premières              |                                          |         |            |      |  |
|----------------------|------------------|---------------------------|------------------------------------------|---------|------------|------|--|
| TVA                  | 21 %             |                           |                                          |         |            |      |  |
| Stock de départ      |                  | Gestic                    | n des ach                                | iats    |            |      |  |
| Valeur               | 120000           | Délai de livraison 0 mois |                                          |         |            |      |  |
|                      |                  | Déla                      | Délai de transformat <sup>®</sup> 0 mois |         |            |      |  |
| Part charge var.     | Variations       | Gestion de                | es stocks                                | Comm    | . avant dé | part |  |
| Réserve en jours     | Constitut        | ion stock min.            | Stock                                    | minimum |            |      |  |
|                      |                  | 01-2016                   |                                          | 120 000 |            |      |  |
|                      |                  | 01-2017                   |                                          | 135 000 |            |      |  |
|                      |                  | 02-2017                   |                                          |         |            |      |  |
|                      |                  |                           |                                          |         |            |      |  |

# Ma marge brute doit rester constante !

Dans HannaH, vous encodez la marge initiale ou plutôt la part initiale de charge variable dans un produit. Si, plus tard, vous encodez une variation de prix via le sous-écran "Prix unitaire et variations de prix" dans Produits-CA, les achats ne seront pas influencés contrairement à la marge de départ.

Dans certaines situations, la marge doit rester constante, ce qui signifie qu'une variation des ventes est liée à une même variation des achats. Vous pouvez résoudre cela dans HannaH en encodant la même variation dans l'onglet "Variations" des Approvisionnements (date et pourcentage).

| Variations - 600            | 000:                  | Matières | premi    | ères           |                              |        |              |      | X |
|-----------------------------|-----------------------|----------|----------|----------------|------------------------------|--------|--------------|------|---|
| TVA                         | 1                     | 21       | %        |                |                              |        |              |      |   |
| -Stock de départ            |                       |          |          |                | Gestion des a                | chats  |              |      |   |
| Valeur                      | 120000                |          |          |                | Délai de livraison           |        |              | mois |   |
|                             |                       |          |          |                | Délai de transformat* 0 mois |        |              |      |   |
|                             |                       |          |          |                |                              |        |              |      |   |
| Part charge var. Variations |                       |          |          | Ge             | stion des stock              | s Comr | n. avant déj | part |   |
| Date variation              | Variat* en % Indice d |          | e de vai | . Fin          | Fréquen                      |        |              |      |   |
| 01-2016                     | 5,00% 1               |          | 105,00   | )0% Ponctuelle |                              |        |              |      |   |
| 03-2017                     | 0,00% 105             |          | 105,00   | %              | Ponctuelle                   |        |              |      |   |

# F. Données d'exploitation

# Comment créer les codes comptables dans HannaH ?

Vous pouvez créer vous-même les codes comptables nécessaires à vos prévisions et ce, dans tous les écrans de Données là où la cellule 'Ajouter un nouvel élément' est présente. L'ajout peut également se faire via l'icône 'Ajouter'  $\bigoplus$  du bandeau. Lorsque vous cliquez dessus, un sous-écran s'affiche sur la droite avec une sélection des codes correspondant à votre situation. Vous sélectionnez les comptes qui vous intéressent via la touche ' CTRL ' ( plusieurs sélections individuelles) ou ' SHIFT '(sélection d'une série continue).

Les derniers chiffres d'un code comptable peuvent être modifiés:

- dans le sous-écran lors de l'ajout (second champ en haut de l'écran)
- après dans l'écran principal en cliquant sur le code.

| Sélectio                                                                                                    | on d'un intitulé                                                                                                    |  |
|----------------------------------------------------------------------------------------------------|----------------------------------------------------------------------------------------------------|--|
| Code                                                                                                    | 173 025<br>Valider                                                                                                    |  |
| 170_:<br>171_:<br>172_:                                                                                                    | : Emprunts subordonnés à > 1an<br>: Emprunts obl. non subord. à > 1an<br>: Dettes de location-financement à >1an                                                                                                    |  |
| 173           174_:           175_:           178_:           178_:           281_:           283_:           285_:           290_:           291_:           400_:           404_:           407 | Etablissements de crédit à >1an<br>: Autres emprunts à >1an<br>: Dettes commerciales à >1an<br>: Caution. reçus en numéraire à >1an<br>: Dettes diverses à >1an<br>: Oréances sur entrepr. liées<br>: Créances sur entrepr. avec lien<br>: Autres créances<br>: Créances commerciales à >1 an<br>: Autres créances à >1an<br>: Clients à 1an au plus<br>: Effets à recevoir à 1an au plus<br>: Produits à recevoir à 1an au plus |  |

### Notez que :

- 1. tous les codes identiques (pour les données d'exploitation) seront cumulés dans les résultats ;
- 2. vous pouvez paramétrer la longueur de vos codes (4 à 8 chiffres) via l'écran "Signalétique".

Comment encoder aisément des indexations ?

## **INDEXATION GLOBALE**

Pour effectuer une indexation sur l'ensemble des lignes d'un écran, utilisez l'écran 'indexation globale' (DONNEES - Produits et charges).

| ACCUEIL DO                    | ONNEES PREVIS         | IONS SUIVI                         |              |                   |           |             |  |
|-------------------------------|-----------------------|------------------------------------|--------------|-------------------|-----------|-------------|--|
| Ventes-CA Pers                | sonnel 🝷              | Autres produits                    | Capital      | Immobilis         | és        |             |  |
| Approvisionnements Serv       | vices et biens divers | <ul> <li>Autres charges</li> </ul> | Bilan de     | e départ Créances | et dettes |             |  |
| Marges sur ventes             |                       | Indexation globale F               |              | Prime en          | capital   | Details     |  |
| Pi                            | roduits et charges    |                                    |              | Données bilantair | es        | Encodage dé |  |
| Demo.hdx - Indexatio          | on globale 📧          |                                    |              |                   |           |             |  |
| Intitulé                      |                       | Date variation                     | Variat* en % | Indice de var.    | Fin       | Fréquence   |  |
| Autres produits et charges va | ariables              | 02-2014                            | 0,000%       | 100.00 %          |           | Ponctuelle  |  |
| Services et biens divers      |                       | 01-2015                            | 2,000 %      | 102.00 %          | 01-2015   | Annuelle    |  |
|                               |                       | 01-2016                            | 0,000%       | 102.00 %          |           | Ponctuelle  |  |
| Personnel                     |                       | 03-2014                            | 0,000%       | 100.00 %          |           | Ponctuelle  |  |
|                               |                       | 01-2015                            | 3,000%       | 103.00 %          | 01-2015   | Annuelle    |  |
| Autres charges                |                       | 02-2014                            | 0,000%       | 100.00 %          |           | Ponctuelle  |  |
| Autres produits               |                       | 02-2014                            | 0,000%       | 100.00 %          |           | Ponctuelle  |  |
| Charges et produits financier | s et/ou exceptionnels | 02-2014                            | 0.000%       | 100.00 %          |           | Ponctuelle  |  |
## **INDEXATIONS SPÉCIFIQUES (VARIATIONS)**

Dans la plupart des sous-écrans du groupe 'Produits et charges', vous pouvez faire évoluer chaque charge/produit individuellement.

A chaque fois que vous encodez un pourcentage différent de 0, HannaH ajoute automatiquement une nouvelle ligne.

Retenez également que HannaH classe toujours les variations de manière chronologique, ce qui implique que la ligne vide que vous devez utiliser pour la variation suivante peut ne pas se trouver tout en bas!

## Comment encoder une charge fixe facturée à des moments différents ?

Partons d'un exemple simple : au niveau de vos assurances (Services & Biens Divers), vous recevez deux avis d'échéance par an, en février et en juin. Les montants des deux échéances sont différents d'une période à l'autre.

Pour encoder un montant qui varie de manière aléatoire, choisissez la fréquence 'Libre'. Vous aurez automatiquement accès au sous écran qui vous permettra d'encoder manuellement vos prévisions mensuelles.

| Code   | Intitulé                | Туре | Montant     | Début           | Fin         | Fréquence | Délai pa | % paiem |
|--------|-------------------------|------|-------------|-----------------|-------------|-----------|----------|---------|
| 613500 | Location vehicules ut.  | Fixe | 2 300       | 01-2015         | 12-2101     | Mensuelle |          | 100.00% |
| 616000 | Sous-Traitants          | Fixe | 1 790       |                 |             | Libre     | T.       | 100.00% |
| 610000 | Loyer                   | Fixe | 4 500       | 01-0015         | 10.0101     |           | 13       | 100.00% |
| 612000 | Assurance incendie      | Fixe | Commande    | es : 616000 : ! | Sous-Traita | ants      |          |         |
| 610100 | Entretien               | Fixe | TVA         | 21              | %           |           |          |         |
| 614500 | Missions et réceptions  | Fixe |             |                 | - · ·       |           |          |         |
| 610050 | Ch. locatives           | Fixe | Non déd.    | 0               | %           | DNA       | 0        | %       |
|        | Ajouter un nouvel éléme |      | <b>•</b>    | B Re            | eset        |           |          |         |
|        |                         |      | Comm        | andes           |             |           |          |         |
|        |                         |      | mois        | 2015            | 2016        | 5 2017    | 2018     |         |
|        |                         |      | janvier     |                 |             |           |          |         |
|        |                         |      | février     | 600             | 78          | 0 808     | 3        |         |
|        |                         |      | mars        |                 |             |           |          |         |
|        |                         |      | avril       |                 |             |           |          |         |
|        |                         |      | mai         |                 |             |           |          |         |
|        |                         |      | juin        | 1 1 9 0         | 1 20        | 0 1.250   | )        |         |
|        |                         |      | juillet     |                 |             |           |          |         |
|        |                         |      | août        |                 |             |           |          |         |
|        |                         |      | septembre   |                 |             |           |          |         |
|        |                         |      | octobre     |                 |             |           |          |         |
|        |                         |      | novembre    |                 |             |           |          |         |
|        |                         |      | décembre    |                 |             |           |          |         |
|        |                         |      |             |                 |             |           |          | -       |
|        |                         |      | TOTAL       | 1 790           | 1 98        | 0 2 058   | 3        | -       |
|        |                         |      | PU indicati | f 1,00          | 1,0         | 1,00      | ) 1,00   |         |
|        |                         |      |             |                 |             |           |          |         |

#### Comment prévoir un délai de paiement?

Par défaut les paiements se font au comptant à la date de facturation mais cela peut être modifié:

• Pour les ventes et les charges variables, les paiements peuvent être répartis sur plusieurs mois.

• Pour les charges fixes et autres produits, un délai de paiement peut être prévu.

Comment faut-il procéder?

#### POUR LES VENTES ET CHARGES VARIABLES

Les ventes et charges variables sont deux postes clés dans la réalisation de prévisions. Il est dès lors important de pouvoir encoder de manière précise les délais de paiements!

Une répartition du paiement se fait à l'aide des champs 'Délai paiement' et '%paiement'.

Pour transformer le paiement 'Comptant' en paiement à 1 mois, il suffit de transformer les 100% ('%paiement') en 0%.

| Code   | Intitulé                  | Montant | Début | Fin | Fréquence | Acompte | Délai paiem. | % paiement |
|--------|---------------------------|---------|-------|-----|-----------|---------|--------------|------------|
| 700000 | Ventes                    | 120 000 |       |     | Libre     |         | Comptant     | 100,00%    |
| 705000 | Sous-traitance            | 30 000  |       |     | Libre     |         | 1 mois       | 80,00%     |
|        |                           |         |       |     |           |         | 2 mois       | 20,00%     |
|        | Ajouter un nouvel élément |         |       |     |           |         |              |            |

Si seuls 80% doivent être versé à un mois et le reste à 3 mois, vous remplacer les 100% dans le champ '%paiement' par 80% et vous indiquez 3 mois dans le champ 'délai paiement'.

#### POUR LES AUTRES PRODUITS ET LES CHARGES FIXES

Il est possible de prévoir un délai de paiement, exprimé en mois, via le champ 'Délai paiement'.

| Code   | Intitulé                  | Туре | Montant | Début   | Fin     | Fréquence | Délai paiem. | % paiement |
|--------|---------------------------|------|---------|---------|---------|-----------|--------------|------------|
| 611300 | Charges locatives         | Fixe | 100     | 01-2018 | 12-2100 | Mensuelle | 1 mois       | 100.00%    |
|        | Ajouter un nouvel élément |      |         |         |         |           |              |            |

Dans l'exemple, le paiement de la facture de 01/2018 est attendu en 02/2018.

#### Comment prévoir une charge ponctuelle ?

Dans une nouvelle société, vous prévoyez le premier mois une campagne marketing. Dans HannaH, il suffit de créer une ligne avec une fréquence 'Ponctuelle'. Comme montant, vous encodez le budget total et comme date de début, la date à laquelle la campagne est prévue.

| Code   | Intitulé                  | Туре | Montant | Début   | Fin     | Fréquence  | Délai paiem. | % paiement |
|--------|---------------------------|------|---------|---------|---------|------------|--------------|------------|
| 614000 | Campagne Marketing        | Fixe | 2 500   | 01-2015 | 12-2100 | Ponctuelle | -            | 100.00%    |
|        | Ajouter un nouvel élément |      |         |         |         | 5          |              |            |
|        |                           |      |         |         |         |            |              |            |

#### Comment trier une colonne et supprimer une ligne ?

Dans la plupart des écrans de DONNÉES, il est possible de trier les colonnes, en cliquant sur l'entête de la colonne désirée.

Cela permet par exemple de trier les données sur base des montants (du plus grand au plus petit).

Ensuite l'utilisateur peut facilement sélectionner les lignes vides et les supprimer (😕).

## La date de facturation n'est pas nécessairement la date de paiement !

La date de facturation n'est pas nécessairement la date de paiement!

Dans les Produits et charges, la colonne 'Date' ou 'Début' correspond à la date de facturation. C'est à cette date que le montant sera imputé dans le compte de résultat. Si vous encodez un délai de paiement, celui-ci sera appliqué à la date de facturation.

### EXEMPLE : LE PRÉCOMPTE POUR LE DIRIGEANT D'ENTREPRISE

Le précompte pour le premier trimestre doit être versé en avril.

Dans HannaH vous pouvez encoder cela de deux manières:

| Code   | Intitulé                  | Туре | Montant | Début   | Fin     | Fréquence     | Délai paiem. | % paiement |
|--------|---------------------------|------|---------|---------|---------|---------------|--------------|------------|
| 618100 | Solution 1                | Fixe | 2700    | 03-2017 | 12-2100 | Trimestrielle | 1 mois       | 100.00%    |
| 618100 | Solution 2                | Fixe | 2700    | 01-2017 | 12-2100 | Trimestrielle | 3 mois       | 100.00%    |
|        | Ajouter un nouvel élément |      |         |         |         |               |              |            |

Dans les deux cas, un premier paiement sera effectué en avril (Trésorerie). Dans le compte de résultat mensuel (Suivi), vous retrouverez les 2.700€ :

- avec la solution 1, en mars, et ensuite en juin, septembre et décembre
- avec la solution 2, en janvier, avril, juillet et octobre.

#### G. Ventes

92% de mes clients me payent en moyenne à 45 jours et le reste à 6 mois...

Pour cette situation, il faudrait idéalement encoder dans les délais de paiement 92% à 1,5 mois et 8% à 6 mois. Or, HannaH ne travaille qu'avec des délais exprimés en mois. La solution est donc, comme illustrée ci-dessous, d'encoder les 92% payés à 45 jours sur 2 mois, à savoir 46% à 1 mois et 46% à 2 mois (ce qui revient à une moyenne de 45 jours), et les 8% restants à 6 mois.

| Code   | Intitulé                  | Montant | Début | Fin | Fréquen | Acompte | Délai paiem. | % paiement |  |
|--------|---------------------------|---------|-------|-----|---------|---------|--------------|------------|--|
| 700000 | Ventes en gros            | 527 021 |       |     | Libre   |         | 1 mois       | 46,00%     |  |
|        |                           |         |       |     |         |         | 2 mois       | 46,00%     |  |
|        |                           |         |       |     |         |         | 6 mois       | 8,00%      |  |
|        | Ajouter un nouvel élément |         |       |     |         |         |              |            |  |
|        |                           |         |       |     |         |         |              |            |  |

## A quoi sert l'option 'Ajouter aux montants existants' dans l'écran "Commandes" ?

Lorsque vous utilisez le bouton 'Série' (ou 'Coller') de l'écran "Commandes", un sous-écran d'encodage apparaît, dans lequel vous trouvez l'option 'Ajouter aux montants existants'. Lorsque que celle-ci est activée, le montant encodé viendra s'ajouter aux montants mensuels éventuellement déjà présents dans le tableau de ventes. Dans notre exemple ci-contre, si le tableau de ventes comprend déjà un montant mensuel de 10.000, HannaH ajoutera les 1.200 chaque mois (ici indexés de 3% chaque année).

| Outil de saisie de c | ommandes                    |
|----------------------|-----------------------------|
| Mois de départ :     | 1 2010 Début des prévisions |
| Montant:             | 1 200                       |
| Propager sur :       | 36 mois (maximum)           |
| 🗹 Faire varier de :  | 0.1                         |
| $\mathbf{x}$         | 3 (unités)                  |
| Tous les :           | 12 mois                     |
| Ajouter aux montar   | nts existants               |
| Appliquer            | Fermer                      |

## Comment créer les codes comptables dans HannaH ?

Vous pouvez créer vous-même les codes comptables nécessaires à vos prévisions et ce, dans tous les écrans de Données là où la cellule 'Ajouter un nouvel élément' est présente. L'ajout peut également se faire via l'icône 'Ajouter'  $\bigoplus$  du bandeau. Lorsque vous cliquez dessus, un sous-écran s'affiche sur la droite avec une sélection des codes correspondant à votre situation. Vous sélectionnez les comptes qui vous intéressent via la touche ' CTRL ' ( plusieurs sélections individuelles) ou ' SHIFT '(sélection d'une série continue).

Les derniers chiffres d'un code comptable peuvent être modifiés:

- dans le sous-écran lors de l'ajout (second champ en haut de l'écran)
- après dans l'écran principal en cliquant sur le code.

| Sélection | n d'un intitulé                                  |  |
|-----------|--------------------------------------------------|--|
| Code [    | 173 025                                          |  |
|           | Valider                                          |  |
| 170_:E    | Emprunts subordonnés à > 1an                     |  |
| 171_:E    | Emprunts obl. non subord. à > 1an                |  |
| 172_:D    | )ettes de location-financement à ≻1an            |  |
| 173_:E    | Etablissements de crédit à >1 an                 |  |
| 174_:A    | Autres emprunts à >1 an                          |  |
| 175_:C    | Dettes commerciales à >1an                       |  |
| 178_:C    | Caution. reçus en numéraire à >1an               |  |
| 179_:C    | Dettes diverses à ≻1an                           |  |
| 281_:C    | Créances sur entrepr. liées                      |  |
| 283_:C    | Créances sur entrepr.avec lien                   |  |
| 285:A     | Autres créances                                  |  |
| 290_:C    | Créances commerciales à > 1 an                   |  |
| 291_:A    | Autres créances à > 1an                          |  |
| 400_:C    | Clients à 1 an au plus                           |  |
| 401_:E    | Effets à recevoir à 1 an au plus                 |  |
| 404_:P    | <sup>&gt;</sup> roduits à rece∨oir à 1an au plus |  |
| 407_:C    | Créances douteuses à 1 an au plus                |  |
| 1.1.1.2.  |                                                  |  |

#### Notez que :

- 1. tous les codes identiques (pour les données d'exploitation) seront cumulés dans les résultats ;
- 2. vous pouvez paramétrer la longueur de vos codes (4 à 8 chiffres) via l'écran "Signalétique".

## Comment encoder aisément des indexations ?

### **INDEXATION GLOBALE**

Pour effectuer une indexation sur l'ensemble des lignes d'un écran, utilisez l'écran 'indexation globale' (DONNEES - Produits et charges).

| ACCUEIL               | DONNEES              | PREVISIONS         | SUIVI        |              |                    |           |             |
|-----------------------|----------------------|--------------------|--------------|--------------|--------------------|-----------|-------------|
| Ventes-CA             | Personnel 🝷          | Autre              | es produits  | Capital      | Immobilis          | és        | -           |
| Approvisionnemen      | nts Services et bie  | ens divers 🝷 Autre | es charges   | Bilan de     | départ Créances    | et dettes |             |
| Marges sur ventes     |                      | Index              | ation global | le           | Prime en o         | capital   | Details     |
|                       | Produits et          | charges            |              |              | Données bilantaire | s         | Encodage de |
| Demo.hdx - Ir         | ndexation globale    | X                  |              |              |                    |           |             |
| Intitulé              |                      | Dat                | e variation  | Variat° en % | Indice de var.     | Fin       | Fréquence   |
| Autres produits et ch | narges variables     |                    | 02-2014      | 0,000%       | 100.00 %           |           | Ponctuelle  |
| Services et biens div | vers                 |                    | 01-2015      | 2,000 %      | 102.00 %           | 01-2015   | Annuelle    |
|                       |                      |                    | 01-2016      | 0,000%       | 102.00 %           |           | Ponctuelle  |
| Personnel             |                      |                    | 03-2014      | 0,000%       | 100.00 %           |           | Ponctuelle  |
|                       |                      |                    | 01-2015      | 3,000%       | 103.00 %           | 01-2015   | Annuelle    |
| Autres charges        |                      |                    | 02-2014      | 0,000%       | 100.00 %           |           | Ponctuelle  |
| Autres produits       |                      |                    | 02-2014      | 0,000%       | 100.00 %           |           | Ponctuelle  |
| Charges et produits   | financiers et/ou exc | eptionnels         | 02-2014      | 0,000%       | 100.00 %           |           | Ponctuelle  |

## **INDEXATIONS SPÉCIFIQUES (VARIATIONS)**

Dans la plupart des sous-écrans du groupe 'Produits et charges', vous pouvez faire évoluer chaque charge/produit individuellement.

A chaque fois que vous encodez un pourcentage différent de 0, HannaH ajoute automatiquement une nouvelle ligne.

Retenez également que HannaH classe toujours les variations de manière chronologique, ce qui implique que la ligne vide que vous devez utiliser pour la variation suivante peut ne pas se trouver tout en bas!

## Comment encoder les impayés dans HannaH ?

Au niveau des délais de paiement des ventes et prestations, HannaH vous permet de gérer la récupération des créances en pourcentage sur une période allant jusqu'à 24 mois. Cependant, nous avons imaginé un encodage astucieux si la totalité de celles-ci ne peuvent pas être récupérées.

Dans l'écran de détail des Ventes sous l'onglet 'Commandes', modifiez par exemple le prix unitaires de '1' par '0,95' (cela signifie ici que vous supposez ne récupérer que 95% de votre chiffre d'affaires). Vous pouvez d'ailleurs voir la différence (manque à gagner) entre l'onglet 'Commandes' (527 021) et l'onglet 'CA facturé' (500 670).

| And Frank    |               |             | 101 150 B     |         | 1    | 12              |  |
|--------------|---------------|-------------|---------------|---------|------|-----------------|--|
| TVA 21       | %             | D           | élai de livra | ison 0  |      | mois            |  |
| .46          |               | F           | U indicatif   | ,9      | 5    |                 |  |
|              |               |             | Reset         | -       |      |                 |  |
| Encodage lib | re Livraison: | s Variation | is prix CA    | facturé | Comm | i. avant départ |  |
| mois         | 2017          | 2018        | 2019          | 20      | 20   |                 |  |
| janvier      | 40 528        | 47 199      | 49 087        | 51      | 050  |                 |  |
| février      | 37 106        | 39 333      | 40 906        | 42      | 542  |                 |  |
| mars         | 40 843        | 43 294      | 45 025        | 46      | 826  |                 |  |
| avril        | 45 751        | 48 496      | 50 436        | 52      | 453  |                 |  |
| mai          | 49 326        | 52 286      | 54 378        | 56      | 553  |                 |  |
| juin         | 44 528        | 47 199      | 49 087        | 51      | 050  |                 |  |
| juillet      | 42 746        | 45 312      | 47 124        | 49      | 008  |                 |  |
| août         | 37 196        | 39 426      | 41 004        | 421     | 643  |                 |  |
| septembre    | 48 258        | 51 152      | 53 199        | 55      | 326  |                 |  |
| octobre      | 46 851        | 49 663      | 51 650        | 53      | 716  |                 |  |
| novembre     | 44 290        | 46 947      | 48 825        | 50      | 779  |                 |  |
| décembre     | 49 598        | 53 071      | 55 193        | 57      | 402  |                 |  |
| TOTAL        | 527 021       | 563 378     | 585 914       | 609 3   | 348  |                 |  |
| PU indicatif | ,95           | ,95         | ,95           | i       | ,95  |                 |  |

Ces 5% de manque à gagner peuvent être repris dans le Compte de résultat via l'écran de données "Opérations Diverses" de la façon suivante:

- Vous ajoutez une ligne et prenez comme poste de référence le 'CdR I. Ventes et prestations',
- Le poste à balancer est le 'A VII. B. Créances commerciales à plus d' 1 an',
- Le montant à indiquer est la partie du CA qui ne sera pas récupérée, soit les 5% dans notre exemple.

#### Comment encoder un délai de paiement de 21 jours ?

Etant donnée qu' HannaH ne travaille qu'avec des délais de paiement exprimés en mois, un délai de paiement moyen de 21 jours signifie que 30% de la commande est réglée au comptant (les commandes des 10 premiers jours du mois) et les 70% restants sont payés le mois suivant.

Si vous avez encodé un chiffre d'affaires mensuel constant, vous pouvez calculer ce délai de paiement avec la formule 'Nombre de jours de crédit client':

#### (créances clients HTVA/CA annuel total)\*365=21,29 jours

| Code   | Intitulé                  | Montant | Début | Fin | Fréquen | Acompte | Délai paiem. | % paiem |
|--------|---------------------------|---------|-------|-----|---------|---------|--------------|---------|
| 700000 | Ventes en gros            | 527 021 |       |     | Libre   |         | 1 mois       | 30,00%  |
|        |                           |         |       |     |         |         | 2 mois       | 70,00%  |
|        | Ajouter un nouvel élément |         |       |     |         |         |              |         |

#### Comment fonctionne le bouton 'Reset' dans l'écran "Commandes" ?

Attention, le bouton 'Reset' n'annule pas la dernière opération. Il permet simplement, comme son nom l'indique, de revenir à la situation de départ, c'est-à-dire au tableau tel qu'il était quand vous avez ouvert l'écran "Commandes" et ce, quel que soit le nombre d'opérations effectuées.

| Encodage libr | e - 700000 :       | Chiffre d'a | ffaires                                   |                      | ×    |
|---------------|--------------------|-------------|-------------------------------------------|----------------------|------|
| TVA 21        | ] %<br>  <b>[]</b> | P           | élai de livraiso<br>PU indicatif<br>Reset | n 0 mois<br>,95      |      |
| Encodage libr | e Livraison:       | s Variation | ns prix CA fa                             | cturé Comm. avant dé | part |
| mois          | 2017               | 2018        | 2019                                      | 2020                 |      |
| janvier       | 40 528             | 47 199      | 49 087                                    | 51 050               |      |
| février       | 37 106             | 39 333      | 40 906                                    | 42 542               |      |
| mars          | 40 843             | 43 294      | 45 025                                    | 46 826               |      |
| avril         | 45 751             | 48 496      | 50 436                                    | 52 453               |      |
| mai           | 49 326             | 52 286      | 54 378                                    | 56 553               |      |
| juin          | 44 528             | 47 199      | 49 087                                    | 51 050               |      |
| juillet       | 42 746             | 45 312      | 47 124                                    | 49 008               |      |
| août          | 37 196             | 39 426      | 41 004                                    | 42 643               |      |
| septembre     | 48 258             | 51 152      | 53 199                                    | 55 326               |      |
| octobre       | 46 851             | 49 663      | 51 650                                    | 53 716               |      |
| novembre      | 44 290             | 46 947      | 48 825                                    | 50 779               |      |
| décembre      | 49 598             | 53 071      | 55 193                                    | 57 402               |      |
| TOTAL         | 527 021            | 563 378     | 585 914                                   | 609 348              |      |
| PU indicatif  | ,95                | ,95         | ,95                                       | ,95                  |      |

# Comment gérer le factoring dans HannaH?

La société Dupont utilise le factoring pour récupérer ses créances commerciales. Pour un coût représentant 2% du chiffre d'affaires, le factor rembourse 75% de la créance à Dupont lors de l'établissement de la facture, les 25% restant seront versés lorsque le client de Dupont s'acquittera de sa dette, à savoir 2 mois plus tard.

Au niveau de l'encodage, il suffit:

- d'ajouter une charge variable '61xxxx Factoring' (côchez 'Variable' dans le sous-écran lors de l'ajout de la charge) et de la rattacher au(x) compte(s) de ventes avec le taux de 2%.
- Ensuite, dans l'écran Ventes-CA, il faut réduire la partie 'Comptant' à 75% et indiquer que les 25% restants seront payés à 2 mois.

#### Comment influencer mes coûts variables (et donc ma marge) ?

Dans l'exemple suivant, nous avons un chiffre d'affaire mensuel fixe de  $1.000 \in$  et des charges variables de  $400 \in$ .

La proportion de coûts variables est donc de 40% (400/1.000). Nous encodons ce pourcentage dans l'écran "Marges sur ventes" ou via l'écran d'encodage de la charge variable.

Par après cette part peut être influencée de deux façons dans HannaH, soit via une modification du prix de vente, soit via une variation des charges variables.

#### MODIFICATION DU PRIX DE VENTE

Dans l'onglet "Variations prix" de l'écran "Ventes-CV", vous pouvez introduire des fluctuations du prix de vente.

Dans notre exemple, nous augmentons les prix unitaires de 20% à partir de la deuxième année (01/2016).

| Variations prix - | 700000 : Ch | iffre d'aff | iaires             |                        |                    |              | ×    |
|-------------------|-------------|-------------|--------------------|------------------------|--------------------|--------------|------|
| TVA 21            | %           | Dé          | élai de<br>U indic | livraison 0<br>satif 1 | mois               | ß            |      |
| Encodage libre    | Livraisons  | Variation   | s prix             | CA facturé             | Comm. avant départ |              |      |
| Variat* en %      |             |             |                    | Montant                | P.U. (final)       | Date variat* |      |
| 0,00%             |             |             | ,000 1,000         |                        | 03-2015            | 01-2         |      |
| 20,00%            |             |             |                    | ,200                   | 1,199              | 01-2016      | 01-2 |
| <                 |             |             |                    |                        |                    |              | >    |

En augmentant le chiffre d'affaires (1.000€ + 20% = 1.200€) et en maintenant les charges identiques (400€), la part calculée par HannaH est maintenant de 33% (400 €/1.200 €) au lieu de 40% auparavant. Vous trouverez le détail de ce calcul dans la dernière image ci-dessous.

Remarque : Même en encodant directement un chiffre d'affaires mensuel (coût unitaire égal à 1) via l'écran 'Commandes', les variations en pourcentage sont prises en comptes.

VARIATION DES COÛTS D'ACHAT (CHARGES VARIABLES)

La variation des charges variables se fait via l'onglet "Variations" des Approvisionnements (DONNEES - Produits et charges).

L'augmentation ou de la diminution se fait via la cellule 'Variation en %'.

| Variations - 60                | 0000 : Approv             | et marchandises         |                                                               |                         | 3            |
|--------------------------------|---------------------------|-------------------------|---------------------------------------------------------------|-------------------------|--------------|
| TVA<br>Stock de dépa<br>Valeur | 21                        | %<br>0 D<br>D           | stion des achats<br>élai de livraison<br>élai de transformat* | 0                       | mois<br>mois |
| Part charge va                 | ar. Variations            | Gestion des stocks      | Comm. avant départ                                            |                         |              |
| Variat* en %<br>0,00%          | Indice de var.<br>100,00% | Date variat*<br>03-2015 | Fin                                                           | Fréquence<br>Ponctuelle |              |
| -15,00%                        | 85,00%                    | 01-2017                 |                                                               | Ponctuelle              |              |

Pour la troisième année de notre exemple (01/2017), une diminution de 15% des charges variables est prévue.

Cela signifie que, pour atteindre un chiffre d'affaire de 1.200 €, nous n'avons besoin que de 340 € de charges variables (1.200 - 15%). De ce fait, la part des charges diminue (28.33%) comme l'indique le tableau ci-dessous, à la ligne 'Coût de vente et prestation par rapport aux ventes'.

Remarque: La part diminue chaque année et par conséquent, la marge également.

Dans notre exemple, nous pouvons facilement vérifier que, dans les prévisions "Comptes de résultats" et plus précisément dans le tableau de "Comparaison des postes principaux". La marge brute passe de 60% pour la première année à 66,67% pour la deuxième et à 71,67% pour la troisième année.

| Intitulé                              | 2015    | 2016    | 2017    | 2018    |  |
|---------------------------------------|---------|---------|---------|---------|--|
| Produits                              |         |         |         |         |  |
| Ventes et prestations                 | 12 000  | 14 400  | 14 400  | 14 400  |  |
| Par rapport aux ventes                | 100,00% | 100,00% | 100,00% | 100,00% |  |
| Charges                               |         |         |         |         |  |
| Coût des ventes et prestations (II)   | -4 800  | -4 800  | -4 080  | -4 080  |  |
| Par rapport aux ventes                | -40,00% | -33,33% | -28,33% | -28,33% |  |
| Personnel                             |         |         |         |         |  |
| Par rapport aux ventes                |         |         |         |         |  |
| Chiffres clés                         |         |         |         |         |  |
| Marge brute (I-IIA)                   | 7 200   | 9 600   | 10 320  | 10 320  |  |
| Par rapport aux ventes                | 60,00%  | 66,67%  | 71,67%  | 71,67%  |  |
| Valeur ajoutée (I-IIA,B,G/H)          | 7 200   | 9 600   | 10 320  | 10 320  |  |
| Par rapport aux ventes                | 60,00%  | 66,67%  | 71,67%  | 71,67%  |  |
| Cash-flow brut(VI+IID/E/F)            | 7 200   | 9 600   | 10 320  | 10 320  |  |
| Par rapport aux ventes                | 60,00%  | 66,67%  | 71,67%  | 71,67%  |  |
| Résultat d'exploitation (EBIT) (I-II) | 7 200   | 9 600   | 10 320  | 10 320  |  |
| Par rapport aux ventes                | 60,00%  | 66,67%  | 71,67%  | 71,67%  |  |
| Résultat avant impôt (VI+VII-VIII)    | 7 200   | 9 600   | 10 320  | 10 320  |  |
| Par rapport aux ventes                | 60,00%  | 66,67%  | 71,67%  | 71,67%  |  |
| Résutat de l'exercice (IX-X)          | 5 401   | 7 224   | 7 793   | 7 825   |  |
| Par rapport aux ventes                | 45,01%  | 50,17%  | 54,12%  | 54,34%  |  |
| Cash-flow après impôts(XI+IID/E/F)    | 5 401   | 7 224   | 7 793   | 7 825   |  |
| Par rapport aux ventes                | 45,01%  | 50,17%  | 54,12%  | 54,34%  |  |
|                                       |         |         |         |         |  |

Encodage des ventes en euros ou en quantités...

Dans HannaH, vous pouvez encoder vos ventes pour chacun des produits via l'onglet "Commandes" (l'écran de détails des ventes), soit en valeur (euros), soit en quantités.

Si vous encodez vos chiffres d'affaires directement en euros, le prix unitaire restera de 1.

Si vous encodez vos ventes en quantités, les prix unitaires s'encoderont via la cellule 'PU indicatif'.

Dans le sous écran des ventes, l'onglet 'CA facturé' permet de visualiser le chiffre d'affaire prévu (Quantité x Prix unitaire).

| TVA 21         | ] %          | P         | élai de livrais<br>U indicatif | on 0<br>,95 | mois            |  |
|----------------|--------------|-----------|--------------------------------|-------------|-----------------|--|
| Encodage libre | e Livraisons | Variation | is prix CA fa                  | acturé Com  | m. avant départ |  |
| mois           | 2017         | 2018      | 2019                           | 2020        |                 |  |
| janvier        | 38 502       | 44 839    | 46 633                         | 48 498      |                 |  |
| février        | 35 251       | 37 366    | 38 861                         | 40 415      |                 |  |
| mars           | 38 801       | 41 129    | 42 774                         | 44 485      |                 |  |
| avril          | 43 463       | 46 071    | 47 914                         | 49 830      |                 |  |
| mai            | 46 860       | 49 672    | 51 659                         | 53 725      |                 |  |
| juin           | 42 302       | 44 839    | 46 633                         | 48 498      |                 |  |
| juillet        | 40 609       | 43 046    | 44 768                         | 46 558      |                 |  |
| août           | 35 336       | 37 455    | 38 954                         | 40 511      |                 |  |
| septembre      | 45 845       | 48 594    | 50 539                         | 52 560      |                 |  |
| octobre        | 44 508       | 47 180    | 49 068                         | 51 030      |                 |  |
| novembre       | 42 076       | 44 600    | 46 384                         | 48 240      |                 |  |
| décembre       | 47 118       | 50 417    | 52 433                         | 54 532      |                 |  |
| TOTAL          | 500 670      | 535 209   | 556 618                        | 578 881     |                 |  |
| PU indicatif   | ,95          | ,95       | ,95                            | ,95         |                 |  |

Dans l'écran "Commandes", vous laissez généralement le prix unitaire égal à 1 et saisissez directement le revenu attendu. Il est important de savoir que le prix unitaire peut avoir son importance.

#### Importation des estimations de ventes mensuelles

Si vous avez les chiffres de vente sous forme de tableau (format .txt,.csv, .dbf), vous pouvez les importer rapidement via l'option 'Importer un tableau de ventes' dans l'écran "Importation de données".

Vous pouvez créer vous-même ce tableau ou utiliser le tableau 'CA' dans le fichier 'Checklist starters HannaH FR' (répertoire Docs). Tant les chiffres d'affaires mensuels que les prix unitaires de plusieurs produits peuvent être importés en quelques clics.

Lors d'une importation dans un dossier existant, vous devez indiquer si les montants importés doivent être ajoutés aux montants existants ou les remplacer.

| Importer un tableau de ventes            | Contraction of the local division of the local division of the loc | ×       |  |  |  |  |
|------------------------------------------|----------------------------------------------------------------------------------------------------|---------|--|--|--|--|
| Fichier importé                          |                                                                                                    | Valider |  |  |  |  |
| Code comptable                           | CODE COMPTABLE                                                                                                    | Quitter |  |  |  |  |
| Intitulé                                 | INTITULÉ 🔹                                                                                                    |         |  |  |  |  |
| PU indicatif                             | PU 💌                                                                                                    |         |  |  |  |  |
| PREMIER MOIS                             | EX. 1 MOIS 1                                                                                                    |         |  |  |  |  |
| Nombre de mois à importer<br>A partir de | 24       1     2011       Début des prévis                                                                                                    | sions   |  |  |  |  |
| -Mode d'importation                      |                                                                                                    |         |  |  |  |  |
| C Ajouter les montants qu                | and code et intitulé sont identique                                                                                                    | s       |  |  |  |  |
| Remplacer les montants                   | Remplacer les montants quand code et intitulé sont identiques                                                                                                    |         |  |  |  |  |
| C Ajouter les montants qu                | and les codes sont identiques                                                                                                    |         |  |  |  |  |
| C Remplacer les montants                 | quands les codes sont identiques                                                                                                    |         |  |  |  |  |
|                                          |                                                                                                    |         |  |  |  |  |

Vous pouvez également définir la période ('Nombre de mois à importer' et 'A partir de') qui doit être importée. Ainsi vous pouvez, par exemple, aisément remplacer les chiffres d'affaires prévus pour les 3 premiers mois de l'exercice par les montants réels.

L'avantage de cette option d'importation est de pouvoir à tout moment adapter les chiffres d'affaires sans pour autant perdre les autres données (délais de paiement, charges variables liées,...).

#### Les options 'Série' et 'Copier/Coller' dans l'écran "Commandes"

Outre l'importation, vous pouvez également encoder (ou modifier) très facilement des montants manuellement via les boutons 'Série' et 'Copier/Coller'.

# AVEC LE BOUTON 'SÉRIE', VOUS RÉPÉTEZ UN CERTAIN MONTANT SUR PLUSIEURS MOIS, EN L'ADAPTANT ÉVENTUELLEMENT.

| Outil de saisie de commandes |                |                      |  |  |  |
|------------------------------|----------------|----------------------|--|--|--|
| Mois de départ :             | 1 2011         | Début des prévisions |  |  |  |
| Montant:                     | 10 000         |                      |  |  |  |
| Propager sur :               | 12 mois        | s (maximum)          |  |  |  |
| Faire varier de :            |                | • ×                  |  |  |  |
| Tous les :                   | 2<br>3 moi     | C (unités)<br>s      |  |  |  |
| 🔲 Ajouter aux monta          | ints existants |                      |  |  |  |
| Appliquer                    |                | Quitter              |  |  |  |

Par exemple: vous encodez un montant de départ de 10 000 et vous prévoyiez sur la première année, une augmentation de 2% tous les 3 mois:

- Vous cliquez premièrement sur le bouton 'début des prévisions' (le 1/1/2011 dans notre exemple)..
- Ensuite, vous encodez une valeur de départ (10 000), le nombre de mois (12) pendant lesquels le montant doit être répété et enfin l'augmentation/diminution à appliquer .

# AVEC L'OPTION 'COPIER/COLLER', VOUS POUVEZ COPIER UNE SÉRIE DE MONTANTS DÉJÀ ENCODÉS ET LA COLLER DANS UNE AUTRE ANNÉE.

Il est également possible de prévoir une variation.

Par exemple: les ventes de la première année sont répétées les années suivantes et on prévoit en plus une augmentation de 1000 unités.

• Etape 1: Vous copiez les douze premiers mois.

| Outil de saisie de commandes     |               |  |  |  |  |
|----------------------------------|---------------|--|--|--|--|
| Mois de départ : 1 2011 Début d  | es prévisions |  |  |  |  |
| Propager sur : 12 mois (maximum) |               |  |  |  |  |
| Appliquer                        | Quitter       |  |  |  |  |

• Etape 2: Vous collez ces valeurs sur les 36 mois qui suivent janvier 2012.

| Outil de saisie de commandes                 |  |  |  |  |  |
|----------------------------------------------|--|--|--|--|--|
| Mois de départ : 1 2012 Début des prévisions |  |  |  |  |  |
| Propager sur : 36 mois (maximum)             |  |  |  |  |  |
| ✓ Faire varier de :<br>1000 ○ %<br>(unités)  |  |  |  |  |  |
| Tous les : 12 mois                           |  |  |  |  |  |
| Ajouter aux montants existants               |  |  |  |  |  |
| Appliquer Quitter                            |  |  |  |  |  |

Pour les faire augmenter de 1000 unités par an, vous cocher 'Faire varier de:' et indiquez les variations.

Cela signifie qu'une valeur copiée de 10 000 s'élève respectivement à 11 000,12 000 et 13 000.

Vous ne cochez 'Ajouter aux montants existants' que si les nouveaux montants doivent être additionnés à des montants déjà encodés précédemment.

#### Ma marge brute doit rester constante !

Dans HannaH, vous encodez la marge initiale ou plutôt la part initiale de charge variable dans un produit. Si, plus tard, vous encodez une variation de prix via le sous-écran "Prix unitaire et variations de prix" dans Produits-CA, les achats ne seront pas influencés contrairement à la marge de départ.

Dans certaines situations, la marge doit rester constante, ce qui signifie qu'une variation des ventes est liée à une même variation des achats. Vous pouvez résoudre cela dans HannaH en encodant la même variation dans l'onglet "Variations" des Approvisionnements (date et pourcentage).

| Variations - 600000 : Matières premières |               |            |         |           |                           |         |              |      |  |
|------------------------------------------|---------------|------------|---------|-----------|---------------------------|---------|--------------|------|--|
| TVA                                      |               | 21         | %       |           |                           |         |              |      |  |
| Stock de départ Gestion des achats       |               |            |         |           |                           |         |              |      |  |
| Valeur                                   | Valeur 120000 |            |         |           | Délai de livra            | aison   | 0            | mois |  |
|                                          |               |            |         |           | Délai de transformat* 0 m |         |              | mois |  |
|                                          |               |            |         |           |                           |         |              |      |  |
| Part charge                              | var.          | Vari       | iations | Ges       | tion des stock            | s Co    | mm. avant dé | part |  |
| Date variation                           | Va            | riat° en % | Indic   | e de var. | Fin                       | Fréquen |              |      |  |
| 01-2016                                  | 5,00% 10      |            | 105,00% | 6         | Ponctuel                  | lle     |              |      |  |
| 03-2017                                  |               | 0,00%      | 8       | 105,00%   | š                         | Ponctue | lle          |      |  |
|                                          |               |            |         |           |                           |         |              |      |  |

# H. Immobilisés et investissements

# Comment créer les codes comptables dans HannaH ?

Vous pouvez créer vous-même les codes comptables nécessaires à vos prévisions et ce, dans tous les écrans de Données là où la cellule 'Ajouter un nouvel élément' est présente. L'ajout peut également se faire via l'icône 'Ajouter' du bandeau. Lorsque vous cliquez dessus, un sous-écran s'affiche sur la droite avec une sélection des codes correspondant à votre situation. Vous sélectionnez les comptes qui vous intéressent via la touche ' CTRL ' ( plusieurs sélections individuelles) ou ' SHIFT

'(sélection d'une série continue).

Les derniers chiffres d'un code comptable peuvent être modifiés:

- dans le sous-écran lors de l'ajout (second champ en haut de l'écran)
- après dans l'écran principal en cliquant sur le code.

| Sélectio                                                                                                    | on d'un intitulé                                                                                                    |  |
|----------------------------------------------------------------------------------------------------|----------------------------------------------------------------------------------------------------|--|
| Code                                                                                                    | 173 025<br>Valider                                                                                                    |  |
| 170_:<br>171_:<br>172_:                                                                                                    | Emprunts subordonnés à > 1an<br>Emprunts obl. non subord. à > 1an<br>Dettes de location-financement à >1an                                                                                                    |  |
| 173         :           174         :         :           175         :         :           178         :         :           179         :         :           281         :         :           283         :         :           290         :         :           291         :         :           400         :         :           404         :         : | Etablissements de crédit à >1an<br>Autres emprunts à >1an<br>Dettes commerciales à >1an<br>Caution. reçus en numéraire à >1an<br>Dettes diverses à >1an<br>Créances sur entrepr. liées<br>Créances sur entrepr. liées<br>Créances sur entrepr.avec lien<br>Autres créances<br>Créances commerciales à >1 an<br>Autres créances à >1an<br>Clients à 1an au plus<br>Effets à recevoir à 1an au plus |  |

#### Notez que :

- 1. tous les codes identiques (pour les données d'exploitation) seront cumulés dans les résultats ;
- 2. vous pouvez paramétrer la longueur de vos codes (4 à 8 chiffres) via l'écran "Signalétique".

Comment encoder les apports en nature et en numéraire dans HannaH?

Lors d'une constitution de société, vous devez encoder le capital de départ dans l'écran Capital (DONNÉES). En contrepartie vous avez le choix entre l'apport en numéraire ou l'apport en nature. En cas d'apport en numéraire, il suffit d'inscrire le montant libéré dans le Bilan de départ (DONNÉES), au niveau du disponible.

En cas d'apport en nature, vous passerez par l'écran Immobilisés (DONNÉES) en y ajoutant le(s) apport(s) en immobilisés (optez pour 'Date' Startdate ou No date). Notez que généralement, la valeur résiduelle sera la même que celle d'acquisition. Le total de vos immobilisés sera repris au Bilan de départ.

| Bilan de départ                                  |                     |                                  |           |
|--------------------------------------------------|---------------------|----------------------------------|-----------|
| ACTIF                                            | Montant             | PASSIF                           | Montant   |
| Immobilisés                                      | 75 000              | Capital souscrit                 | 100 000   |
|                                                  |                     | Capital non appelé(-)            |           |
|                                                  | Annort en nature    | Prime d'émiss*/Plus-va Capital o | de départ |
| l (                                              |                     | Réserve légale                   |           |
|                                                  |                     | Autres réserves                  |           |
|                                                  |                     | Résultat reporté(+/-)            |           |
|                                                  |                     | Subsides en capital              |           |
|                                                  |                     | Impôts différés                  |           |
|                                                  |                     | Autres provisions                |           |
| Créances actuelles                               |                     | Dettes actuelles                 |           |
| Stocks - Approvisionnements<br>Stocks - Produits | Apport en numéraire | )                                |           |
| Acomptes versés                                  |                     | Acomptes reçus                   |           |
| Disponible                                       | 25 000              | Découvert de caisse              |           |
| TVA à récupérer                                  |                     | TVA due                          |           |
| Comptes de régularisations                       |                     | Comptes de régularisations       |           |
| TOTAL de l'ACTIF                                 | 100 000             | TOTAL du PASSIF                  | 100 000   |

Tout au long de la vie de l'entreprise, une variation du capital aura une contrepartie en numéraire automatique. Une contrepartie en nature suite à une variation du capital devra être ajoutée aux immobilisés par l'utilisateur.

# Comment fonctionnent les colonnes Val d'acquisition et Val résiduelle dans les "Immobilisés"?

Lorsque la date d'acquisition de l'immobilisé est encodée (dans les colonnes Date et MM-AAAA), le champ val résid est non éditable. Cette valeur est calculée automatiquement en fonction de la val d'acquis et de la durée, quel que soit la méthode d'amortissement choisie.

Lorsqu'il n'y a pas de date d'acquisition (No Date ou Startdate en cas de création), l'utilisateur doit encoder lui-même la valeur résiduelle de l'immobilisé.

## Comment trier une colonne et supprimer une ligne ?

Dans la plupart des écrans de DONNÉES, il est possible de trier les colonnes, en cliquant sur l'entête de la colonne désirée.

Cela permet par exemple de trier les données sur base des montants (du plus grand au plus petit).

Ensuite l'utilisateur peut facilement sélectionner les lignes vides et les supprimer (😕).

# Est-il intéressant d'importer un tableau d'amortissements ?

Introduire les tableaux d'amortissement peut vous prendre beaucoup de temps. En effet, il n'est pas toujours facile d'en résumer la dépréciation. Surtout si les investissements s'échelonnent sur plusieurs années, ont différentes durées et types d'amortissement (linéaire, dégressif).

Il nous paraît plus intéressant d'importer le tableau d'amortissement (créé manuellement ou à partir de votre comptabilité) après l'avoir éventuellement retravailler avant importation.

# DANS L'ÉCRAN "IMPORTATION DE DONNÉES" (LOGO HANNAH EN HAUT À GAUCHE), L'OPTION 'IMPORTER UN TABLEAU D'AMORTISSEMENT' PERMET DE LIRE L'INFORMATION SUIVANTE (SI ELLE EST PRÉSENTE DANS VOTRE TABLEAU) :

- Le numéro du compte (2xxxx)
- L'intitulé
- Le montant de l'investissement
- La valeur résiduelle (ou la partie qui est déjà amortie)
- Les futures dotations d'amortissement

AVANT L'IMPORTATION QUELS SONT LES ÉVENTUELS AJUSTEMENTS QUI PEUVENT ÊTRE APPORTÉS ?

- L'information doit être en colonnes → titres et toute autre information (titres généraux et commentaires) doivent être effacés.
- Les dotations d'amortissements futures sont manquantes → si vous connaissez le type d'amortissement et la durée, vous pouvez calculer les amortissements des années à venir (la période de prévision) dans votre tableau.
- Les montants comportent un séparateur de milliers → via l'écran 'format de cellules' d'Excel, vous pouvez supprimer ces points.
- Il s'agit d'un '.xls' (Excel) → Vous devez le transformer en format '.csv' (séparateur : point, virgule) ou en format '.txt' (séparateur : 'tabulation').

Dans le tableau Excel ci-dessous, les colonnes des 'Dotation N+x' ont été calculées et peuvent donc être importées dans HannaH.

| Α     | В         | С          | D           | E          | F     | G          | Н            | I.           |
|-------|-----------|------------|-------------|------------|-------|------------|--------------|--------------|
| CODE  | Intitulé  | Type d'am. | Val.Acquis. | Val.Résid. | Durée | Date       | Dotation N+1 | Dotation N+2 |
| 23100 | Air cond' | Dégr.      | 9271        | 4746,75    | 10    | 15/07/2008 | 949,35       | 927,1        |
| 23800 | Peinture  | Dégr.      | 176,84      | 19,65      | 6     | 29/02/2008 | 19,65        | -            |
| 24000 | LEXUS     | Lin.       | 54145       | 52855,83   | 5     | 31/03/2011 | 10829        | 10829        |
| 24000 | VOLVO     | Lin.       | 29061,5     | 25858,5    | 3     | 02/12/2010 | 9687,17      | 9687,17      |

Remarque: L'ordre des colonnes est sans importance et le tableau peut contenir d'autres colonnes (dans cet exemple, la date, la durée et le type).

# Est-il possible d'adapter les dotations d'amortissements ?

Lors de l'ajout d'un immobilisé, le type d'amortissement proposé par défaut est linéaire ('Lin'). HannaH calcule automatiquement les dotations aux amortissements. Il n'est pas possible de modifier ces dotations. C'est aussi le cas pour les amortissements de type 'Lin PT', 'Dég' ou 'Dég PT'.

| - Im   | mobilisés et investissements 🛛 🗙 |        |           |            |             |                                                        |        |
|--------|----------------------------------|--------|-----------|------------|-------------|--------------------------------------------------------|--------|
| Code   | Intitulé                         | Date ? | (MM-AAAA) | Val. d'acq | Val. résid. | Méthode                                                | Durée  |
| 220000 | Terrains et constructions        | Date:  | 10-2016   | 25 000     |             | Lin.                                                   | 33 ans |
|        | Ajouter un nouvel élément        |        |           |            |             | V                                                      |        |
|        |                                  |        |           |            |             | Libre<br>Aucun<br>Lin.<br>Lin. PT<br>Dégr.<br>Dégr. PT |        |

En revanche, si le type d'amortissement 'Libre' est sélectionné, les dotations peuvent être modifiées. Le type 'Libre' peut également être utile si vous souhaitez importer votre situation actuelle de manière synthétique.

La valeur résiduelle de mon bilan de départ HannaH ne correspond pas à la valeur de mon bilan. Comment puis-je trouver facilement la différence ?

Dans Bilan de départ (DONNÉES), vous avez un bilan sommaire avec un montant global pour les immobilisés. Aussi, les Bilans (PRÉVISIONS) contiennent plus de détails de manière à ce que vous puissiez retrouver plus facilement la différence dans la plupart des situations. Il suffit de cliquer sur une ligne de bilan (PRÉVISIONS) et un écran de détail apparait.

| Intitulé                    |               |                                   | Départ    | >01-2016 | 6       |
|-----------------------------|---------------|-----------------------------------|-----------|----------|---------|
| Actifs immobi               | lisés         |                                   | 75 000    | 74 24    | 2       |
| I. Frais d'étab             | lissement     |                                   | 10 000    |          |         |
| II. Immobilisat             | ions incorpo  | relles                            |           |          |         |
| III. Immobilisa             | tions corpor  | elles                             | 75 000    | 74 24    | 2       |
| A. Terrains                 | et construc   | tions                             | 75 000    | 74 24    | 2       |
| B. Installal<br>C. Mobilier | A. Ter        | rains et constructions - >01-2016 | 5: 74 242 |          |         |
| D. Locatic                  | Code          | Intitulé                          |           | Montant  | Comme   |
| E/F. Autre                  | 220000        | Terrains et constructions         |           | 74 242   | Montant |
| IV. Immobilis               |               |                                   |           |          | _       |
|                             |               |                                   | 05 000    | 05.00    |         |
| Actifs circula              | nts           |                                   | 25 000    | 25 00    | U       |
| V. Créances à               | à plus d'un a | an                                |           |          |         |
| A. Créance                  | es commerci   | ales                              |           |          |         |
| B. Autres c                 | réances       |                                   |           |          |         |
| VI. Stocks et               | commandes     | en cours                          |           |          |         |
| VII. Créances               | à un an au    | plus                              |           |          |         |
|                             |               |                                   |           |          |         |

# Où modifier le taux de TVA sur un investissement?

En activant l'option Détails dans le bandeau des Données, un écran supplémentaire s'affiche automatiquement pour chaque clic sur une ligne dans l'écran principal. Dans cet écran vous pourrez modifier des éléments tels que le taux de TVA ou de DNA, la date et le montant de revente, ...

| IDE                                                    | 🗧 🗧 Happymeal.hdx - HannaH7                                                                                                    |                                                                               |                                                   |                                                                     |                                              |                                 |                                                |                                            | -         |       | ×     |
|--------------------------------------------------------|----------------------------------------------------------------------------------------------------|-------------------------------------------------------------------------------|---------------------------------------------------|---------------------------------------------------------------------|----------------------------------------------|---------------------------------|------------------------------------------------|--------------------------------------------|-----------|-------|-------|
| 1100                                                   | ACCUEIL DONNEES PREVIS                                                                                                    | IONS SUIVI                                                                    |                                                   |                                                                     |                                              |                                 |                                                |                                            |           | Style | e = 😥 |
| Ventes-Ci<br>Approvisi<br>Marges si                    | A Services et biens divers<br>ionnements Personnel *<br>ur ventes Produits et charges                                            | <ul> <li>Autres produits<br/>Autres charges<br/>Indexation globale</li> </ul> | Immobilisés<br>Créances et<br>Prime en cap<br>Dor | Capital<br>dettes Bilan de dépa<br>bital<br>inées bilantaires       | ent Dét                                      | <b>7</b><br>tails<br>e détaillé | Refresh Ajouter Supprimer                      |                                            |           |       |       |
| Hap                                                    | pymeal.hdx - Immobilisés et investiss                                                                                            | ements 🖪                                                                      |                                                   |                                                                     | -                                            | 230000 :                        | Instal., machines, outillages                  |                                            |           |       | 4 🖪   |
| Code<br>200000<br>221000<br>231000<br>231000<br>240000 | Intitulé<br>Frais d'établissement<br>Constructions<br>Install, machines, outlieges<br>Machines<br>Mobilier et matériel de harava | Date ?<br>No date<br>No date<br>Date:<br>No date                              | (mm-aaaa)<br>01-2013<br>03-2017                   | Val. d'acquis.<br>10.000<br>500.000<br>2400000<br>460.000<br>74.000 | Val. résid.<br>2 000<br>375 000<br>1 4400000 | TVA<br>Non dé<br>DNA            | id. 0.00 5                                     | c Revi<br>c Date                           | ente<br>' | 1 201 | 7     |
| -                                                      | Apoutes un nouvel élément                                                                                                    |                                                                               |                                                   |                                                                     | 10,277.0                                     | Amortiss                        | Paiements                                      | -                                          |           |       |       |
|                                                        |                                                                                                    |                                                                               |                                                   |                                                                     |                                              | Exerc.<br>1<br>2<br>3           | Dotation V/<br>240 000 1<br>240 000<br>240 000 | al résid.<br>200.000<br>960.000<br>720.000 |           |       | î     |
| ¢                                                      |                                                                                                    |                                                                               |                                                   |                                                                     | >                                            | 4                               | 240 000                                        | 490 000                                    |           |       | ~     |

## I. Services et biens divers

Comment adapter la liste des services et biens divers

La liste type 'Liste 61 SBD', proposée dans les nouveaux dossiers, se trouve dans le répertoire HannaH et peut facilement être modifiée.

Il suffit d'ouvrir ce fichier via Excel (l'extension est .txt (séparateur : tabulation)) et d'adapter les données.

Ce en veillant à garder l'ordre des colonnes:

- Code comptable,
- Intitulé,
- Taux de TVA (0,21 pour 21%),
- Pourcentage de TVA non-déductible (1 pour 100%),
- Pourcentage de DNA (1 pour 100%),
- Délai de paiement (1 pour 1 mois) ;

Ensuite vous sauvez le fichier en gardant le même nom et le même emplacement ;

Si vous modifiez le nom ou l'emplacement, seul le 61--- services et biens divers apparaîtra dans la liste des codes 61. Vous pourrez toujours ajouter les autres codes via l'option 'Importer une liste de service et biens divers'.

Pour chaque nouveau dossier, vous retrouvez votre liste type.

# Comment créer les codes comptables dans HannaH ?

Vous pouvez créer vous-même les codes comptables nécessaires à vos prévisions et ce, dans tous les écrans de Données là où la cellule 'Ajouter un nouvel élément' est présente. L'ajout peut également se faire via l'icône 'Ajouter'  $\bigoplus$  du bandeau. Lorsque vous cliquez dessus, un sous-écran s'affiche sur

la droite avec une sélection des codes correspondant à votre situation. Vous sélectionnez les comptes qui vous intéressent via la touche ' CTRL ' (plusieurs sélections individuelles) ou ' SHIFT '(sélection d'une série continue).

Les derniers chiffres d'un code comptable peuvent être modifiés :

- dans le sous-écran lors de l'ajout (second champ en haut de l'écran)
- après dans l'écran principal en cliquant sur le code.

| Sélectio                                                           | on d'un intitulé                                                                                                    |  |
|--------------------------------------------------------------------|----------------------------------------------------------------------------------------------------|--|
| Code                                                               | 173 025 Valider                                                                                                    |  |
| 170_:<br>171_:<br>172_:                                            | : Emprunts subordonnés à > 1an<br>: Emprunts obl. non subord. à > 1an<br>: Dettes de location-financement à >1an                                                                                                    |  |
| 173:                                                               | Etablissements de crédit à >1 an                                                                                                    |  |
| 175<br>178<br>179<br>281<br>283<br>285<br>290<br>291<br>400<br>401 | Dettes commerciales à >1 an<br>: Caution. reçus en numéraire à >1 an<br>: Dettes diverses à >1 an<br>: Créances sur entrepr. liées<br>: Créances sur entrepr.avec lien<br>: Autres créances<br>: Créances commerciales à >1 an<br>: Autres créances à > 1 an<br>: Clients à 1 an au plus<br>: Effets à recevoir à 1 an au plus |  |
| 281<br>283<br>285<br>290<br>291<br>400<br>401<br>404<br>407        | Créances sur entrepr. liées<br>Créances sur entrepr. avec lien<br>Autres créances<br>Créances commerciales à > 1 an<br>Autres créances à > 1an<br>Clients à 1an au plus<br>Effets à recevoir à 1an au plus<br>Produits à recevoir à 1an au plus<br>Créances douteuses à 1an au plus                                            |  |

#### Notez que :

- 1. tous les codes identiques (pour les données d'exploitation) seront cumulés dans les résultats ;
- 2. vous pouvez paramétrer la longueur de vos codes (4 à 8 chiffres) via l'écran "Signalétique".

Comment encoder aisément des indexations ?

#### **INDEXATION GLOBALE**

Pour effectuer une indexation sur l'ensemble des lignes d'un écran, utilisez l'écran 'indexation globale' (DONNEES - Produits et charges).

|          | ACCUEIL            | DONNEES           | PREVISIONS      | SUIVI         |     |            |                   |           |             |
|----------|--------------------|-------------------|-----------------|---------------|-----|------------|-------------------|-----------|-------------|
| Ventes-  | -CA                | Personnel 🝷       | Aut             | tres produits |     | Capital    | Immobili          | sés       |             |
| Approv   | isionnements       | Services et bie   | ns divers 🝷 Aut | tres charges  |     | Bilan de   | départ Créances   | et dettes |             |
| Marges   | sur ventes         |                   | Ind             | lexation glob | ale |            | Prime en          | capital   | Details     |
|          |                    | Produits et       | charges         |               |     | [          | Données bilantair | es        | Encodage dé |
| De       | mo.hdx - Inde      | exation globale   | X               |               |     |            |                   |           |             |
| Intitulé |                    |                   | D               | ate variation | Va  | riat° en % | Indice de var.    | Fin       | Fréquence   |
| Autres p | produits et charg  | ges variables     |                 | 02-2014       |     | 0,000%     | 100.00 %          |           | Ponctuelle  |
| Service: | s et biens diver:  | S                 |                 | 01-2015       |     | 2,000 %    | 102.00 %          | 01-2015   | Annuelle    |
|          |                    |                   |                 | 01-2016       |     | 0,000%     | 102.00 %          |           | Ponctuelle  |
| Personn  | nel                |                   |                 | 03-2014       |     | 0,000%     | 100.00 %          |           | Ponctuelle  |
|          |                    |                   |                 | 01-2015       |     | 3,000%     | 103.00 %          | 01-2015   | Annuelle    |
| Autres c | charges            |                   |                 | 02-2014       |     | 0,000%     | 100.00 %          |           | Ponctuelle  |
| Autres p | produits           |                   |                 | 02-2014       |     | 0,000%     | 100.00 %          |           | Ponctuelle  |
| Charges  | s et produits fina | anciers et/ou exc | eptionnels      | 02-2014       |     | 0,000%     | 100.00 %          |           | Ponctuelle  |

## **INDEXATIONS SPÉCIFIQUES (VARIATIONS)**

Dans la plupart des sous-écrans du groupe 'Produits et charges', vous pouvez faire évoluer chaque charge/produit individuellement.

A chaque fois que vous encodez un pourcentage différent de 0, HannaH ajoute automatiquement une nouvelle ligne.

Retenez également que HannaH classe toujours les variations de manière chronologique, ce qui implique que la ligne vide que vous devez utiliser pour la variation suivante peut ne pas se trouver tout en bas!

#### Comment encoder une charge fixe facturée à des moments différents ?

Partons d'un exemple simple : au niveau de vos assurances (Services & Biens Divers), vous recevez deux avis d'échéance par an, en février et en juin. Les montants des deux échéances sont différents d'une période à l'autre.

Pour encoder un montant qui varie de manière aléatoire, choisissez la fréquence 'Libre'. Vous aurez automatiquement accès au sous écran qui vous permettra d'encoder manuellement vos prévisions mensuelles.

| Code   | Intitulé               | Туре | Montant      | Début        | Fin        | Fréquence | Délai pa | % paiem |
|--------|------------------------|------|--------------|--------------|------------|-----------|----------|---------|
| 613500 | Location vehicules ut. | Fixe | 2 300        | 01-2015      | 12-2101    | Mensuelle |          | 100.00% |
| 616000 | Sous-Traitants         | Fixe | 1 790        |              | ſ          | Libre     | 1X       | 100.00% |
| 610000 | Loyer                  | Fixe | 4 500        | 01.0015      | 10.0101    | 1.J II    | 13       | 100.005 |
| 612000 | Assurance incendie     | Fixe | Commandes    | : 616000 : S | ous-Traita | nts       |          | Ľ       |
| 610100 | Entretien              | Fixe | TVA          | 21           | %          |           |          |         |
| 614500 | Missions et réceptions | Fixe |              |              | _          |           |          | _       |
| 610050 | Ch. locatives          | Fixe | Non déd.     | 0            | %          | DNA       | 0        | %       |
|        | Ajouter un nouvel élém | e    | •            | Res          | et         |           |          |         |
|        |                        |      | Commar       | ndes         |            |           |          |         |
|        |                        |      | mois         | 2015         | 2016       | 2017      | 2018     |         |
|        |                        |      | janvier      |              |            |           |          |         |
|        |                        |      | février      | 600          | 780        | 0 808     |          |         |
|        |                        |      | mars         |              |            |           |          |         |
|        |                        |      | avril        |              |            |           |          |         |
|        |                        |      | mai          |              |            |           |          |         |
|        |                        |      | juin         | 1 1 9 0      | 1 200      | 1 250     |          |         |
|        |                        |      | juillet      |              |            |           |          |         |
|        |                        |      | août         |              |            |           |          |         |
|        |                        |      | septembre    |              |            |           |          |         |
|        |                        |      | octobre      |              |            |           |          |         |
|        |                        |      | novembre     |              |            |           |          |         |
|        |                        |      | décembre     |              |            |           |          |         |
|        |                        |      | TOTAL        | 1 790        | 1 980      | 2 058     |          |         |
|        |                        |      | PU indicatif | 1,00         | 1,00       | 1,00      | 1,00     |         |

# Comment indexer mes montants dans HannaH ?

L'indexation globale de tous les produits/charges se fait via l'écran Indexation générale. L'indexation de l'un ou l'autre produit/charge se fait via l'écran de détails de la ligne concernée.

Dans les deux cas, l'information à encoder est similaire. Pour chaque indexation, vous indiquez:

- le pourcentage (un % négatif est également possible) et la date de la première application de cette indexation
- si la variation doit être répétée via la colonne Fréquence (par exemple annuel)
- si l'application des variations successives doit être limitée sur une certaine période, vous encodez une date de fin (par exemple une indexation durant 5 trimestres)

A chaque fois que vous ajoutez une variation, HannaH ajoute automatiquement une nouvelle ligne.

## EXEMPLE: UNE AUGMENTATION TRIMESTRIELLE DE 5 % EST PRÉVUE DURANT LES 2 PREMIÈRES ANNÉES POUR LES FRAIS DE REPRÉSENTATION.

Concernant un coût particulier, par exemple les frais de représentation, les modifications se font via un sous-écran généré en cliquant sur la ligne (veillez à bien cocher l'option 'Détails' du bandeau ??).

| Variations : 614500 | Variations : 614500 : Frais de représentation |           |           |         |               |   |  |  |  |  |  |
|---------------------|-----------------------------------------------|-----------|-----------|---------|---------------|---|--|--|--|--|--|
| TVA                 | 21 %                                          |           |           |         | 3             |   |  |  |  |  |  |
| Non déd.            | 100 %                                         | DNA       | 50        | %       |               |   |  |  |  |  |  |
|                     |                                               |           |           |         |               |   |  |  |  |  |  |
| 11.1.4              |                                               |           |           |         |               |   |  |  |  |  |  |
| Variations          |                                               |           |           |         |               | _ |  |  |  |  |  |
| Date variation      | Variat* en %                                  | 6 Montant | P.U. (fin | Fin     | Fréquen       |   |  |  |  |  |  |
| 03-2015             | 5,000                                         | % 15,00   | 315       | 12-2016 | Trimestrielle |   |  |  |  |  |  |
| 02-2016             | 0,000                                         | % ,00     | 315       | 12-2016 | Annuelle      |   |  |  |  |  |  |
|                     |                                               |           |           |         |               |   |  |  |  |  |  |

Ayant indiqué une date de fin au 12-2016, l'ultime indexation trimestrielle s'arrêtera à cette même date (puisque dans notre exemple, l'indexation commence le 3-2015).

## Comment prévoir une charge ponctuelle ?

Dans une nouvelle société, vous prévoyez le premier mois une campagne marketing. Dans HannaH, il suffit de créer une ligne avec une fréquence 'Ponctuelle'. Comme montant, vous encodez le budget total et comme date de début, la date à laquelle la campagne est prévue.

| Code   | Intitulé                  | Туре | Montant | Début   | Fin     | Fréquence  | Délai paiem. | % paiement |
|--------|---------------------------|------|---------|---------|---------|------------|--------------|------------|
| 614000 | Campagne Marketing        | Fixe | 2 500   | 01-2015 | 12-2100 | Ponctuelle | -            | 100.00%    |
|        | Ajouter un nouvel élément |      |         |         |         | 2          |              |            |
|        |                           |      |         |         |         |            |              |            |

#### Comment trier une colonne et supprimer une ligne ?

Dans la plupart des écrans de DONNÉES, il est possible de trier les colonnes, en cliquant sur l'entête de la colonne désirée.

Cela permet par exemple de trier les données sur base des montants (du plus grand au plus petit).

```
Ensuite l'utilisateur peut facilement sélectionner les lignes vides et les supprimer (😕).
```

## Importer sa propre liste de services et biens divers

Une liste de services et biens divers (61) vous est proposée par défaut pour chaque nouveau dossier. Cette liste se trouve dans le répertoire HannaH et s'intitule Liste 61SBD.txt.

Il suffit de renommer ou de déplacer ce fichier pour ne pas avoir de liste pour les 61 lors de la création d'un nouveau dossier.

Par après l'option 'Importer une liste de services et biens divers' vous permet d'ajouter votre propre liste. Cette option est également disponible dans les DONNEES, en dessous de Services et biens divers (via le petit triangle).

Lors de l'importation d'une liste, celle-ci vient se mettre en dessous des codes déjà présents. Aucun code existant ne sera donc remplacé ou effacé.

L'option 'Importer plan comptable et montants' va également ajouter les codes dans la liste. Le taux de TVA sera par défaut égal à 21%.

Comment ajouter une liste appropriée à chaque dossier ?

La procédure pour ajouter une liste en fonction du dossier, est la suivante :

- Vous renommez ou déplacez le fichier 'Liste 61SBD'. A la création d'un nouveau dossier, vous n'avez que le code 61---- Services et biens divers,
- Vous créez votre propre liste en respectant la structure du fichier initial et vous la sauvegardez sous un autre nom (en gardant le format 'Texte (.txt(séparateur : tabulation)'.

Vous pouvez créer différentes listes avec des noms différents mais en gardant la même extension,

• Pour chaque nouveau dossier, vous commencez par importer votre liste de services et biens divers.

## La date de facturation n'est pas nécessairement la date de paiement !

La date de facturation n'est pas nécessairement la date de paiement!

Dans les Produits et charges, la colonne 'Date' ou 'Début' correspond à la date de facturation. C'est à cette date que le montant sera imputé dans le compte de résultat. Si vous encodez un délai de paiement, celui-ci sera appliqué à la date de facturation.

#### EXEMPLE: LE PRÉCOMPTE POUR LE DIRIGEANT D'ENTREPRISE

Le précompte pour le premier trimestre doit être versé en avril.

Dans HannaH vous pouvez encoder cela de deux manières:

| Code   | Intitulé                  | Туре | Montant | Début   | Fin     | Fréquence     | Délai paiem. | % paiement |
|--------|---------------------------|------|---------|---------|---------|---------------|--------------|------------|
| 618100 | Solution 1                | Fixe | 2700    | 03-2017 | 12-2100 | Trimestrielle | 1 mois       | 100.00%    |
| 618100 | Solution 2                | Fixe | 2700    | 01-2017 | 12-2100 | Trimestrielle | 3 mois       | 100.00%    |
|        | Ajouter un nouvel élément |      |         |         |         |               |              |            |

Dans les deux cas, un premier paiement sera effectué en avril (Trésorerie). Dans le compte de résultat mensuel (Suivi), vous retrouverez les 2.700€ :

- avec la solution 1, en mars, et ensuite en juin, septembre et décembre
- avec la solution 2, en janvier, avril, juillet et octobre.

Les indexations locales et globales sont-elles toutes deux cumulatives ?

La réponse qui prévaut est 'OUI'.

HannaH calcule d'abord l'indexation locale (par compte), puis applique l'indice global sur le résultat.

Dans le cas où quelques lignes d'un écran ne devraient pas être indexées, une combinaison des 2 écrans d'indexations peuvent vous faire gagner du temps.

• Via l'écran 'Indexation globale', vous indiquez un pourcentage d'indexation qui impactera toutes les lignes de l'écran sélectionné (ex : Écran 'Services et biens divers').

| ACCUEIL                | DONNEES         | PREVISIONS         | SUIVI       |              |                   |           |             |
|------------------------|-----------------|--------------------|-------------|--------------|-------------------|-----------|-------------|
| Ventes-CA              | Personnel 🝷     | Autre              | es produits | Capital      | Immobilis         | és        |             |
| Approvisionnement      | Services et bie | ens divers 🝷 Autre | es charges  | Bilan de i   | départ Créances   | et dettes |             |
| Marges sur ventes      |                 | Index              | ation globa | le           | Prime en o        | apital    | Details     |
|                        | Produits et     | charges            |             |              | onnées bilantaire | s         | Encodage dé |
| Demo.hdx - Ind         | exation globale |                    |             |              |                   |           |             |
| Intitulé               |                 | Dat                | e variation | Variat* en % | Indice de var.    | Fin       | Fréquence   |
| Autres produits et cha | rges variables  |                    | 02-2014     | 0,000%       | 100.00 %          |           | Ponctuelle  |
| Services et biens dive | rs              |                    | 01-2015     | 2,000 %      | 102.00 %          | 01-2015   | Annuelle    |
|                        |                 |                    | 01-2016     | 0,000%       | 102.00 %          |           | Ponctuelle  |
| Personnel              |                 |                    | 03-2014     | 0,000%       | 100.00 %          |           | Ponctuelle  |
|                        |                 |                    | 01-2015     | 3,000%       | 103.00 %          | 01-2015   | Annuelle    |
| Autres charges         |                 |                    | 02-2014     | 0,000%       | 100.00 %          |           | Ponctuelle  |
| Autres produits        |                 |                    | 02-2014     | 0.000%       | 100.00 %          |           | Ponctuelle  |
|                        |                 |                    | 02 2014     | 0,000.0      | 100.00.0          |           |             |

pour les quelques lignes qui ne doivent pas être indexées, vous annulez l'indexation globale dans l'écran en question (ex : Écran 'Services et biens divers'). Prévoyez pour chacune d'elles une indexation négative égale à : Indexation globale x [Indice de variation /(Ind. de variation + 1)]. Ainsi pour annuler une indexation globale de 2%, l'indexation locale sera de -1,96% (=2x[100/102]).

| Demo   | Demo.hdx - Services et biens divers 😰 |                 |          |              |         |           |           |            |         |   |  |  |  |
|--------|---------------------------------------|-----------------|----------|--------------|---------|-----------|-----------|------------|---------|---|--|--|--|
| Code   | Intitulé                              |                 | Туре     | Montant      | Début   | Fin       | Fréquence | Délai pa   | % paiem |   |  |  |  |
| 610000 | Loyer                                 |                 | Fixe     | 1 500        | 01-2014 | 12-2100   | Mensuell  | e          | 100.00% |   |  |  |  |
| 610050 | Ch. locatives                         |                 | Fixe     | 430          | 01-2014 | 12-2100   | Mensuell  | e          | 100.00% |   |  |  |  |
| 610100 | Entretien                             | Variations : 61 | 0000 : 1 | over         |         |           |           |            |         | × |  |  |  |
| 612000 | Assurance ir                          |                 |          |              |         |           |           |            |         |   |  |  |  |
| 613500 | Location vel                          | TVA             | 0        | %            |         |           |           |            |         |   |  |  |  |
| 614500 | Missions et r                         | Non déd         | 0        | %            | DNA     | 0         | %         |            |         |   |  |  |  |
| 616000 | Sous-Traitar                          | Non dea.        | , i      | 10           |         |           | ~*        |            |         |   |  |  |  |
|        | Ajouter un i                          |                 |          |              |         |           |           |            |         |   |  |  |  |
|        |                                       |                 |          |              |         |           |           |            |         |   |  |  |  |
|        |                                       | Variations      |          |              |         |           |           |            |         |   |  |  |  |
|        |                                       | Date variation  |          | Variat* en % | Montant | P.U. (fin | Fin       | Fréquen    |         |   |  |  |  |
|        |                                       | 10-2014         |          | 0,000%       | ,00     | 1 500     |           | Ponctuelle |         |   |  |  |  |
|        |                                       | 01-2015         |          | -1,960%      | -29,39  | 1 471     |           | Ponctuelle |         |   |  |  |  |
|        |                                       |                 |          |              |         |           |           |            |         |   |  |  |  |
|        |                                       | I               |          |              |         |           |           |            |         |   |  |  |  |

# J. Rémunération

# Comment créer les codes comptables dans HannaH?

Vous pouvez créer vous-même les codes comptables nécessaires à vos prévisions et ce, dans tous les écrans de Données là où la cellule 'Ajouter un nouvel élément' est présente. L'ajout peut également

se faire via l'icône 'Ajouter'  $\bigoplus$  du bandeau. Lorsque vous cliquez dessus, un sous-écran s'affiche sur la droite avec une sélection des codes correspondant à votre situation. Vous sélectionnez les comptes qui vous intéressent via la touche ' CTRL ' (plusieurs sélections individuelles) ou ' SHIFT '(sélection d'une série continue).

Les derniers chiffres d'un code comptable peuvent être modifiés :

- dans le sous-écran lors de l'ajout (second champ en haut de l'écran)
- après dans l'écran principal en cliquant sur le code.

| Sélection d'un intitulé                                                                                                    |  |
|----------------------------------------------------------------------------------------------------|--|
| Code 173 025<br>Valider                                                                                                    |  |
| 170: Emprunts subordonnés à > 1an<br>171: Emprunts obl. non subord. à > 1an<br>172: Dettes de location-financement à >1an                                                                                                    |  |
| 173: Etablissements de crédit à >1an                                                                                                    |  |
| 174_: Autres emprunts a > i an<br>175_: Dettes commerciales à > i an<br>178_: Caution, reçus en numéraire à > i an<br>179_: Dettes diverses à > i an<br>281_: Créances sur entrepr. liées<br>283_: Créances sur entrepr.avec lien<br>285_: Autres créances<br>290_: Créances commerciales à > i an<br>291_: Autres créances à > i an<br>400_: Clients à i an au plus<br>401_: Effets à recevoir à i an au plus<br>404_: Produits à recevoir à i an au plus |  |

Notez que :

- 1. tous les codes identiques (pour les données d'exploitation) seront cumulés dans les résultats ;
- 2. vous pouvez paramétrer la longueur de vos codes (4 à 8 chiffres) via l'écran "Signalétique".

## Comment encoder aisément des indexations ?

#### **INDEXATION GLOBALE**

Pour effectuer une indexation sur l'ensemble des lignes d'un écran, utilisez l'écran 'indexation globale' (DONNEES - Produits et charges).

| ACCUEIL                           | DONNEES         | PREVISIONS      | SUIVI                                    |                                      |                                              |           |                                                    |  |  |
|-----------------------------------|-----------------|-----------------|------------------------------------------|--------------------------------------|----------------------------------------------|-----------|----------------------------------------------------|--|--|
| Ventes-CA                         | Personnel 🝷     | Aut             | tres produits                            | Capital                              | Immobili                                     | sés       |                                                    |  |  |
| Approvisionnements                | Services et bie | ns divers 🝷 Aut | tres charges                             | Bilan de                             | départ Créances                              | et dettes | D (heile                                           |  |  |
| Marges sur ventes                 |                 | Ind             | exation globa                            | ale                                  | Prime en                                     | capital   | Details                                            |  |  |
|                                   | Produits et (   | charges         |                                          |                                      | Données bilantair                            | es        | Encodage d                                         |  |  |
| Demo.hdx - Indexation globale 🗃   |                 |                 |                                          |                                      |                                              |           |                                                    |  |  |
| Intitulé                          |                 | D               | ate variation                            | Variat° en %                         | Indice de var.                               | Fin       | Fréquence                                          |  |  |
| Autres produits et char           | ges variables   |                 | 02-2014                                  | 0,000%                               | 100.00 %                                     |           | Ponctuelle                                         |  |  |
| Services et biens diver           | s               |                 | 01-2015                                  | 2,000 %                              | 102.00 %                                     | 01-2015   | Annuelle                                           |  |  |
|                                   |                 |                 | 01-2016                                  | 0.000%                               | 102.00 %                                     |           | Ponctuelle                                         |  |  |
| -                                 |                 |                 |                                          | -,                                   |                                              |           |                                                    |  |  |
| Personnel                         |                 |                 | 03-2014                                  | 0,000%                               | 100.00 %                                     |           | Ponctuelle                                         |  |  |
| Personnel                         |                 |                 | 03-2014<br>01-2015                       | 0,000%<br>3,000%                     | 100.00 %<br>103.00 %                         | 01-2015   | Ponctuelle<br>Annuelle                             |  |  |
| Personnel<br>Autres charges       |                 |                 | 03-2014<br>01-2015<br>02-2014            | 0,000%<br>3,000%<br>0,000%           | 100.00 %<br>103.00 %<br>100.00 %             | 01-2015   | Ponctuelle<br>Annuelle<br>Ponctuelle               |  |  |
| Autres charges<br>Autres produits |                 |                 | 03-2014<br>01-2015<br>02-2014<br>02-2014 | 0,000%<br>3,000%<br>0,000%<br>0,000% | 100.00 %<br>103.00 %<br>100.00 %<br>100.00 % | 01-2015   | Ponctuelle<br>Annuelle<br>Ponctuelle<br>Ponctuelle |  |  |

### **INDEXATIONS SPÉCIFIQUES (VARIATIONS)**

Dans la plupart des sous-écrans du groupe 'Produits et charges', vous pouvez faire évoluer chaque charge/produit individuellement.

A chaque fois que vous encodez un pourcentage différent de 0, HannaH ajoute automatiquement une nouvelle ligne.

Retenez également que HannaH classe toujours les variations de manière chronologique, ce qui implique que la ligne vide que vous devez utiliser pour la variation suivante peut ne pas se trouver tout en bas!

#### Comment encoder des tantièmes (ou dividendes) fixes ?

HannaH permet la distribution de dividendes sur base d'un pourcentage du résultat, mais il est possible d'encoder des montants de tantièmes ou de dividendes fixes. Pour cela, deux étapes :

- dans l'écran "Autres charges" (DONNEES), ajoutez une ligne avec le montant des tantièmes ou dividendes à payer (jouez éventuellement avec la fréquence, annuelle ou ponctuelle, et le délai de paiement);
- dans l'écran "Opérations diverses" (ACCUEIL), ajoutez une ligne et passez l'écriture 'Autres charges d'exploitation' à 'aff. rés. à reporter' avec le même montant précédé d'un signe moins.

Vous ne devez pas modifier l'écran de données "Affectation des bénéfices" (ACCUEIL), 100% pour le résultat à reporter.

#### Comment encoder une charge fixe facturée à des moments différents ?

Partons d'un exemple simple : au niveau de vos assurances (Services & Biens Divers), vous recevez deux avis d'échéance par an, en février et en juin. Les montants des deux échéances sont différents d'une période à l'autre.

Pour encoder un montant qui varie de manière aléatoire, choisissez la fréquence 'Libre'. Vous aurez automatiquement accès au sous écran qui vous permettra d'encoder manuellement vos prévisions mensuelles.

| Code   | Intitulé                | Туре | Montant      | Déb       | out     | Fin       | Fréquence | Délai pa | % paiem |
|--------|-------------------------|------|--------------|-----------|---------|-----------|-----------|----------|---------|
| 613500 | Location vehicules ut.  | Fixe | 2 300        | 01-20     | 015     | 12-2101   | Mensuelle |          | 100.00% |
| 616000 | Sous-Traitants          | Fixe | 1 790        |           |         |           | Libre     | R        | 100.00% |
| 610000 | Loyer                   | Fixe | 4 500        | 01.00     | a e     | 10.0101   |           | -13      | 100.000 |
| 612000 | Assurance incendie      | Fixe | Commande     | es : 6160 | 00 : So | us-Traita | nts       |          |         |
| 610100 | Entretien               | Fixe | TVA          |           | 21      | %         |           |          | 1       |
| 614500 | Missions et réceptions  | Fixe |              |           |         | -         |           |          |         |
| 610050 | Ch. locatives           | Fixe | Non déd.     |           | 0       | %         | DNA       | 0        | %       |
|        | Ajouter un nouvel éléme |      | Comma        | andes     | Rese    | et        |           |          |         |
|        |                         |      | mois         | 2         | 015     | 2016      | 2017      | 2018     |         |
|        |                         |      | janvier      |           |         |           |           |          |         |
|        |                         |      | février      |           | 600     | 780       | 808       | }        |         |
|        |                         |      | mars         |           |         |           |           |          |         |
|        |                         |      | avril        |           |         |           |           |          |         |
|        |                         |      | mai          |           |         |           |           |          |         |
|        |                         |      | juin         | 1         | 190     | 1 200     | 1 250     | 1        | -       |
|        |                         |      | juillet      |           |         |           |           |          |         |
|        |                         |      | août         |           |         |           |           |          |         |
|        |                         |      | septembre    |           |         |           |           |          | -       |
|        |                         |      | octobre      |           |         |           |           |          |         |
|        |                         |      | novembre     |           |         |           |           |          |         |
|        |                         |      | décembre     |           |         |           |           |          |         |
|        |                         |      |              |           |         |           |           |          |         |
|        |                         |      | TUTAL        | 1         | 790     | 1 980     | 2 058     |          |         |
|        |                         |      | PU indicatif |           | 1,00    | 1,00      | J 1,00    | 1,00     | J       |
|        |                         |      |              |           |         | 1         |           |          |         |

# Comment HannaH traite les prélèvements de l'exploitant ?

Dans les comptes de résultats, les prélèvements n'apparaissent pas puisqu'ils font partie du bénéfice.

En trésorerie (générale), la ligne 'Dividendes et prélèvements' reprend les montants mensuellement décaissés.

| لم<br>Trésorerie générale          |         |         |         |         |         |         |
|------------------------------------|---------|---------|---------|---------|---------|---------|
| Intitulé                           | 01-2014 | 02-2014 | 03-2014 | 04-2014 | 05-2014 | 06-2014 |
| Ventes                             | 97 300  | 132 657 | 162 302 | 117 223 | 154 424 | 143 593 |
| Produits financiers et exceptionne | els     |         |         |         |         |         |
| Aides publiques                    |         |         |         |         |         |         |
| Approvisionnements                 | -65 578 | -40 384 | -56 656 | -72 993 | -60 662 | -63 966 |
| Impôts                             |         |         |         |         |         |         |
| Dividendes et prélèvements         | -1 881  | -1 881  | -1 881  | -1 881  | -1 881  | -1 881  |
| Libérations de capital             |         |         |         |         |         |         |
| Intérêts sur la trésorerie         |         | -40     | -114    | -43     | -120    | -102    |
|                                    |         |         |         |         |         |         |
| Solde mensuel                      | -44 213 | 22 083  | -933    | -21 964 | 27 142  | 47 893  |
| SOLDE CUMULE                       | -28 097 | -6 014  | -6 947  | -28 910 | -1 769  | 46 124  |
| Solde initial                      | 16 116  |         |         |         |         |         |
|                                    |         |         |         |         |         |         |

Dans les bilans, les prélèvements sont repris au passif dans le champs 'B/C/D Autres réserves(-)' au niveau des capitaux propres.

| Intitulé                                        | Départ  | 2014    | 2015    | 2016     |
|-------------------------------------------------|---------|---------|---------|----------|
| Capitaux propres                                | 135 488 | 142 276 | 152 276 | 152 276  |
| I. Capital                                      | 84 000  | 61 431  | 2 1 3 6 | -79 642  |
| A.1 Capital personnel                           | 84 000  | 84 000  | 94 000  | 94 000   |
| A.2 Prélèvements (-)                            |         | -22 569 | -91 864 | -173 642 |
| II/III. Prime d'émission/ Plus-value de rééval. |         |         |         |          |
| IV. Réserves                                    | 58 276  | 58 276  | 58 276  | 58 276   |
| A. Réserve légale                               | 8 400   | 8 400   | 8 400   | 8 400    |
| B/C/D. Autres réserves                          | 49 876  | 49 876  | 49 876  | 49 876   |
| V. Résultat reporté (+ ou -)                    | -6 788  | 22 569  | 91 864  | 173 642  |
| VI. Subsides en capital                         |         |         | Ū       |          |
|                                                 |         |         |         |          |

### Comment indexer mes montants dans HannaH?

L'indexation globale de tous les produits/charges se fait via l'écran Indexation générale. L'indexation de l'un ou l'autre produit/charge se fait via l'écran de détails de la ligne concernée.

Dans les deux cas, l'information à encoder est similaire. Pour chaque indexation, vous indiquez:

- le pourcentage (un % négatif est également possible) et la date de la première application de cette indexation
- si la variation doit être répétée via la colonne Fréquence (par exemple annuel)

• si l'application des variations successives doit être limitée sur une certaine période, vous encodez une date de fin (par exemple une indexation durant 5 trimestres)

A chaque fois que vous ajoutez une variation, HannaH ajoute automatiquement une nouvelle ligne.

## EXEMPLE: UNE AUGMENTATION TRIMESTRIELLE DE 5 % EST PRÉVUE DURANT LES 2 PREMIÈRES ANNÉES POUR LES FRAIS DE REPRÉSENTATION.

Concernant un coût particulier, par exemple les frais de représentation, les modifications se font via

un sous-écran généré en cliquant sur la ligne (veillez à bien cocher l'option 'Détails' du bandeau 💜 ).

| Variations : 614500 : Frais de représentation |              |         |           |         |               |   |  |  |
|-----------------------------------------------|--------------|---------|-----------|---------|---------------|---|--|--|
| TVA                                           | 21 %         |         |           |         | 2             |   |  |  |
| Non déd.                                      | 100 %        | DNA     | 50        | %       |               |   |  |  |
|                                               |              |         |           |         |               |   |  |  |
| Variations                                    |              |         |           |         |               | _ |  |  |
| Date variation                                | Variat* en % | Montant | P.U. (fin | Fin     | Fréquen       |   |  |  |
| 03-2015                                       | 5,000%       | 15,00   | 315       | 12-2016 | Trimestrielle |   |  |  |
| 02-2016                                       | 0,000%       | ,00     | 315       | 12-2016 | Annuelle      |   |  |  |
|                                               |              |         |           |         |               |   |  |  |

Ayant indiqué une date de fin au 12-2016, l'ultime indexation trimestrielle s'arrêtera à cette même date (puisque dans notre exemple, l'indexation commence le 3-2015).

## Comment modifier les prélèvements de l'exploitant ?

Dans le cas d'un indépendant, l'écran 'Prélèvements de l'exploitant' (ACCUEIL - Prélèvements de l'exploitant) prévoit que les bénéfices (100% ou un certain pourcentage) lui sont automatiquement versés, via le champ 'Mode de prélèvement' 'Automatique', sous forme de versements réguliers mensuels.

Il est possible de désactiver le mode de prélèvement 'Automatique' et de passer en 'Manuel'. Dans ce cas, il suffit d'encoder le montant et la fréquence à laquelle celui-ci doit être décaissé.

| Intitulé                     |          |          |         |           |
|------------------------------|----------|----------|---------|-----------|
| Prélèvements de l'exploitant |          |          |         |           |
|                              |          | _        |         |           |
| Mode de prelevement          | Manuel   | <u>N</u> |         |           |
|                              | Manuel   | 43       |         |           |
| % du résultat                | Automat. |          |         |           |
|                              |          |          |         |           |
|                              | Montant  | Début    | Fin     | Fréquence |
| Prélèvement manuel           | 10 000   | 01-2015  | 12-2101 | Mensuelle |
|                              |          |          |         |           |
|                              |          |          |         |           |

## Comment prévoir une charge ponctuelle ?

Dans une nouvelle société, vous prévoyez le premier mois une campagne marketing. Dans HannaH, il suffit de créer une ligne avec une fréquence 'Ponctuelle'. Comme montant, vous encodez le budget total et comme date de début, la date à laquelle la campagne est prévue.

| Code   | Intitulé                  | Туре | Montant | Début   | Fin     | Fréquence  | Délai paiem. | % paiement |
|--------|---------------------------|------|---------|---------|---------|------------|--------------|------------|
| 614000 | Campagne Marketing        | Fixe | 2 500   | 01-2015 | 12-2100 | Ponctuelle | -            | 100.00%    |
|        | Ajouter un nouvel élément |      |         |         |         | 2          |              |            |
|        |                           |      |         |         |         |            |              |            |

#### Comment trier une colonne et supprimer une ligne ?

Dans la plupart des écrans de DONNÉES, il est possible de trier les colonnes, en cliquant sur l'entête de la colonne désirée.

Cela permet par exemple de trier les données sur base des montants (du plus grand au plus petit).

Ensuite l'utilisateur peut facilement sélectionner les lignes vides et les supprimer (😕).

#### Comment vérifier le montant annuel des frais de personnel encodés ?

Dans l'écran de Données "Frais de personnel", choisissez les codes pré-paramétrés ('CADR', 'EMPL', 'OUVR') et encoder le salaire brut mensuel.

Automatiquement, HannaH cacule le montant total annuel des frais de personnel. Ce total reprend, en plus des salaires bruts mensuels, les cotisations patronales, primes annuelles et pécules de vacances.

Notez également que les pourcentages du calcul automatique peuvent être librement modifiés ou désactivés (encodage manuel).

| EMPL00 Employés    |                           |                   |         |                         |
|--------------------|---------------------------|-------------------|---------|-------------------------|
|                    | Rémunération<br>Mensuelle | Prime<br>Annuelle |         | Pécule annuel<br>#TOTAL |
| Rémunération brute | 2 000                     | 2 000             |         | 3 840                   |
| ONSS Patronale     | 662                       | 662               |         | 662                     |
| ONSS Personnel     | 261                       | 261               |         | 483                     |
| Précompte          | 300                       | 300               |         | 300                     |
| Net                | 1 439                     | 1 439             |         | 3 057                   |
| Coût total         | 2 662                     | 2 662             |         | 4 502                   |
| TOTAL ANNUEL       |                           |                   |         | 36 443                  |
| 🔽 Calcul auto      |                           |                   |         |                         |
| I                  | Rémunération              | Prime             | Pécule  | Simple péc.             |
| Brut               | 100.00 %                  | 100.00 %          | 92.00 % | 100.00 %                |
|                    |                           |                   |         |                         |
| ONSS Patronale     | 33.09 %                   | 33.09 %           | 0.00 %  | 33.09 %                 |
| ONSS Personnel     | 13.07 %                   | 13.07 %           | 12.07 % | 13.07 %                 |
|                    |                           |                   |         |                         |

## Je ne retrouve pas le paiement du pécule de vacances dans ma trésorerie !

Dans l'écran d'encodage "Personnel, Montants", les codes pré-paramétrés EMPL, OUVR et CADR vous offrent un calcul automatique des rémunérations, dans lequel sont repris les pécules de vacances.

Effectivement, durant le premier exercice des prévisions, vous ne trouverez aucun paiement de pécule dans l'échéancier "Personnel" (Trésorerie) mais rassurez-vous, HannaH en tient compte!

- Dans le cas d'une création d'entreprise, le personnel sera également nouveau. HannaH part du principe que la première année, les personnes prennent un mois de congés sans solde. Par contre dans le compte de résultat, HannaH établira chaque mois une provision de 1/12 du pécule annuel.
- Pour les entreprises existantes, un pécule de vacances a normalement été constitué durant l'exercice précédent. Cette dette sera encodée dans l'écran "Créances et dettes". Pour les employés, le paiement de cette dette sera prévu à la même échéance que celle indiquée à l'écran "Personnel - Initialisation" (en général mai ou juin). Pour les ouvriers, ce sera en avril.

| Code   | Intitulé                  | Date    | Montant | Restant dû | Type de crédit | Durée | Taux annuel |  |
|--------|---------------------------|---------|---------|------------|----------------|-------|-------------|--|
| 456000 | Pécules de vacances       | 01-2015 | 35 000  |            | Remb.libres    |       |             |  |
|        | Ajouter un nouvel élément |         |         |            |                |       |             |  |
|        |                           |         |         |            |                |       |             |  |

#### La date de facturation n'est pas nécessairement la date de paiement !

La date de facturation n'est pas nécessairement la date de paiement!

Dans les Produits et charges, la colonne 'Date' ou 'Début' correspond à la date de facturation. C'est à cette date que le montant sera imputé dans le compte de résultat. Si vous encodez un délai de paiement, celui-ci sera appliqué à la date de facturation.

## **EXEMPLE: LE PRÉCOMPTE POUR LE DIRIGEANT D'ENTREPRISE**

Le précompte pour le premier trimestre doit être versé en avril.

Dans HannaH vous pouvez encoder cela de deux manières:

| Code   | Intitulé                  | Туре | Montant | Début   | Fin     | Fréquence     | Délai paiem. | % paiement |
|--------|---------------------------|------|---------|---------|---------|---------------|--------------|------------|
| 618100 | Solution 1                | Fixe | 2700    | 03-2017 | 12-2100 | Trimestrielle | 1 mois       | 100.00%    |
| 618100 | Solution 2                | Fixe | 2700    | 01-2017 | 12-2100 | Trimestrielle | 3 mois       | 100.00%    |
|        | Ajouter un nouvel élément |      |         |         |         |               |              |            |

Dans les deux cas, un premier paiement sera effectué en avril (Trésorerie). Dans le compte de résultat mensuel (Suivi), vous retrouverez les 2.700€ :

- avec la solution 1, en mars, et ensuite en juin, septembre et décembre
- avec la solution 2, en janvier, avril, juillet et octobre.

## Le calcul des pécules de vacances dans HannaH...

Dans l'écran d'encodage "Personnel", les codes pré-paramétrés EMPL, OUVR et CADR vous offrent un calcul automatique des rémunérations, dans lequel sont repris les pécules de vacances. Pour les employés (comme pour les cadres), la dotation aux provisions pour pécules représente 1,92 fois la rémunération brute du dernier mois de l'année. Leurs paiements auront lieu le mois sélectionné dans l'écran d'encodage "Personnel".

Notez que, pour le premier exercice des prévisions, HannaH ne comptabilise que les dotations sans faire de paiement, considérant le salarié comme nouveau travailleur. Pour les entreprises existantes, le paiement du pécule se fera donc normalement suite à la dette '456 - pécules de vacances' encodée dans les créances et dettes.

|                                       | Rémunération<br>Mensuelle                                                                                                    | Prime<br>Annuelle                                                                                                    | Pécule annuel<br>Total                                                        |
|---------------------------------------|----------------------------------------------------------------------------------------------------|----------------------------------------------------------------------------------------------------|-------------------------------------------------------------------------------|
| Rémunération brute                    | 2000                                                                                                    | 2 000                                                                                                    | 3 840                                                                         |
| ONSS Patronale                        | 662                                                                                                    | 662                                                                                                    | 662                                                                           |
| ONSS Personnel                        | 261                                                                                                    | 261                                                                                                    | 483                                                                           |
| Précompte                             | 300                                                                                                    | 3 000                                                                                                    |                                                                               |
| Net                                   | 1 439                                                                                                    | -1 261                                                                                                    | 3 357                                                                         |
| Coût total                            | 2 662                                                                                                    | 2 662                                                                                                    | 4 502                                                                         |
| TOTAL ANNUEL                          | to the second second se | 8) (h                                                                                                    | 36 446                                                                        |
|                                       | Frais de perso<br>Périodicité de                                                                                                    | onnel : initialisation                                                                                                    | Mensuelle                                                                     |
|                                       | Frais de perso<br>Périodicité de<br>Périodicité de<br>Payement du                                                                                                    | onnel : initialisation<br>es payements ONSS :<br>es payements du précomp<br>1 pécule de vacances :                           | Mensuelle<br>te : Mensuelle<br>juin                                           |
|                                       | Frais de perso<br>Périodicité de<br>Périodicité de<br>Payement du<br>OK                                                                                                    | onnel : initialisation<br>es payements ONSS :<br>es payements du précomp<br>pécule de vacances :                             | Mensuelle<br>te : Mensuelle<br>juin                                           |
| ✓ Calcul auto                         | Frais de perso<br>Périodicité de<br>Périodicité de<br>Payement du<br>OK                                                                                                    | onnel : initialisation<br>es payements ONSS :<br>es payements du précomp<br>1 pécule de vacances :                           | Mensuelle<br>te : Mensuelle<br>juin                                           |
| 7 Calcul auto                         | Frais de perso<br>Périodicité de<br>Périodicité de<br>Payement du<br>OK<br>Rémunération                                                                                                    | onnel : initialisation<br>es payements ONSS :<br>es payements du précomp<br>pécule de vacances :                             | Mensuelle<br>te : Mensuelle<br>juin<br>pécule Simple péc.                     |
| Calcul auto                           | Frais de perso<br>Périodicité de<br>Périodicité de<br>Payement du<br>OK<br>Rémunération                                                                                                    | onnel : initialisation<br>es payements ONSS :<br>es payements du précomp<br>pécule de vacances :                             | Mensuelle<br>te : Mensuelle<br>juin<br>pécule Simple péc.<br>92.00 % 100.00 % |
| Calcul auto<br>Brut<br>ONSS Patronale | Frais de perso<br>Périodicité de<br>Périodicité de<br>Payement du<br>OK<br>Rémunération                                                                                                    | onnel : initialisation<br>es payements ONSS :<br>es payements du précomp<br>pécule de vacances :<br>Prime Double<br>100.00 % | Mensuelle<br>te : Mensuelle<br>juin<br>pécule Simple péc.<br>92.00 % 100.00 % |

## Le pécule des employés est payé en juin...

Au niveau des rémunérations, il est possible de paramétrer le mois de paiement du pécule via le sous-écran "Initialisation" des "Frais de personnel". Il suffit d'y sélectionner le mois correspondant dans 'Paiement du pécule de vacances' (vous pouvez également choisir la fréquence des paiements de l'ONSS et du précompte). Notez que les options de l'écran "Initialisation" ne sont valables que pour les codes pré-paramétrés 'CADR', 'EMPL' et 'OUVR'.

| - 1 -                                | 😂 🛃 =   D           | emo.hdx - Han   | naH7  | San Press   | -           | -       |  |  |  |  |
|--------------------------------------|---------------------|-----------------|-------|-------------|-------------|---------|--|--|--|--|
|                                      | ACCUEIL             | DONNEES         | PRE   | VISIONS     | SUIVI       |         |  |  |  |  |
| Ventes                               | -CA                 | Personnel 🔫     |       | Autr        | es produits | Capita  |  |  |  |  |
| Approv                               | visionnements       | Initialisa      | tion  | rs 👻 Autr   | es charges  | Bilan d |  |  |  |  |
| Marges sur ventes Indexation globale |                     |                 |       |             |             |         |  |  |  |  |
|                                      | Produits et charges |                 |       |             |             |         |  |  |  |  |
| Frais d                              | le personnel : i    | initialisation  |       |             |             | x       |  |  |  |  |
| Pério                                | dicité des payen    | nents ONSS :    |       | Mensuelle   |             | •       |  |  |  |  |
| Pério                                | dicité des payen    | nents du précom | pte : | Mensuelle 🔹 |             |         |  |  |  |  |
| Paye                                 | ment du pécule      | de vacances :   |       | juin 🔹      |             |         |  |  |  |  |
|                                      | ЭК                  |                 |       |             |             |         |  |  |  |  |

Dans la trésorerie (Prévisions), le détail de ces paiements est repris dans l'écran de détail "Personnel (frais fixes)".

Les indexations locales et globales sont-elles toutes deux cumulatives ?

La réponse qui prévaut est 'OUI'.

HannaH calcule d'abord l'indexation locale (par compte), puis applique l'indice global sur le résultat.

Dans le cas où quelques lignes d'un écran ne devraient pas être indexées, une combinaison des 2 écrans d'indexations peuvent vous faire gagner du temps.

• Via l'écran 'Indexation globale', vous indiquez un pourcentage d'indexation qui impactera toutes les lignes de l'écran sélectionné (ex : Écran 'Services et biens divers').

|           | ACCUEIL                         | DONNEES           | PREVISION     | S SUIVI        |     |            |           |            |           |             |  |
|-----------|---------------------------------|-------------------|---------------|----------------|-----|------------|-----------|------------|-----------|-------------|--|
| Ventes-   | CA                              | Personnel 🔻       | A             | utres produits |     | Capital    | I         | mmobilis   | és        | -           |  |
| Approvi   | sionnements                     | Services et bie   | ns divers 🝷 A | utres charges  |     | Bilan de   | départ C  | réances    | et dettes |             |  |
| Marges    | sur ventes                      |                   | In            | dexation glob  | ale |            | F         | rime en (  | capital   | Details     |  |
|           |                                 | Produits et       | charges       |                |     | [          | Données I | bilantaire | 25        | Encodage dé |  |
| Der       | Demo.hdx - Indexation globale 📓 |                   |               |                |     |            |           |            |           |             |  |
| Intitulé  |                                 |                   |               | Date variation | Va  | riat° en % | Indice    | de var.    | Fin       | Fréquence   |  |
| Autres p  | roduits et charg                | ges variables     |               | 02-2014        |     | 0,000%     | 1         | 00.00 %    |           | Ponctuelle  |  |
| Services  | et biens divers                 | s                 |               | 01-2015        |     | 2,000 %    | 1         | 02.00 %    | 01-2015   | Annuelle    |  |
|           |                                 |                   |               | 01-2016        |     | 0,000%     | 1         | 02.00 %    |           | Ponctuelle  |  |
| Personn   | el                              |                   |               | 03-2014        |     | 0,000%     | 1         | 00.00 %    |           | Ponctuelle  |  |
|           |                                 |                   |               | 01-2015        |     | 3,000%     | 1         | 03.00 %    | 01-2015   | Annuelle    |  |
| Autres cl | harges                          |                   |               | 02-2014        |     | 0,000%     | 1         | 00.00 %    |           | Ponctuelle  |  |
| Autres p  | roduits                         |                   |               | 02-2014        |     | 0,000%     | 1         | 00.00 %    |           | Ponctuelle  |  |
| Charges   | et produits fina                | inciers et/ou exc | eptionnels    | 02-2014        |     | 0,000%     | 1         | 00.00 %    |           | Ponctuelle  |  |

 pour les quelques lignes qui ne doivent pas être indexées, vous annulez l'indexation globale dans l'écran en question (ex : Écran 'Services et biens divers'). Prévoyez pour chacune d'elles une indexation négative égale à : Indexation globale x [Indice de variation /(Ind. de variation + 1)]. Ainsi pour annuler une indexation globale de 2%, l'indexation locale sera de -1,96% (=2x[100/102]).

| Code   | Intitulé      |                 | Туре     | Montant      | Début   | Fin       | Fréquence  | Délai pa   | % paiem |
|--------|---------------|-----------------|----------|--------------|---------|-----------|------------|------------|---------|
| 610000 | Loyer         |                 | Fixe     | 1 500        | 01-2014 | 12-2100   | Mensuelle  |            | 100.00% |
| 610050 | Ch. locatives | :               | Fixe     | 430          | 01-2014 | 12-2100   | Mensuelle  | •          | 100.00% |
| 610100 | Entretien     | Variations : 61 | 0000 • 1 | over         |         |           |            |            |         |
| 612000 | Assurance in  | Tunudons . o.   |          | oyer         |         |           |            |            |         |
| 613500 | Location vel  | TVA             | 0        | %            |         |           |            |            |         |
| 614500 | Missions et r | Non déd         | 0        | 2            | DNA     | 0         | 2          |            |         |
| 616000 | Sous-Traitan  | Non dea.        | Ŭ        | ~            |         | 0         | <i>^</i> • |            |         |
|        | Ajouter un i  |                 |          |              |         |           |            |            |         |
|        |               |                 |          |              |         |           |            |            |         |
|        |               | Variations      |          |              |         |           |            |            |         |
|        |               | Date variation  |          | Variat° en % | Montant | P.U. (fin | Fin        | réquen     |         |
|        |               | 10-2014         |          | 0,000%       | ,00     | 1 500     |            | Ponctuelle |         |
|        |               | 01.0015         |          | 1.000%       | 20.20   | 1 / 71    |            | Popotualla |         |

Lorsque vous activez la forme juridique 'Indépendant' dans le "Signalétique"...

Le choix de l'option 'Indépendant' dans le "Signalétique" a pour conséquences des adaptations :

### AUTOMATIQUES AUX ÉCRANS SUIVANTS :

- L'écran "Affectation des bénéfices" (ACCUEIL) devient "Prélèvements de l'exploitant".
- L'écran "Capital" (DONNEES) devient "Capital personnel".

## DE QUELQUES TERMES DE L'ÉCRAN DE RÉSULTAT "BILAN - PASSIF"

### DANS L'ÉCRAN "IMPÔT DES SOCIÉTÉS - TAUX ET VA"(ACCUEIL):

- Les taux sont mis à zéro et donc aucun impôt ne frappe le résultat. Il est bien entendu possible d'encoder un taux moyen (via le champ 'Taux de base'), afin d'en mesurer l'impact dans les prévisions.
- Par défaut, la totalité des bénéfices sont versés à l'indépendant.

#### Ma trésorerie diminue alors que mon activité est en croissance?

"Je viens de faire un plan financier pour un indépendant et je ne comprends pas pourquoi sa trésorerie diminue alors que son activité est en croissance"

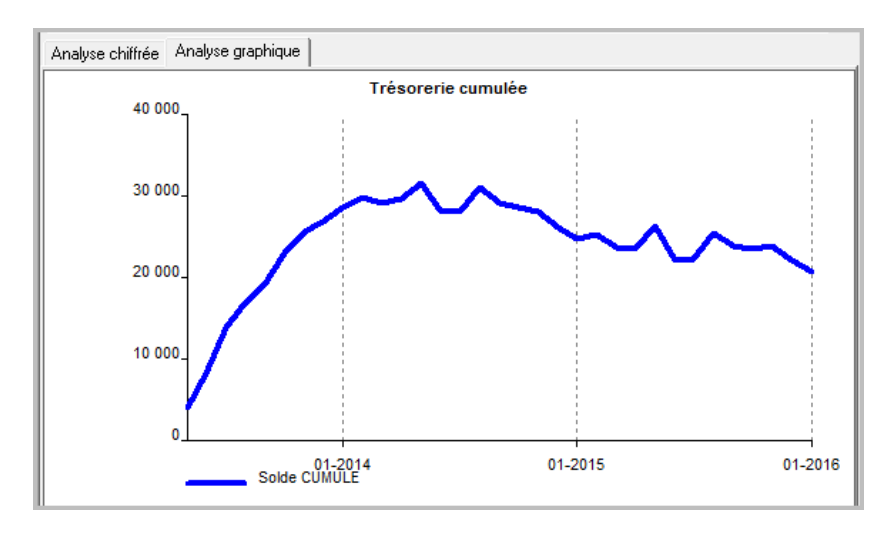

Le résultat augmente chaque année mais c'est également le cas pour les prélèvements de l'indépendant !

Dans l'écran "Prélèvements de l'exploitant" un prélèvement automatique de 100% était prévu. Cela signifie que la totalité du résultat après impôts était prélevé mensuellement.

Vous pouvez diminuer ce pourcentage ou encore prévoir un prélèvement manuel.

Dans le cas d'un prélèvement manuel, modifiez le montant et la fréquence souhaitée ainsi que les éventuelles variations (augmentations ou diminutions).

Ce même phénomène pourrait se présenter pour une entreprise quand la totalité du bénéfice est annuellement distribuée sous forme de dividendes.

| Intitulé                     |          |       |     |           |  |
|------------------------------|----------|-------|-----|-----------|--|
| Prélèvements de l'exploitant |          |       |     |           |  |
|                              |          |       |     |           |  |
| Mode de prélèvement          | Automat. | N     |     |           |  |
|                              |          | 15    |     |           |  |
| % du résultat                | 100,00%  |       |     |           |  |
|                              |          |       |     |           |  |
|                              | Montant  | Début | Fin | Fréquence |  |
| Prélèvement manuel           |          |       |     |           |  |
|                              |          |       |     |           |  |

# Utilisez les codes CADR, EMPL, OUVR pour encoder vos frais de personnel plus rapidement !

Lorsque vous utilisez les codes CADR, EMPL, OUVR, HannaH génère automatiquement, sur base de l'encodage d'une rémunération brute mensuelle, les données suivantes: l'ONSS patronale et personnel, les primes de fin d'année et les pécules de vacances.

Vous pouvez adapter manuellement ces montants en décochant la case 'Calcul automatique'.

Un des avantages de ces codes pré-paramétrés est que toutes les données relatives aux frais de personnel sont regroupées en une seule ligne.

De plus, le traitement de ces données se rapproche de la réalité:

- HannaH tient compte des délais de paiement dans la trésorerie
- HannaH prévoit des provisions pour les pécules de vacances dans le compte de résultats
- Dans les bilans, des dettes sont créées pour le paiement de l'ONSS et du précompte, ainsi que les pécules de vacances de l'année suivante

HannaH tient également compte de la date d'entrée en service et de la durée de l'année comptable.

Quand vous utilisez une fiche différente par travailleur (avec des intitulés et des codes différents (par ex. EMPL02)), vous pouvez simuler rapidement une augmentation de salaire (via les variations) ou encore un licenciement (via une date de fin).

|                 |       | Rémunératio<br>Mensuelle | n  | Prime<br>Annuelle |    |          |        |            | Pécule annuel<br>Total |
|-----------------|-------|--------------------------|----|-------------------|----|----------|--------|------------|------------------------|
| Rémunération br | ute   | 2 0(                     | 00 | 20                | 00 |          |        | [          | 3 840                  |
| ONSS Patrona    | ale   | 61                       | 52 | 6                 | 62 |          |        | ſ          | 662                    |
| ONSS Personr    | nel   | 20                       | 51 | 2                 | 61 |          |        | ſ          | 483                    |
| Précom          | pte   | 30                       | 00 | 30                | 00 |          |        | [          |                        |
| 1               | Vet   | 1 43                     | 39 | -1 2              | 61 |          |        | ſ          | 3 357                  |
| Coût to         | otal  | 2.68                     | 52 | 26                | 62 |          |        | [          | 4 502                  |
| TOTAL ANNU      | EL    |                          |    |                   |    |          |        | ſ          | 36 446                 |
| Variations      |       |                          |    | Mantant           |    | utaut    |        | <b>F</b> ] | E.f                    |
| Date variation  | Va    | nation en %              |    | Montant           | Mo | ntant    | 02     | - Fin      | Penetro                |
| 12-2012         |       | 0,000%<br>2,000( %       |    | 40                |    | 2 040    | 01     | -2100      | Annuelle               |
| Calcul auto     | F     | lémunération             | 24 | Prime             |    | Double ; | pécule | :<br>~ [   | Simple péc.            |
| D               | i dit | 100.00                   | 10 | 1 100.00          | 10 | 1        | 52.00  | ~          | 100.00 2               |
|                 |       | 22.00                    | */ | 33.09             | %  |          | 0.00   | % [        | 33.09 2                |
| ONSS Patrona    | ale   | 33.09                    | 10 | 1 00.00           | ి  |          |        | 1990 - F   |                        |

# Prévisions

# K. Trésorerie

# Comment fonctionne la ligne de crédit dans HannaH ?

Une ligne de crédit peut être encodée dans l'écran 'Ligne de crédit et taux' de l'ACCUEIL. Celle-ci vient alors s'afficher dans les résultats sur le graphique de la trésorerie (mais n'influence pas le calcul des intérêts ; HannaH ne fait pas de distinction et calcule un intérêt sur tout le découvert). Néanmoins, cette ligne est intéressante car elle donne une idée réelle de la situation. Si, par exemple, vous laissiez le crédit de caisse à zéro et que vous l'encodiez sous forme d'un financement, l'entreprise pourrait croire qu'elle se porte bien et vivrait peut-être au-dessus de ses moyens !

|                                | ACCUEIL                     | D                                   | DNNEES                                           | PREVI  | SIONS                   | SUIVI                     |                                   |              |       |  |
|--------------------------------|-----------------------------|-------------------------------------|--------------------------------------------------|--------|-------------------------|---------------------------|-----------------------------------|--------------|-------|--|
| Signalétique du dossier T.V.A. |                             |                                     |                                                  |        |                         | Affectation des bénéfices |                                   |              | nçais |  |
| Consolidation                  |                             |                                     | Base imp                                         | osable | Operati                 | ons divers                | es                                | Néerlanda    |       |  |
|                                |                             |                                     | Taux et VA                                       |        | Ligne de crédit et taux |                           |                                   |              |       |  |
| Dossier                        |                             |                                     | Fisca                                            | lité   | Divers                  |                           |                                   | Langue       |       |  |
| De                             | Demo.hdx - Autres charges 🗃 |                                     |                                                  |        |                         |                           |                                   |              |       |  |
| Code                           | Intitu<br>Ajo<br>Ta<br>Lig  | gne de<br>ux sur<br>ux sur<br>ne de | e crédit et<br>disponible<br>découvert<br>crédit | taux   |                         | OK                        | 0,000<br>8,000<br>30 000<br>Quitt | ×<br>%<br>er |       |  |

Comment HannaH prend-il en compte la TVA sur les investissements initiaux lors d'une création d'entreprise ?

En cochant la case 'création' dans l'écran "Signalétique", vous signalez qu'il s'agit d'une nouvelle société.

| Signalétique                                                                                                | the local division in the local division in |                          |
|----------------------------------------------------------------------------------------------------|----------------------------------------------------------------------------------------------------|--------------------------|
| DOSSIER :                                                                                                   | CR.                                                                                                    | EATION (nouveau projet)  |
| Début des prévisions 1 2014<br>Durée du premier exercice 12 mois (1-24)<br>Durée des prévisions 5 exercices | Forme juridique S.                                                                                                    | Fax<br>Fax               |
| Précision Devic<br>Unité monétaire (unités)                                                                 | Se Adapter les montan                                                                                                    | *                        |
| Codes PCMN à 6 🔹 chiffres                                                                                   |                                                                                                    |                          |
|                                                                                                    |                                                                                                    | Sauver les modifications |

 HannaH calculera automatiquement la TVA, aussi bien sur les investissement initiaux (écran: "immobilisés") que sur les stocks d'ouvertures ("Stocks de départ"). Vous retrouvez cette TVA dans l'écran "TVA" et dans le bilan de départ. • vous obtiendrez un bilan d'ouverture (écran "Bilan de départ") qui vous donnera le montant disponible restant pour assurer la trésorerie des premiers mois.

Dans la Trésorerie, cette TVA initiale est rajoutée à la 'TVA sur investissements' et sera donc prise en compte dans la première déclaration TVA.

#### Comment HannaH traite les prélèvements de l'exploitant ?

Dans les comptes de résultats, les prélèvements n'apparaissent pas puisqu'ils font partie du bénéfice.

En trésorerie (générale), la ligne 'Dividendes et prélèvements' reprend les montants mensuellement décaissés.

| Trésorerie générale                |         |         |         |         |         | X       |
|------------------------------------|---------|---------|---------|---------|---------|---------|
| Intitulé                           | 01-2014 | 02-2014 | 03-2014 | 04-2014 | 05-2014 | 06-2014 |
| Ventes                             | 97 300  | 132 657 | 162 302 | 117 223 | 154 424 | 143 593 |
| Produits financiers et exceptionne | els     |         |         |         |         |         |
| Aides publiques                    |         |         |         |         |         |         |
| Approvisionnements                 | -65 578 | -40 384 | -56 656 | -72 993 | -60 662 | -63 966 |
| Impôts                             |         |         |         |         |         |         |
| Dividendes et prélèvements         | -1 881  | -1 881  | -1 881  | -1 881  | -1 881  | -1 881  |
| Libérations de capital             |         |         |         |         |         |         |
| Intérêts sur la trésorerie         |         | -40     | -114    | -43     | -120    | -102    |
| Solde mensuel                      | -44 213 | 22 083  | -933    | -21 964 | 27 142  | 47 893  |
| SOLDE CUMULE                       | -28 097 | -6 014  | -6 947  | -28 910 | -1 769  | 46 124  |
| Solde initial                      | 16 116  |         |         |         |         |         |
|                                    | _       |         |         |         |         |         |

Dans les bilans, les prélèvements sont repris au passif dans le champs 'B/C/D Autres réserves(-)' au niveau des capitaux propres.

| Intitulé                                        | Départ  | 2014    | 2015    | 2016     |
|-------------------------------------------------|---------|---------|---------|----------|
| Capitaux propres                                | 135 488 | 142 276 | 152 276 | 152 276  |
| I. Capital                                      | 84 000  | 61 431  | 2 1 3 6 | -79 642  |
| A.1 Capital personnel                           | 84 000  | 84 000  | 94 000  | 94 000   |
| A.2 Prélèvements (-)                            |         | -22 569 | -91 864 | -173 642 |
| II/III. Prime d'émission/ Plus-value de rééval. |         |         |         |          |
| IV. Réserves                                    | 58 276  | 58 276  | 58 276  | 58 276   |
| A. Réserve légale                               | 8 400   | 8 400   | 8 400   | 8 400    |
| B/C/D. Autres réserves                          | 49 876  | 49 876  | 49 876  | 49 876   |
| V. Résultat reporté (+ ou -)                    | -6 788  | 22 569  | 91 864  | 173 642  |
| VI. Subsides en capital                         |         |         | -       |          |

### Comment tenir compte des intérêts sur découvert ?

Vous pouvez encoder, dans l'écran de données "Bilan de départ - synthèse", un taux d'intérêt (annuel) sur disponible et découvert.
| ACCUEIL D                                              | ONNEES PREVI                                          | SIONS SUIVI                   |                                     |          |  |  |  |
|--------------------------------------------------------|-------------------------------------------------------|-------------------------------|-------------------------------------|----------|--|--|--|
| Signalétique du dossier                                | T.V.A.                                                | Affectation des bé            | néfices                             | Français |  |  |  |
| Consolidation                                          | Base imposable                                        | imposable Operations diverses |                                     |          |  |  |  |
|                                                        | Taux et VA                                            | Ligne de crédit et t          | aux                                 |          |  |  |  |
| Dossier                                                | Fiscalité                                             | Divers                        | Langue                              |          |  |  |  |
| Demo.hdx - Autres ch                                   | narges 📧                                              |                               |                                     |          |  |  |  |
| Code Intitu<br>Ajo<br>Taux sur<br>Taux sur<br>Ligne de | e crédit et taux<br>disponible<br>découvert<br>crédit | OK                            | 0,000<br>8,000<br>30 000<br>Quitter | ×<br>%   |  |  |  |

Les intérêts sont calculés sur le solde moyen du mois précédent (solde moyen = moyenne entre le solde 'T-2' et 'T-1') et se trouvent sur la ligne 'Intérêts sur la trésorerie' dans l'écran "Trésorerie générale".

### Je ne retrouve pas le paiement du pécule de vacances dans ma trésorerie !

Dans l'écran d'encodage "Personnel, Montants", les codes pré-paramétrés EMPL, OUVR et CADR vous offrent un calcul automatique des rémunérations, dans lequel sont repris les pécules de vacances.

Effectivement, durant le premier exercice des prévisions, vous ne trouverez aucun paiement de pécule dans l'échéancier "Personnel" (Trésorerie) mais rassurez-vous, HannaH en tient compte!

- Dans le cas d'une création d'entreprise, le personnel sera également nouveau. HannaH part du principe que la première année, les personnes prennent un mois de congés sans solde. Par contre dans le compte de résultat, HannaH établira chaque mois une provision de 1/12 du pécule annuel.
- 2. Pour les entreprises existantes, un pécule de vacances a normalement été constitué durant l'exercice précédent. Cette dette sera encodée dans l'écran "Créances et dettes". Pour les employés, le paiement de cette dette sera prévu à la même échéance que celle indiquée à l'écran "Personnel - Initialisation" (en général mai ou juin). Pour les ouvriers, ce sera en avril.

| Code   | Intitulé                  | Date    | Montant | Restant dû | Type de crédit | Durée | Taux annuel |  |
|--------|---------------------------|---------|---------|------------|----------------|-------|-------------|--|
| 456000 | Pécules de vacances       | 01-2015 | 35 000  |            | Remb.libres    |       |             |  |
|        | Ajouter un nouvel élément |         |         |            |                |       |             |  |
|        |                           |         |         |            |                |       |             |  |

# Le pécule des employés est payé en juin...

Au niveau des rémunérations, il est possible de paramétrer le mois de paiement du pécule via le sous-écran "Initialisation" des "Frais de personnel". Il suffit d'y sélectionner le mois correspondant dans 'Paiement du pécule de vacances' (vous pouvez également choisir la fréquence des paiements de l'ONSS et du précompte). Notez que les options de l'écran "Initialisation" ne sont valables que pour les codes pré-paramétrés 'CADR', 'EMPL' et 'OUVR'.

| M   🗋                                 | 🚰 🛃 =   D                                          | emo.hdx - Han  | naH7 | San Property lies | 1. The last - 1 |         |  |  |  |  |  |  |
|---------------------------------------|----------------------------------------------------|----------------|------|-------------------|-----------------|---------|--|--|--|--|--|--|
|                                       | ACCUEIL                                            | DONNEES        | PRE  | VISIONS           | SUIVI           |         |  |  |  |  |  |  |
| Ventes                                | -CA                                                | Personnel      |      | Autre             | s produits      | Capita  |  |  |  |  |  |  |
| Approv                                | visionnements                                      | Initialisa     | tion | ers 🝷 Autre       | s charges       | Bilan d |  |  |  |  |  |  |
| Marge                                 | s sur ventes                                       |                |      | Index             | ation globale   |         |  |  |  |  |  |  |
|                                       | Produits et charges                                |                |      |                   |                 |         |  |  |  |  |  |  |
| Frais                                 | de personnel :                                     | initialisation | _    | _                 |                 | ×       |  |  |  |  |  |  |
| Pério                                 | dicité des payer                                   | nents ONSS :   |      | Mensuelle         |                 | •       |  |  |  |  |  |  |
| Pério                                 | Périodicité des payements du précompte : Mensuelle |                |      |                   |                 |         |  |  |  |  |  |  |
| Payement du pécule de vacances : juin |                                                    |                |      |                   |                 |         |  |  |  |  |  |  |
|                                       |                                                    |                |      |                   |                 |         |  |  |  |  |  |  |

Dans la trésorerie (Prévisions), le détail de ces paiements est repris dans l'écran de détail "Personnel (frais fixes)".

# Ma trésorerie diminue alors que mon activité est en croissance?

"Je viens de faire un plan financier pour un indépendant et je ne comprends pas pourquoi sa trésorerie diminue alors que son activité est en croissance"

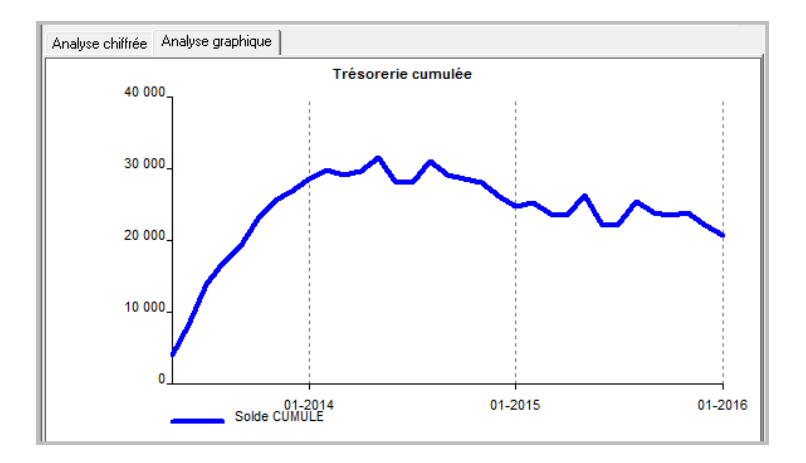

Le résultat augmente chaque année mais c'est également le cas pour les prélèvements de l'indépendant !

Dans l'écran "Prélèvements de l'exploitant" un prélèvement automatique de 100% était prévu. Cela signifie que la totalité du résultat après impôts était prélevé mensuellement.

Vous pouvez diminuer ce pourcentage ou encore prévoir un prélèvement manuel.

Dans le cas d'un prélèvement manuel, modifiez le montant et la fréquence souhaitée ainsi que les éventuelles variations (augmentations ou diminutions).

Ce même phénomène pourrait se présenter pour une entreprises quand la totalité du bénéfice est annuellement distribuée sous forme de dividendes.

| Intitulé                     |          |       |     |           |  |
|------------------------------|----------|-------|-----|-----------|--|
| Prélèvements de l'exploitant |          |       |     |           |  |
|                              |          |       |     |           |  |
| Mode de prélèvement          | Automat. |       |     |           |  |
|                              |          | 13    |     |           |  |
| % du résultat                | 100,00%  |       |     |           |  |
|                              |          |       |     |           |  |
|                              | Montant  | Début | Fin | Fréquence |  |
| Prélèvement manuel           |          |       |     |           |  |
|                              |          |       |     |           |  |

Un crédit de caisse fonctionne-t-il de la même manière dans HannaH qu'un straight loan ?

Non, et la différence entre les deux peut se voir dans le graphique de la Trésorerie (PRÉVISIONS).

Dans le cas d'un straight loan, la position de trésorerie est augmentée du montant du straight loan.

Dans le cas du crédit de caisse (écran de données "Bilan de départ"), la position de la trésorerie reste inchangée et la ligne rouge indique le crédit de caisse à ne pas dépasser.

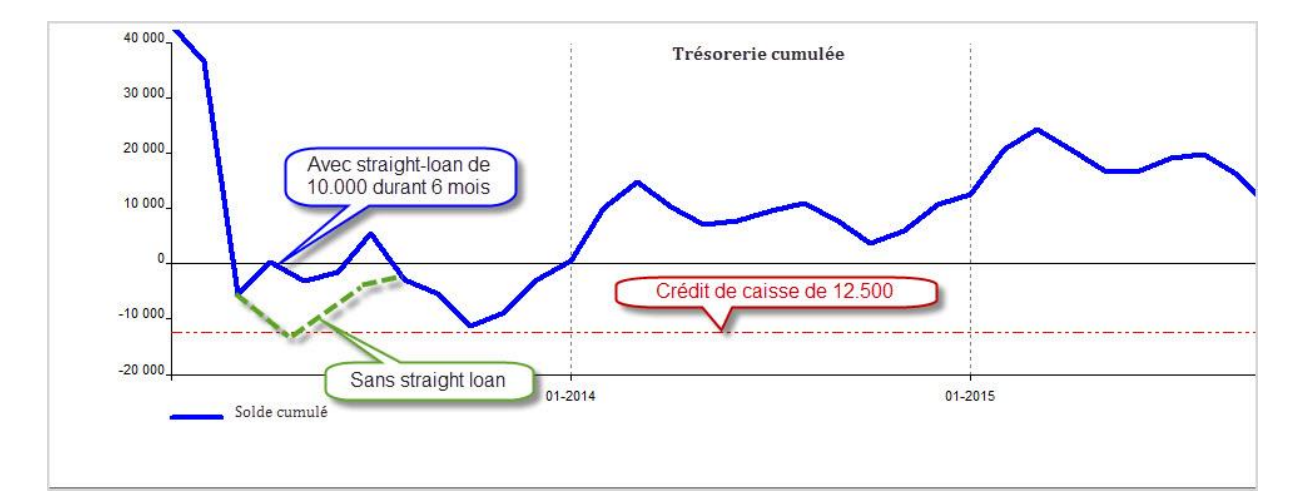

# L. Comptes de résultats et bilan

# Comment encoder les réserves de liquidation dans HannaH?

Dans HannaH, il n'y a pas un écran spécifique pour les réserves de liquidation mais l'encodage peut se faire de la façon suivante :

# ANNÉE 1 - CONSTITUTION DE LA RÉSERVE

- Retirer la mise en réserve (dans Autres réserves) de la 'Part du résultat à reporter' via l'écran
   « Affectation du résultat »
- Prévoir les 10% d'impôt supplémentaires (= cotisation distincte) via une augmentation du tarif de base dans l'écran "Taux et VA" (ACCUEIL) : remplacer les 20,4% par [20,4% + (le pourcentage du bénéfice qu'on souhaite affecter à la réserve de liquidation) \* 7,96%].

Le taux d'imposition s'élèvera à 28,36% (= 20,4%+100%\*7,96%) pour une réserve de liquidation de 100%.

# ANNÉE 5 - DISTRIBUTION DE LA RÉSERVE DE LIQUIDATION:

- Prévoir une charge via l'écran « Autres charges »
- Déduire la Réserve de liquidation des Autres réserves via l'écran « Opération diverse », en diminuant les postes 'CdR VIII. Charges exceptionnelles' et ' P IV.B/C/D.Autres réserves'.

## Comment HannaH traite les prélèvements de l'exploitant ?

Dans les comptes de résultats, les prélèvements n'apparaissent pas puisqu'ils font partie du bénéfice.

En trésorerie (générale), la ligne 'Dividendes et prélèvements' reprend les montants mensuellement décaissés.

| Trésorerie générale                |         |         |         |         |         |         |
|------------------------------------|---------|---------|---------|---------|---------|---------|
| Intitulé                           | 01-2014 | 02-2014 | 03-2014 | 04-2014 | 05-2014 | 06-2014 |
| Ventes                             | 97 300  | 132 657 | 162 302 | 117 223 | 154 424 | 143 593 |
| Produits financiers et exceptionne | els     |         |         |         |         |         |
| Aides publiques                    |         |         |         |         |         |         |
| Approvisionnements                 | -65 578 | -40 384 | -56 656 | -72 993 | -60 662 | -63 966 |
| Impôts                             |         |         |         |         |         |         |
| Dividendes et prélèvements         | -1 881  | -1 881  | -1 881  | -1 881  | -1 881  | -1 881  |
| Libérations de capital             |         |         |         |         |         |         |
| Intérêts sur la trésorerie         |         | -40     | -114    | -43     | -120    | -102    |
| Solde mensuel                      | -44 213 | 22 083  | -933    | -21 964 | 27 142  | 47 893  |
| SOLDE CUMULE                       | -28 097 | -6 014  | -6 947  | -28 910 | -1 769  | 46 124  |
| Solde initial                      | 16 116  |         |         |         |         |         |
|                                    | _       |         |         |         |         |         |

Dans les bilans, les prélèvements sont repris au passif dans le champs 'B/C/D Autres réserves(-)' au niveau des capitaux propres.

| Intitulé                                        | Départ  | 2014    | 2015    | 2016     |
|-------------------------------------------------|---------|---------|---------|----------|
| Capitaux propres                                | 135 488 | 142 276 | 152 276 | 152 276  |
| I. Capital                                      | 84 000  | 61 431  | 2 1 3 6 | -79 642  |
| A.1 Capital personnel                           | 84 000  | 84 000  | 94 000  | 94 000   |
| A.2 Prélèvements (-)                            |         | -22 569 | -91 864 | -173 642 |
| II/III. Prime d'émission/ Plus-value de rééval. |         |         |         |          |
| IV. Réserves                                    | 58 276  | 58 276  | 58 276  | 58 276   |
| A. Réserve légale                               | 8 400   | 8 400   | 8 400   | 8 400    |
| B/C/D. Autres réserves                          | 49 876  | 49 876  | 49 876  | 49 876   |
| V. Résultat reporté (+ ou -)                    | -6 788  | 22 569  | 91 864  | 173 642  |
| VI. Subsides en capital                         |         |         | -       |          |
|                                                 |         |         |         |          |

# Comment modifier la valeur des stocks dans les comptes prévisionnels ?

Dans les résultats, les stocks sont évalués à leur valeur d'acquisition.

Lors d'une réduction de valeur, la valeur du 'Stock' dans le Bilan-Actif doit diminuer d'un certain montant. En contrepartie, la rubrique 'II.A Approvisionnements et marchandises' du "Comptes des résultats" doit être diminuée du même montant.

Dans HannaH, le plus simple est de travailler avec l'écran "Opérations diverses" (ACCUEIL - Divers) et de prévoir un transfert entre les postes 'VI. Stocks et commandes en cours' de l'Actif et 'II.A. Approvisionnements et marchandises' du Compte de Résultats.

| - <del></del>         | ACCUEIL            | D               | ONNEES PREVI                               | SIONS                         | SUIVI                                                    |                         |                         |                    |                        |      |  |
|-----------------------|--------------------|-----------------|--------------------------------------------|-------------------------------|----------------------------------------------------------|-------------------------|-------------------------|--------------------|------------------------|------|--|
| Signaléti<br>Consolid | que du do<br>ation | ssier           | T.V.A.<br>Base imposable<br>Taux et VA     | Affectar<br>Operat<br>Ligne d | tion des bénéfices<br>ions diverses<br>le crédit et taux | Français<br>Néerlandais | Présen<br>Comme<br>Mémo | tation<br>entaires | Aide<br>Activer l'aide |      |  |
| [                     | Dossier            |                 | Fiscalité                                  |                               | Divers                                                   | Langue                  | T                       | extes              |                        | Aide |  |
| Dem                   | no.hdx - O         | pératio         | ns diverses 📧                              |                               |                                                          |                         |                         |                    |                        |      |  |
| Début                 | Fin                | Poste           | de référence                               |                               | Poste à balancer                                         | ·                       | Mont                    | Commenta           | iire                   |      |  |
| Exerc. I              | Exerc. I           | A VI. S<br>Ajou | tocks et commandes<br>ter un nouvel élémen | en cours<br>It                | Cari II.A. Approvis. e                                   | ( marchandises          | -10 000                 | Reduction          | de valeur              |      |  |

Le signe 'moins' devant les 10.000 indique que le 'Poste de référence' sera diminué de ce montant.

Pour rappel, les opérations encodées dans l'écran "Opérations diverses" n'ont aucun impact sur la trésorerie et modifient uniquement les Bilans et le Compte de résultats.

### Comment prévoir une distribution de dividendes fixes chaque année dans HannaH?

Via l'écran "Affectation des bénéfices" vous pouvez prévoir une distribution de bénéfices, mais seulement sous la forme d'un pourcentage. Pour encoder un dividende fixe, vous devez travailler comme suit:

- Dans l'écran "Autres charges" (START), vous ajoutez une ligne avec le dividende annuel à distribuer (fréquence 'annuelle' et éventuellement un 'délai de paiement' pour veiller à ce qu'il soit payé l'année comptable suivante).
- Dans l'écran "Opérations diverses" (ACCUEIL), vous ajoutez une ligne avec le même montant (précédé du signe moins !) sur plusieurs années comptables (par ex. de l'exerc.1 à l'excerc.5), cela du poste de référence 'CdR II.G/H. Autres charges d'exploitation' au poste à balancer 'Aff. Résultat à reporter'.
- 3. Vous laissez l'écran "Affectation des bénéfices" (ACCUEIL) inchangé (100% du bénéfice est reporté).

# L'actif net est inférieur à la moitié du capital

Lorsque vous demandez l'affichage des prévisions, le message suivant peut apparaître :

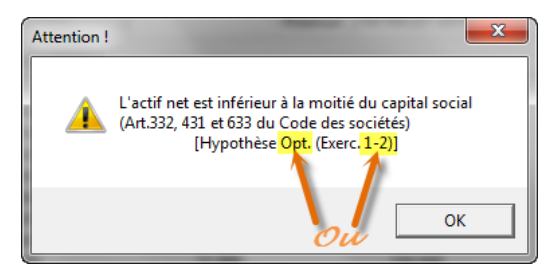

Cependant, il n'a aucune influence sur les calculs de HannaH et ne vous empêche pas de continuer à travailler dans votre projet.

L'objectif est de vous avertir que dans les années futures, mais pas nécessairement dans les deux hypothèses, l'actif net est insuffisant. Lisez toujours le message jusqu'au bout pour connaître l'année et le type d'hypothèse concernés.

Dans notre exemple, la situation est critique pour les 2 premières années dans l'hypothèse optimiste (hypothèse de base).

Remarque : Sachez que HannaH considère que le 'Capital social' est égal au 'Capital souscrit'.

Ma trésorerie diminue alors que mon activité est en croissance?

"Je viens de faire un plan financier pour un indépendant et je ne comprends pas pourquoi sa trésorerie diminue alors que son activité est en croissance"

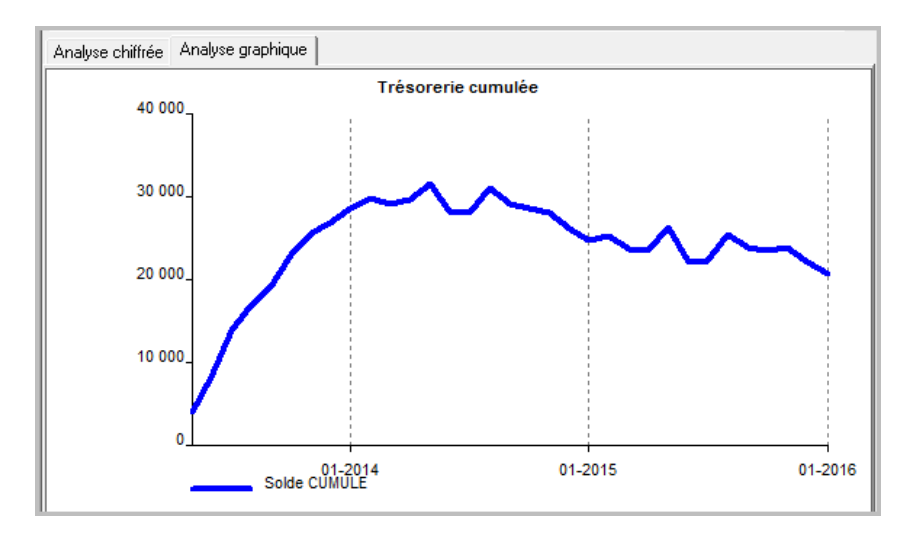

Le résultat augmente chaque année mais c'est également le cas pour les prélèvements de l'indépendant !

Dans l'écran "Prélèvements de l'exploitant" un prélèvement automatique de 100% était prévu. Cela signifie que la totalité du résultat après impôts était prélevé mensuellement.

Vous pouvez diminuer ce pourcentage ou encore prévoir un prélèvement manuel.

Dans le cas d'un prélèvement manuel, modifiez le montant et la fréquence souhaitée ainsi que les éventuelles variations (augmentations ou diminutions).

Ce même phénomène pourrait se présenter pour une entreprises quand la totalité du bénéfice est annuellement distribuée sous forme de dividendes.

| Intitulé                     |          |       |     |           |  |
|------------------------------|----------|-------|-----|-----------|--|
| Prélèvements de l'exploitant |          |       |     |           |  |
|                              |          |       |     |           |  |
| Mode de prélèvement          | Automat. |       |     |           |  |
|                              |          | 13    |     |           |  |
| % du résultat                | 100,00%  |       |     |           |  |
|                              |          |       |     |           |  |
|                              | Montant  | Début | Fin | Fréquence |  |
| Prélèvement manuel           |          |       |     |           |  |
|                              |          |       |     |           |  |

# Que signifie le message 'Déséquilibre bilantaire'?

Normalement après que vous ayez équilibré votre bilan de départ, HannaH génère automatiquement les bilans prévisionnels. Le message d'erreur 'Déséquilibre bilantaire' indique qu'une anomalie a été détectée.

| Attention !                                        | ×     |
|----------------------------------------------------|-------|
| Déséquilibre bilantaire!<br>Souhaitez-vous le corr | iger? |
| Oui                                                | Non   |

La première chose à faire est d'analyser l'importance du déséquilibre.

A cette fin, :

- vous répondez 'NON' au message d'erreur
- vous allez dans l'écran "Prévisions Tableau de synthèse" détecter la différence entre l'Actif et le Passif

Une petite différence est généralement due à une erreur d'arrondi. Vous pouvez demander au programme d'ajuster les résultats et continuer à travailler dans votre dossier.

Une différence importante peut être causée par une erreur dans HannaH. Il est donc préférable d'envoyer votre dossier (uniquement le fichier .hdx) à ID-Soft (support@idsoft.be).

Ce message d'erreur est en quelque sorte un gage du bon fonctionnement de HannaH!

#### Un montant introduit dans les comptes de régularisation peut-il être modifié ?

Prenons l'exemple d'un bilan de départ où figure un montant de 132.000 au passif, dans les 'comptes de régularisation'. Comment peut-on s'assurer que ce montant n'apparaîtra plus dans le prochain bilan ?

Cela peut facilement être résolu via l'écran de données "Opérations diverses". Dans la première année comptable, vous sélectionnez le compte de régularisation (PX. Compte de régularisation) comme 'Poste de référence' et une autre rubrique comme 'Poste à balancer'. Dans la colonne 'montant', vous indiquez de quel montant le 'Poste de référence' doit augmenter ou diminuer. Dans notre exemple, vous encoderez donc -132.000, pour ramener le compte de régularisation à 0. Enfin, vous pouvez insérer un petit commentaire dans la dernière colonne de telle sorte que vous vous rappeliez cette manipulation ultérieurement.

|                                                                                                    | ACCUEIL    | D       | ONNEES PREVI          | SIONS S       | UIVI             |                  |           |                |             |   |
|----------------------------------------------------------------------------------------------------|------------|---------|-----------------------|---------------|------------------|------------------|-----------|----------------|-------------|---|
| Signalétique du dossier         T.V.A.         Prélèvements de l'exploit         Français         Présentation         Aide |            |         |                       |               |                  |                  |           |                |             |   |
| Consolida                                                                                                    | ation      |         | Base imposable        | Operations    | diverses         | Comn             | nentaires | Activer l'aide |             |   |
|                                                                                                    |            | Mémo    | 0                     |               |                  |                  |           |                |             |   |
| [                                                                                                    | Dossier    |         | Fiscalité             | [             | Divers           | Langue           |           | Textes         | Aides       | 5 |
| Dem                                                                                                    | o.hdx - Op | oératio | ns diverses  🗈        | Operation     | s diverses       |                  |           |                |             |   |
| Début                                                                                                    | Fin        | Poste   | de référence          |               | Poste à balance  | r                |           | Montant        | Commentaire | Ī |
| Exerc. 1                                                                                                    | Exerc. 1   | РX. I   | Compte de régularisat | ions - Passif | PIX.B. Dettes fi | nancières à max. | 1an       | -132 000       | Pour rappel |   |
|                                                                                                    |            | Ajou    | iter un nouvel élémen | it 👘          |                  |                  |           |                |             |   |

# Importations des données

Comment puis je séparer les données d'un fichier Excel contenant toutes les données dans une seule colonne ?

Lors d'une importation HannaH (plans financiers) et HannaLisa (analyses financières), vous avez besoin des informations suivantes : numéros de compte, intitulés et montants.

Comment séparer ces informations si elles sont toutes rassemblées dans une seule colonne?

- 1. Vous pouvez procéder comme suit:
  - Ouvrez le fichier dans Excel et sélectionnez la colonne où les données sont associées.
  - Choisissez ensuite l'option "Convertir" disponible dans l'onglet "Données" d'Excel et suivez les indications.

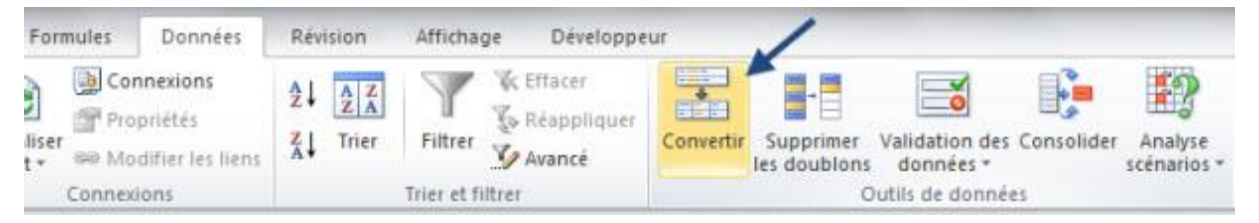

2. Une autre solution consiste à ouvrir votre dossier avec le Bloc-notes et de copier le tout dans Excel.

# Encodage manuel du réalisé dans le module suivi

En plus de l'importation de vos données comptables, vous avez la possibilité d'encoder manuellement vos données réelles dans le tableau 'réel' du module 'Suivi de budgets'.

Les valeurs seront introduites :

Dans les écrans de détails pour les rubriques I, II a, II b, II c (lignes sur fond vert)

|                                              |          |          |          |         | lla   | Appr  | provisionnement et marchandises        |                   |                     |                     |         |         |         |         |         |         |         |         |                                                                                                    |   |
|----------------------------------------------|----------|----------|----------|---------|-------|-------|----------------------------------------|-------------------|---------------------|---------------------|---------|---------|---------|---------|---------|---------|---------|---------|----------------------------------------------------------------------------------------------------|---|
| Réel - Comptes de résultats mensuels         |          |          |          |         | 0     | ode   | Intitulé                               | 01-2019           | 02-2019             | 03-2019             | 04-2019 | 05-2019 | 06-2019 | 07-2019 | 08-2019 | 09-2019 | 10-2019 | 11-2019 | 12-2019                                                                                                    |   |
| Intitulé                                     | 01-2019  | 02-2019  | 03-2019  | 04-2019 | 05 60 | 00000 | ACHATS MARCHANDISES<br>ACHATS VIDANGES | -75 965<br>{-271} | {-76 897}<br>{-271} | {-76 897}<br>{-271} |         |         |         |         |         |         |         |         |                                                                                                    |   |
| I. Ventes et Prestations                     | 110 610  | 110 610  | 110 610  |         | 60    | 14000 | ACHATS EMBALLAGES COI                  | AI {-9}           | {-9}                | {-9}                |         |         |         |         |         |         |         |         |                                                                                                    |   |
|                                              |          |          |          |         | 60    | 9000  | VARIATION DES STOCKS                   | {-1 300}          | {-1 300}            | {-1 300}            |         |         |         |         |         |         |         |         |                                                                                                    |   |
| II. Coûts des ventes et prestations          | -111 040 | -112 415 | -111 700 |         |       |       |                                        |                   |                     |                     |         |         |         |         |         |         |         |         |                                                                                                    |   |
| A. Approvisionnements et marchandises        | -77 545  | -78 477  | -78 477  |         | Т     | OTAL  |                                        | -77 545           | -78 477             | -78 477             |         |         |         |         |         |         |         |         | and the second second se |   |
| B. Services et biens divers                  | -18 402  | -18 402  | -18 402  |         |       |       |                                        |                   |                     |                     |         |         |         |         |         |         |         |         | _                                                                                                    |   |
| C. Frais de personnel                        | -11 689  | -11 689  | -11 689  |         |       |       |                                        |                   |                     |                     |         |         |         |         |         |         |         |         |                                                                                                    | _ |
| D/E/F. Amortissements, réd. de valeur, prov. | -2 970   | -3 356   | -2 732   |         |       |       |                                        | <                 |                     |                     |         |         |         |         |         |         |         |         |                                                                                                    | > |
| G/H. Autres charges d'exploitation           | -434     | -490     | -399     |         | _     |       |                                        |                   |                     |                     |         |         |         |         |         |         |         |         |                                                                                                    | _ |
| III. Résultat d'exploitation (EBIT) (I-II)   | -430     | -1 805   | -1 090   |         |       |       |                                        |                   |                     |                     |         |         |         |         |         |         |         |         |                                                                                                    |   |
|                                              |          |          |          |         |       |       |                                        |                   |                     |                     |         |         |         |         |         |         |         |         |                                                                                                    |   |
| IV. Produits financiers                      | 44       | 50       | 41       |         |       |       |                                        |                   |                     |                     |         |         |         |         |         |         |         |         |                                                                                                    |   |
| V. Charges financières                       | -363     | -410     | -334     |         |       |       |                                        |                   |                     |                     |         |         |         |         |         |         |         |         |                                                                                                    |   |
| VI. Résultat courant avant impôt (III+IV-V)  | -748     | -2 164   | -1 383   |         |       |       |                                        |                   |                     |                     |         |         |         |         |         |         |         |         |                                                                                                    |   |
|                                              |          |          |          |         |       |       |                                        |                   |                     |                     |         |         |         |         |         |         |         |         |                                                                                                    |   |
| VII. Produits exceptionnels                  | 1 465    | 1 656    | 1 348    |         |       |       |                                        |                   |                     |                     |         |         |         |         |         |         |         |         |                                                                                                    |   |
| VIII. Charges exceptionnelles                | 0        | 0        | Ð        |         |       |       |                                        |                   |                     |                     |         |         |         |         |         |         |         |         |                                                                                                    |   |
| IX. Résultat avant impôt (VI+VII-VIII)       | 717      | -509     | -35      |         |       |       |                                        |                   |                     |                     |         |         |         |         |         |         |         |         |                                                                                                    |   |

Directement dans l'écran principal pour les autres rubriques.

| Réel - Comptes de résultats mensuels         |          |          |          |         |         |         |         |         |         |         |         |         |
|----------------------------------------------|----------|----------|----------|---------|---------|---------|---------|---------|---------|---------|---------|---------|
| Intitulé                                     | 01-2019  | 02-2019  | 03-2019  | 04-2019 | 05-2019 | 06-2019 | 07-2019 | 08-2019 | 09-2019 | 10-2019 | 11-2019 | 12-2019 |
| I. Ventes et Prestations                     | 110 610  | 110 610  | 110 610  |         |         |         |         |         |         |         |         |         |
|                                              |          |          |          |         |         |         |         |         |         |         |         |         |
| II. Coûts des ventes et prestations          | -111 973 | -112 415 | -111 700 |         |         |         |         |         |         |         |         |         |
| A. Approvisionnements et marchandises        | -78 477  | -78 477  | -78 477  |         |         |         |         |         |         |         |         |         |
| B. Services et biens divers                  | -18 402  | -18 402  | -18 402  |         |         |         |         |         |         |         |         |         |
| C. Frais de personnel                        | -11 689  | -11 689  | -11 689  |         |         |         |         |         |         |         |         |         |
| D/E/F. Amortissements, réd. de valeur, prov. | -2 970   | -3 356   | -2 732   |         |         |         |         |         |         |         |         |         |
| G/H. Autres charges d'exploitation           | -434     | -490     | -399     |         |         |         |         |         |         |         |         |         |
| III. Résultat d'exploitation (EBIT) (I-II)   | -1 362   | -1 805   | -1 090   |         |         |         |         |         |         |         |         |         |
|                                              |          |          |          |         |         |         |         |         |         |         |         |         |
| IV. Produits financiers                      | 44       | 50       | 41       |         |         |         |         |         |         |         |         |         |
| V. Charges financières                       | -363     | -410     | -334     |         |         |         |         |         |         |         |         |         |
| VI. Résultat courant avant impôt (III+IV-V)  | -1 681   | -2 164   | -1 383   |         |         |         |         |         |         |         |         |         |
|                                              |          |          |          |         |         |         |         |         |         |         |         |         |
| VII. Produits exceptionnels                  | 1 465    | 1 656    | 1 348    |         |         |         |         |         |         |         |         |         |
| VIII. Charges exceptionnelles                | 0        | 0        | Ð        |         |         |         |         |         |         |         |         |         |
| IX. Résultat avant impôt (VI+VII-VIII)       | -215     | -509     | -35      |         |         |         |         |         |         |         |         |         |
|                                              |          |          |          |         |         |         |         |         |         |         |         |         |

Pour les charges, après avoir sélectionné un champ et encodé la valeur, un signe '-'précédera automatiquement le montant.

Si vous ne souhaitez analyser que certains postes, complétez ces postes et ne reprenez rien pour les autres. Ainsi le programme intégrera d'office, en suppléance, les chiffres issus des prévisions et vous obtiendrez une analyse globale en plus de votre analyse détaillée.

N'oubliez pas de compléter le cadre (en haut du tableau) 'Situation réelle jusque'.

| Réel - Comptes de résul | tats mensuels |
|-------------------------|---------------|
| Situation réelle jusque | 3 2019        |
|                         |               |

# Est-il intéressant d'importer un tableau d'amortissements ?

Introduire les tableaux d'amortissement peut vous prendre beaucoup de temps. En effet, il n'est pas toujours facile d'en résumer la dépréciation. Surtout si les investissements s'échelonnent sur plusieurs années, ont différentes durées et types d'amortissement (linéaire, dégressif).

Il nous paraît plus intéressant d'importer le tableau d'amortissement (créé manuellement ou à partir de votre comptabilité) après l'avoir éventuellement retravailler avant importation.

DANS L'ÉCRAN "IMPORTATION DE DONNÉES" (LOGO HANNAH EN HAUT À GAUCHE), L'OPTION 'IMPORTER UN TABLEAU D'AMORTISSEMENT' PERMET DE LIRE L'INFORMATION SUIVANTE (SI ELLE EST PRÉSENTE DANS VOTRE TABLEAU) :

- Le numéro du compte (2xxxx)
- L'intitulé
- Le montant de l'investissement
- La valeur résiduelle (ou la partie qui est déjà amortie)
- Les futures dotations d'amortissement

# AVANT L'IMPORTATION QUELS SONT LES ÉVENTUELS AJUSTEMENTS QUI PEUVENT ÊTRE APPORTÉS ?

- L'information doit être en colonnes → titres et toute autre information (titres généraux et commentaires) doivent être effacés.
- Les dotations d'amortissements futures sont manquantes → si vous connaissez le type d'amortissement et la durée, vous pouvez calculer les amortissements des années à venir (la période de prévision) dans votre tableau.
- Les montants comportent un séparateur de milliers → via l'écran 'format de cellules' d'Excel, vous pouvez supprimer ces points.
- Il s'agit d'un '.xls' (Excel) → Vous devez le transformer en format '.csv' (séparateur : point, virgule) ou en format '.txt' (séparateur : 'tabulation').

Dans le tableau Excel ci-dessous, les colonnes des 'Dotation N+x' ont été calculées et peuvent donc être importées dans HannaH.

| А     | В         | С          | D           | E          | F     | G          | Н            | I.           |
|-------|-----------|------------|-------------|------------|-------|------------|--------------|--------------|
| CODE  | Intitulé  | Type d'am. | Val.Acquis. | Val.Résid. | Durée | Date       | Dotation N+1 | Dotation N+2 |
| 23100 | Air cond' | Dégr.      | 9271        | 4746,75    | 10    | 15/07/2008 | 949,35       | 927,1        |
| 23800 | Peinture  | Dégr.      | 176,84      | 19,65      | 6     | 29/02/2008 | 19,65        | -            |
| 24000 | LEXUS     | Lin.       | 54145       | 52855,83   | 5     | 31/03/2011 | 10829        | 10829        |
| 24000 | VOLVO     | Lin.       | 29061,5     | 25858,5    | 3     | 02/12/2010 | 9687,17      | 9687,17      |

Remarque: L'ordre des colonnes est sans importance et le tableau peut contenir d'autres colonnes (dans cet exemple, la date, la durée et le type).

#### Exportation de données - Bob

Comment exporter des données du logiciel Bob pour pouvoir les importer dans les logiciels HannaH et HannaLisa ?

En seulement trois étapes, vous obtiendrez le fichier à importer.

# **EXPORTATION DES DONNÉES DE BOB**

1. Entrez dans le dossier désiré et sélectionnez l'option "Utilitaires - Échange de données -Exportation de la balance comptable'

| BOB 50 Expert - Dossier fiduciaire : - Dossier client actif :            |                                                                                                | for Manage Second Strends                                        |
|--------------------------------------------------------------------------|------------------------------------------------------------------------------------------------|------------------------------------------------------------------|
| 🗧 Gestion des dossiers 🗧 Comptabilité & Finance 🎒 Configuration générale |                                                                                                |                                                                  |
| Eichier Edition Encodage Consultation Traitement Impression Déclarations | Utilitaires Expert Fenêtres ?                                                                  |                                                                  |
| 🔒 WorKSpaces 🕹 🗸 🛍 🗸 👔 🗐 🥥                                               | Configuration  Maintenance des données                                                         | 🗊 🔁 · 🛅 🖉 .                                                      |
|                                                                          | Echange de données 🔹 🕨                                                                         | Exportation de la balance comptable                              |
| Choisissez votre ESPACE DE TRAVAIL                                       | Gestion des <u>p</u> ériodes<br>Tests avant ouverture d'un exercice<br>Ouverture d'un exercice | Exportation d'opérations diverses<br>Création d'un package FiSta |
|                                                                          | <ul> <li>BOB-OLE</li> <li>Business Views</li> </ul>                                            |                                                                  |
|                                                                          | <ul> <li>Connexion au site</li> <li>Envoi d'un e-Mail</li> </ul>                               |                                                                  |
|                                                                          | Notes générales sur le dossier           Calculatrice         Shift+F2                         |                                                                  |
|                                                                          |                                                                                                |                                                                  |

- 2. Dans l'écran suivant, choisissez les options du fichier à exporter
  - Sortie
    - Format : Indiquez le format 'FIRST INTERSENTIA'
    - o Répertoire : Déterminez l'emplacement du fichier exporté
    - Fichier : Indiquez le nom du fichier <u>en terminant par l'extension .txt</u>
  - Document
    - Périodes : Choisissez la période désirée

| Sélection  |                          |                |
|------------|--------------------------|----------------|
| Sortie     |                          | - Imprimer     |
| Format     |                          |                |
| TOMIC      |                          |                |
| Répertoire | C:\Users\Desktop\        | Previsualiser  |
| Fichier    | nomitet                  | (              |
|            |                          | Fichier Excel  |
| Document   |                          |                |
| Périodes d | le 06/2013 💌 à 06/2013 💌 |                |
| Devise     | 12/2012                  | 人为 Lichier PDF |
| Devise     | 03/2013                  |                |
|            | 06/2013 res en attente   | Envoyer        |
|            | **/2013                  | Le Leveler     |
|            | 12/2013                  |                |
| Sélection  | 03/2014                  |                |
| Trić opr   | 06/2014 -                |                |
| the par    |                          |                |
| de         | 1 💌 à 999999 💌           |                |
| Cat de     | ▶ 3 777 ₽                | Exportation    |
| Col. GC    |                          |                |
|            | Sans les non mouvementés |                |
| Dhar       |                          |                |
| Filtre     | A 10                     |                |

3. Vous obtenez le message de confirmation et pouvez utiliser le fichier tel quel pour l'importation dans HannaH et/ou HannaLisa

# Exportation de données - Ciel

Comment exporter des données du logiciel de comptabilité Ciel pour pouvoir les importer dans les logiciels HannaH et HannaLisa ?

En seulement trois étapes, vous obtiendrez le fichier à importer.

## EXPORTATION DES DONNÉES DU LOGICIEL CIEL

1. Entrez dans le dossier désiré et sélectionnez l'option "Divers - Import/Export - Exports Balances...".

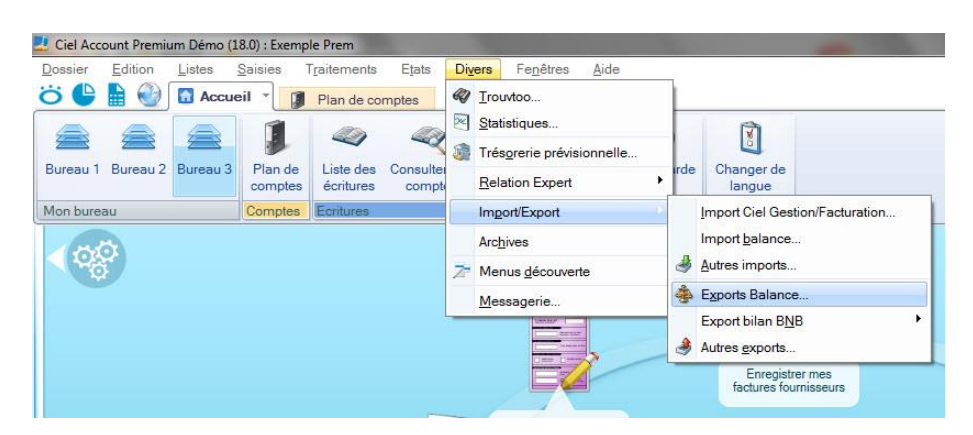

2. Dans l'écran suivant, sélectionnez le format 'Export Balance Intersentia First'

| Balance                                              |   |            | ? ×     |
|------------------------------------------------------|---|------------|---------|
| Imprimante Aperçu                                    |   |            |         |
| Sortie Fichier (Alt+1)                               |   |            |         |
| Voir le <u>c</u> ommentaire Voir la <u>v</u> ignette |   | Vignette : |         |
| Liste des états disponibles                          |   |            |         |
| Export balance                                       | * |            |         |
| Export balance Accon                                 |   |            |         |
| Export balance DBF                                   |   |            |         |
| Export balance Intersentia First                     |   |            |         |
| Export balance TXT                                   |   |            |         |
|                                                      | + |            |         |
| 5 (4)                                                | * |            |         |
|                                                      |   |            |         |
| Commentaire : Export balance Intersentia First       |   |            |         |
| Famille : Balance<br>Type : Export multi formats     |   |            |         |
|                                                      |   |            | $\odot$ |

3. Enfin, choisissez la période et les comptes que vous désirez exporter.

| Paramètres d'exp                        | port                                 |   |
|-----------------------------------------|--------------------------------------|---|
| Export de la balar                      | nce du : 1/01/2012 🖲 🖛 au 24/12/2013 |   |
| election + de critè                     | res                                  |   |
| Comptes                                 |                                      |   |
| Tous les comp                           | tes                                  |   |
| La classe :                             | Capitaux 👻                           |   |
| Du compte :                             | au compte :                          |   |
| O De la racine :                        | à la racine :                        |   |
|                                         |                                      |   |
| Journal                                 |                                      |   |
| Journal<br>Tous les journa              | aux 💿 Le journal : 🛛 A - Achats      | ¥ |
| Journal<br>Tous les journa<br>Ecritures | aux O Le journal : A - Achats        | * |

Le fichier exporté peut-être directement utilisé pour l'importation dans HannaH et/ou HannaLisa.

#### **Exportation de données - Popsy**

Comment exporter des données du logiciel Popsy pour pouvoir les importer dans les logiciels HannaH et HannaLisa ?

En six étapes, vous obtiendrez un fichier correctement structuré pour être lu par nos logiciels.

#### **EXPORTATION DU FICHIER POPSY**

1. Après avoir sélectionné le dossier désiré, sélectionnez l'option 'Listes' – 'Balances' – 'Généraux...'

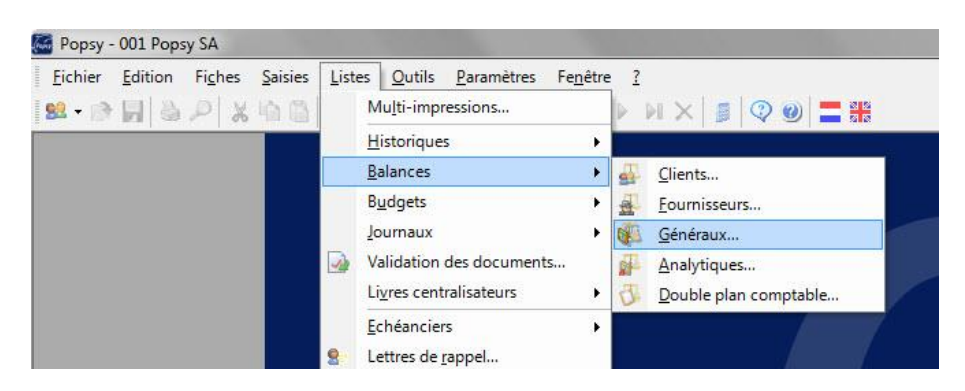

2. Choisissez les codes à exporter ainsi que la période désirée. Cliquez sur 'Exporter' et choisissez l'option 'Excel dans des fichiers disctincts'.

| × 2                      |   |                                              |                     |                                   |
|--------------------------|---|----------------------------------------------|---------------------|-----------------------------------|
| Compta                   |   | Balances : Généraux                          |                     |                                   |
| Listes                   | * | Rapport                                      | Balance 💌           |                                   |
| 🗇 Historiques            |   | Comptes                                      | Tous                |                                   |
| Balances                 |   | Туре                                         | Comptes généraux 💌  |                                   |
| - 🗖 Clients              |   | Tous                                         |                     | (Formation                        |
| - D Fournisseurs         |   | De                                           | 10                  | Exporter                          |
| — I Généraux             |   | A                                            | 999999              | Exportation                       |
| - Analytiques            |   | Filtre                                       | <aucun></aucun>     | PDF dans des fichiers distincts   |
|                          |   | E Periodes                                   | REP:CLO             | PDF groupé                        |
| Balance cumulée          |   | De                                           | REP •               | PDF groupé par société            |
| Balance nériodique       | E | A                                            | CLO -               | Excel dans des fichiers distincts |
| Balance par rénartit     |   | Impression des devises                       |                     | Fichier texte                     |
| Balance par répartit     |   | Impression des comptes a zero                | E                   | Crystal Report                    |
| Balance par repartit     |   | Impression des comptes avec un solde non-hui |                     | Rich Text Format (RTF)            |
|                          | 5 | Impression des simulations                   |                     | Word pour Windows                 |
| Balance avec select      |   | Universities du nombre de norme              |                     | Write pour Windows (wri)          |
| Balance avec struct      | 5 | Impression du nombre de pages                | -                   | THTML                             |
| Double plan comptable    |   | E imprimance                                 | Varan CalarOulas 95 |                                   |
| Budgets                  |   | Nom                                          | Aerox ColorQube 83  |                                   |
| 🗖 Journaux               |   | Proprietes                                   | Froprietes          | Destination                       |
| Validation des documents |   | - Marges                                     | 0.67                | Fichier sur le disque dur         |
| Livres centralisateurs   |   | Gausta                                       | 0.07                | e-mail                            |
| Echéanciers              |   | Bac                                          | 0.40                | Visualisation du résultat         |
| 🗖 Lettres de rappel      |   | Droite                                       | 0.48                |                                   |
| Amortissements           |   | Défaut                                       | Dáfaut              |                                   |
| 🗂 Chiffres d'affaires    | - | Autres                                       | Autres              | with the second                   |
| Gestion                  |   | 2000.02                                      |                     | ritures                           |
| Club                     |   |                                              |                     | NUM DODGU COM                     |
| Modèles personnels       |   |                                              |                     | ww.popsy.com                      |
| Papports temporaires     |   |                                              |                     |                                   |

#### NETTOYAGE DU FICHIER EXCEL

1. Pour 'dé-fusionnez' les cellules, sélectionnez toutes les cellules et cliquez sur l'option 'Fusionner et centrer'.

| XI                    | 17 - (1 | *   <del>-</del> |                 |               |                                |               | export bala                                       | nce.xls [Mode o                                                                                                    | le compatibilité] ·                                                                           | - Microso                           | oft Excel         |
|-----------------------|---------|------------------|-----------------|---------------|--------------------------------|---------------|---------------------------------------------------|----------------------------------------------------------------------------------------------------|-----------------------------------------------------------------------------------------------|-------------------------------------|-------------------|
| Fichi                 | er Accu | eil Insertion    | Mise en page    | Formules      | Données                        | Révision      | Affichage                                         | Développer                                                                                                    | Jr                                                                                            |                                     |                   |
| Ê                     | *       | ARIAL            | * 10 * A A      | = =           | ≫                              | Renvoyer      | à la ligne aut                                    | omatiquement                                                                                                    | Standard                                                                                      | *                                   |                   |
| Coll                  | er 🦪    | G I <u>S</u> - [ | 🛛 • 🛛 🌺 • 🛕 •   |               | ie ie                          | Fusionner     | et centrer 🔻                                      |                                                                                                    | <b>9</b> • % 000                                                                              | \$00 \$00<br>\$00 \$00              | Mise e<br>conditi |
| Presse                | -papi 😼 | Polic            | e ta            |               |                                | Alignement    |                                                   | 15a                                                                                                    | Nombre                                                                                        | 5                                   |                   |
|                       | A1      | * (n             | $f_{x}$         |               |                                | Fusionner et  | centrer                                           |                                                                                                    |                                                                                               |                                     |                   |
| 1<br>2<br>3<br>4<br>5 | DEMO F  | DE F             | <u>в</u> alance | 001<br>des co | Ropsy SA<br>Popsy SA<br>Omptes | Excel<br>Exce | 2 Cett<br>pou<br>pou<br>2 Cett<br>pou<br>pou<br>2 | e les cellules sél<br>s grande, et plac<br>a nouvelle cellu<br>te fonctionnalité<br>rr créer des étiqu<br>sieurs colonnes. | ectionnées en une<br>e le contenu au ce<br>le.<br>é est souvent utilis<br>jettes qui s'étende | é cellule<br>entre<br>ée<br>ent sur | W                 |
| 6                     |         | Date             |                 | 21/08/201     | 3                              | Appuvez       | sur F1 pour                                       | obtenir de l'aide                                                                                                    |                                                                                               |                                     |                   |
| 7 8                   |         | Heure            |                 | 12:15:35      |                                |               | •                                                 |                                                                                                    | 24                                                                                            |                                     | J                 |
| 9                     |         | Rapport          |                 | Balance       |                                |               |                                                   |                                                                                                    |                                                                                               |                                     |                   |
| 11                    |         | Comptes          |                 |               |                                |               |                                                   |                                                                                                    |                                                                                               |                                     |                   |

2. Ensuite, sélectionnez toutes les données et utilisez l'option de tri. Triez les données sur la colonne C pour ne garder que les lignes comportant un code comptable de 6 chiffres (supprimer les lignes de titres et autres lignes vides)

| 👔 🔄 👻 🗧 🐨 🗐 😨 😨 👷 😨 😨 👷 👔 👔 👔 👔 👔 👔                                                               |                                                                  |
|---------------------------------------------------------------------------------------------------|------------------------------------------------------------------|
| Fichier Accueil Insertion Mise en page Formules Données Révision Affichage Dé                     | veloppeur 🛛 🔉 🗇 🗗 🔀                                              |
| $\begin{array}{c c c c c c c c c c c c c c c c c c c $                                            | Trier et sélectionner *                                          |
| A1 • (* <i>f</i> *                                                                                | Z↓ Trier de <u>Z</u> à A ✓                                       |
| ABCDEF G HIJK L MNOF                                                                              | Tri personnalisé                                                 |
| 2 001 Popsy SA<br>3 Balance des comptes Généraux.<br>4 DEMO Popsy 3.1.955                         | Y=     Filtrer       K     Effager       Effager     Béappliquer |
| 5     Tri       6     ?       7     8       Colone     Trie sur       Ordre                       | Mes données ont des en- <u>t</u> êtes                            |
| 9<br>10<br>11<br>12<br>12<br>12<br>13<br>14<br>14<br>14<br>14<br>14<br>14<br>14<br>14<br>14<br>14 |                                                                  |
| 14                                                                                                |                                                                  |
| 15                                                                                                |                                                                  |
| 16                                                                                                | OK Annuler                                                       |
| I                                                                                                 | 100 % 🕘 – 🛡 🕂                                                    |

3. Sélectionnez toutes les données et enlever les séparateurs de milliers via l'option 'Format de cellule'.

| Fichier | Accueil | Insertion   | Mise en       | page         | Formules         | Donnees         | Revision         | i Affichag         | e Develop       | peur         |         |                      |      |
|---------|---------|-------------|---------------|--------------|------------------|-----------------|------------------|--------------------|-----------------|--------------|---------|----------------------|------|
|         | ARIA    | iL.         | · 10 ·        | A A          | = =              | ≡ ≫             | Renvoy           | rer à la ligne ai  | utomatiqueme    | nt Stand     | ard     | *                    |      |
| Coller  | G       | IS ·        | - <b>3</b>    | • <u>A</u> • |                  | I if if         | Fusion           | ner et centrer     | <b>T</b> io     | <b>9</b> -   | % 000   | \$,0 ,00<br>,00 \$,0 | Mise |
| resse-p | api 🕫   | Polic       | :e            | 15           |                  |                 | Alignemen        | t                  |                 | 15           | Nombre  | 6                    |      |
|         | A441    | <b>+</b> (n | fx            |              |                  |                 |                  |                    |                 |              |         |                      |      |
| A       | B C DE  | F           | G             | H            | IJ               | К               | L                | M                  | NOPO            | R            | S TU    | V                    | W    |
| 41      | 670000  | Impôts ou   | précomptes    | dus ou ve    | rsés             |                 | 0,00             | 0,0                | 0               | ##           | 1000    |                      |      |
| 42      | 670100  | Exc.de ve   | rs.d'imp. & c | le préc.por  | tés à l'actif (- | -)              | 0,00             | 0,0                | 0               | ##           |         | _                    |      |
| 43      | 670200  | Charges f   | iscales e F   | ormat de     | cellule          |                 |                  |                    |                 | 1.00         | 2       | x                    |      |
| 44      | 671000  | Supplémen   | nts d'imp     |              | -                |                 |                  |                    |                 | -            |         |                      |      |
| 45      | 671100  | Supplémen   | nts d'imp     | Nombre       | Alignemen        | t Police        | Bordure F        | Remplissage        | Protection      |              |         |                      |      |
| 46      | 671200  | Provisions  | fiscales      | Catégorie    |                  |                 |                  |                    |                 |              |         |                      |      |
| 47      | 671300  | Impôts cor  | ntestés (     | Standar      | d                | _ Exemp         | le               |                    |                 |              |         | _                    |      |
| 48      | 672000  | Impôts étra | angers s      | Nombre       |                  |                 |                  |                    |                 |              |         |                      |      |
| 49      | 673000  | Impôts étra | angers s      | Comptab      | pilité           | Nombra          | de décimales :   |                    |                 |              |         |                      |      |
| 50      | 680000  | Transferts  | aux imp       | Date         |                  | NUMbre          | ue gecinales .   | 4                  |                 |              |         |                      |      |
| 151     | 689000  | Transferts  | aux rés       | Pourcen      | tage             | V Utilis        | er le séparatei  | ur de milliers (.) |                 |              |         |                      |      |
| 152     | 690000  | Perte repo  | rtée de l     | Fraction     | -                | Nombre          | s négatifs :     |                    |                 |              |         |                      |      |
| 53      | 691000  | Affectatio  | ns au ca      | Texte        | que              | -1.234          | ,10              |                    |                 |              |         | ~                    |      |
| 154     | 692000  | Dotation à  | la réser      | Spécial      | 1.2              | -1.234          | ,10              |                    |                 |              |         |                      |      |
| 55      | 692100  | Dotation a  | ux autre      | Personn      | alisee           | -1.234          | ,10              |                    |                 |              |         |                      |      |
| 56      | 693000  | Bénéfice a  | reporte       |              |                  |                 |                  |                    |                 |              |         |                      |      |
| 57      | 694000  | Rémunéra    | tion du c     |              |                  |                 |                  |                    |                 |              |         |                      |      |
| 58      | 695000  | Administra  | iteurs ou     |              |                  |                 |                  |                    |                 |              |         |                      |      |
| 159     | 696000  | Autres allo | ocataires     |              |                  | -               |                  |                    |                 |              |         | -                    |      |
| 60      | 697000  | Actions a   | rembour       |              |                  |                 |                  |                    |                 |              |         | 100                  |      |
| 61      | 700000  | Ventes de   | marcha        | La catégo    | orie Nombre e    | est utilisée po | ur l'affichage g | iénéral des nom    | bres. Les catég | pories Monét | aire et |                      |      |
| 62      | 700100  | Moniteur 1  | 97            | Comptabi     | ite offrent d    | es formatage    | s specialisés po | our des valeurs    | monetaires.     |              |         |                      |      |
| 63      | 700200  | Moniteur 1  | 7"            |              |                  |                 |                  |                    |                 |              |         |                      |      |
| 64      | 700300  | Pc Compa    | q d230        |              |                  |                 |                  |                    |                 |              |         | _                    |      |
| 65      | 700400  | Pc Compa    | q d330        |              |                  |                 |                  |                    |                 | OK           | Annul   |                      |      |
| 66      | 700500  | Pc Compa    | q a530        |              |                  |                 |                  |                    |                 | UK           | Annu    | er                   |      |
| 67      | 700600  | Ventes Dr   | vers          | _            |                  |                 |                  |                    |                 |              |         |                      |      |

4. Avant de le fermer, sauvegardez le fichier sous format .txt (séparateur : tabulation).

| K Enregistrer sous                                                                                                    |                                                                                                    |
|----------------------------------------------------------------------------------------------------|----------------------------------------------------------------------------------------------------|
| 00-10-00                                                                                                    | rdinateur 🔸 TIB0745100A (C:) 🔸 Utilisateurs 🔸 user 🔸 Bureau 🔸 👻 🖌 🖌 Rechercher dans : Bureau 🖇                                                                                   |
| Organiser  N Corganiser  N Cor | (Classeur Excel (*.xlsx)<br>Classeur Excel (prenant en charge les macros) (*.xlsm)<br>Classeur Excel binaire (*.xlsb)<br>Classeur Excel 97 - 2003 (*.xls)<br>Données XML (*.xml) |
| 🖉 Corbeille                                                                                                    | Page Web à fichier unique (*.mht*.mhtml)<br>Page Web (*.htm;*.html)<br>Modèle Excel (*.xtb)<br>Modèle Excel (prenant en charge les macros) (*.xltm)                              |
|                                                                                                    | Modèle Excel 97 - 2003 (*.xlt)                                                                                                    |
| <ul> <li>Documents</li> <li>Images</li> <li>Musique</li> <li>Vidéos</li> </ul>                                                                                                    | Texte Unicode (*.txt)<br>Texte Unicode (*.txt)<br>Feuille de calcul XML 2003 (*.xml)<br>Classeur Microsoft Excel 5.0/95 (*.xts)<br>CSV (séparateur, point-virgule) (*.csv)       |
| 🍓 Groupe résiden                                                                                                    | Texte (séparateur. espace) (*.prn)<br>Texte (Macintosh) (*.txt)<br>Texte (DOS) (*.txt)<br>CSV (Macintosh) (*.csv)<br>CSV (DOS) (*.csv)                                           |
| A TI20745100 A                                                                                                    | SYLK (*.slk)                                                                                                    |
| ☐ SD (E:)<br>☐ 192.168.107.20                                                                                                    | Macro complémentaire Excel (*.xlam)<br>Macro complémentaire Excel 97 - 2003 (*.xla)<br>0 PDF (*.pdf)                                                                             |
| Nom de fichier :                                                                                                    | Feuille de calcul OpenDocument (*.ods)                                                                                                    |
| Type :                                                                                                    | Classeur Excel 97 - 2003 (*.xls)                                                                                                    |
| Auteurs :                                                                                                    | Crystal Decisions Mots-clés : Ajoutez un mot-clé Balance (Balg.rpt)                                                                                                    |
|                                                                                                    | Enregistrer les<br>miniatures                                                                                                    |
| Cacher les dossie                                                                                                    | outils - Enregistrer Annuler                                                                                                    |

Votre fichier .txt est prêt à être importé dans HannaH et/ou HannaLisa

### Exportation de données - Yuki

Comment exporter des données du logiciel Yuki pour pouvoir les importer dans les logiciels HannaH et HannaLlsa ?

# ETAPE 1: SÉLECTIONNEZ L'OPTION "COMPTABILITÉ - EXPORTATION"

ETAPE 2: DANS L'ÉCRAN SUIVANT, OPTEZ POUR:

- Le format 'csv.'
- L'administration appropriée
- L'exercice comptable.

| Exporter transactions                                                             |                                              |                                             |                                   |  |  |  |  |
|-----------------------------------------------------------------------------------|----------------------------------------------|---------------------------------------------|-----------------------------------|--|--|--|--|
| Vous pouvez exporter des transactions<br>Cliquez sur "Deporter" pour lancer l'exp | financières dans différents for<br>ortation. | mats. Sélectionnez le format souhaité, l'er | treprise et l'exercice comptable. |  |  |  |  |
| Exporter vers                                                                     | CSV                                          | V                                           |                                   |  |  |  |  |
| Entreprise                                                                        | Jaroan tast                                  | >                                           |                                   |  |  |  |  |
| Exercice comptable                                                                | Toutes les années                            | ~                                           |                                   |  |  |  |  |
| Grand livre                                                                       |                                              | india 🛃                                     | 2                                 |  |  |  |  |
| Solde de départ                                                                   |                                              |                                             |                                   |  |  |  |  |
| Montre aussi la fin des écritures de<br>l'exercice                                |                                              |                                             |                                   |  |  |  |  |
|                                                                                   |                                              |                                             | Exporter                          |  |  |  |  |

Si vous souhaitez exporter tous les comptes, laissez dans ce cas les champs « A partir de » et « Jusqu'à » vides.

Si vous ne souhaitez pas emporter pour les comptes de bilan le solde d'ouverture de l'exercice comptable sélectionné, décochez dans ce cas la case « Emporter le solde d'ouverture ».

### ETAPE 3: CLIQUEZ SUR 'EXPORTER' ET VOTRE FICHIER EST GÉNÉRÉ.

#### Exportation des données - Adix

Pour exporter les données du logiciel Adix, il suffit de suivre ces deux étapes :

• Sélection du dossier et des périodes dans Adix

Entrez dans le dossier désiré et sélectionnez l'option '19. Balances' dans le cadre 'Impressions'.

Exportez la 'Balance - comptes généraux' et choisissez la période désirée.

#### Cliquez ensuite sur 'Transfert Excel'

| -              | ADIX - Impres       | sion des bala | inces                       | 310                 |                 |                  |             |                     |          |
|----------------|---------------------|---------------|-----------------------------|---------------------|-----------------|------------------|-------------|---------------------|----------|
| G              | estion ?            |               |                             |                     |                 |                  |             |                     |          |
| C <sup>B</sup> | alances —           |               |                             | 1                   | Com             | npte du          |             | Catégorie de        | 2        |
| 0              | Balance - com       | ptes générau  | x                           | Périote du          | 100             | 0000             |             |                     |          |
| 0              | ) Balance - com     | ptes clients  |                             |                     | <u>a</u> u      |                  |             | à                   |          |
| 0              | ) Balance - com     | ptes fourniss | eurs                        | à la période 04     | 2014 794        | 4000             |             |                     |          |
|                | 🕈 Solde D 🔍         | Solde C 🔍     | Report débit Q <sup>‡</sup> | Report crédit o,∲   | Débit période o | Crédit période C | Débit ou    | crédito + Ttyp      | ecol 🔍 🔂 |
| 09             |                     | 3.001,03      | 0.00                        | 0.00                | 0,00            | 0.00             | C           |                     | •        |
| 65             | 2.965,00            |               | 0.00                        | 0.00                | 0,00            | 0.00             | С           |                     |          |
| 41             |                     | 7.686,78      | 0,00                        | 0,00                | 0,00            | 0,00             | С           |                     |          |
| 19             |                     | 5.015,57      | 0,00                        | 0,00                | 0.00            | 0,00             | С           |                     |          |
| 00             | 2.968,77            |               | 0,00                        | 0,00                | 0,00            | 0,00             | С           |                     |          |
| 20             |                     | 0,00          | 0,00                        | 0.00                | 0,00            | 0,00             | С           |                     |          |
| 60             | 109,40              | 1             | 0,00                        | 0,00                | 0,00            | 0,00             | С           |                     |          |
| 60             | 97,30               |               | 0.00                        | 0.00                | 0,00            | 0.00             | С           |                     |          |
| 60             |                     | 96,60         | 0,00                        | 0.00                | 0,00            | 0.00             | С           |                     |          |
| 00             | 63,51               |               | 0.00                        | 0.00                | 0,00            | 0.00             | С           |                     |          |
| 34             |                     | 9.596,00      | 0,00                        | 0.00                | 0,00            | 0.00             | С           | В                   |          |
| 99             | 3.291,05            | 0.00          | 0.00                        | 0.00                | 0,00            | 0.00             | С           |                     |          |
| 16             | 0,00                | 1.389,28      | 0,00                        | 0.00                | 0,00            | 0.00             | С           |                     |          |
|                |                     |               |                             |                     |                 |                  |             | Data dian           |          |
| 2              | ar chiffre          | es te - Litt  | cans détails dernière       | páriodo (porteoit)  | Uniquement so   | oldes <> 0       | 20          | 07/04/20            | 14       |
| 6              | 2ème chiffre        |               | sans decails definiere      | periode (por crarc) | Langue d'impr   | ession           | Générer     |                     |          |
| e              | 3ème chiffre        | 0             | avec détails dernière       | période (paysage)   | -Impression-    |                  | (           | <u>.</u>            |          |
| 6              | <u>T</u> ransfert I | Excel         | Avec les journaux de :      | simulation          | Al'écran        | te Imj           | pression de | e(s) balance(s) (FS | "        |
| -              |                     |               |                             |                     |                 |                  |             |                     |          |

#### • Modification du fichier exporté dans Excel

Ouvrez le fichier Excel et enlevez le séparateur de milliers via l'option 'Format de cellule'.

Avant de le fermer, sauvegardez le fichier sous format .txt (séparateur : tabulation).

Votre fichier .txt est prêt à être importé dans HannaH et/ou HannaLisa

### Exportation des données - Exact

- Rendez-vous dans le menu [Import/Export Exporter Exporter rapports annuels].
- Ensuite, sélectionnez la période désirée et le format 'First'.
- Cliquez sur 'Générer' et sauvegardez votre fichier.

| 1 - NOM<br>ADMINISTRATION                                                          |                                  | C               | Trouver d     | es tiers, factures, écr | Parte     | enaires 🗸 🕴 | Support N | om Utilisateur 🗸 |
|------------------------------------------------------------------------------------|----------------------------------|-----------------|---------------|-------------------------|-----------|-------------|-----------|------------------|
| Tableaux de bord Exp                                                               | perts-Comptables Con             | ptabilité Tiers | Ventes        | Achats                  | Activités | Documents   | Créer     | = exact          |
| Importer/Exporter > Exporter les rapport<br>Exporter les rapport<br>Générer Fermer | ts financiers<br>ports financier | S               |               |                         |           |             |           |                  |
| Intervalle<br>Toutes les écritures<br>Exercice comptable / Période                 | 2018 🔻                           | Du 01-07-201    | 8 au 30-06-20 | 19                      |           |             |           |                  |
| Informations supplémentaires<br>Format                                             | ⊛ First ⊖ Accon                  |                 |               |                         |           |             |           |                  |

### **EXACT GLOBE**

Avec Exact Globe, allez dans Comptabilité / Rapports / Balance Officielle / Export comptes annuels.

Ensuite, optez pour :

- First comme méthode d'exportation
- .TXT comme type de dossier
- Choisissez une période
- Cliquez sur Exporter et votre fichier est généré.

| C)<br>Terug  | Vooruit Rollenbalk      | Zoeken                  | Menu           | Actualiseren | Filter | Kolommen | Afdrukvoorbeeld | Instellingen |
|--------------|-------------------------|-------------------------|----------------|--------------|--------|----------|-----------------|--------------|
| Algemeen     | 🔒 Boekhouding / Versla  | igen / Officiële balans | / Export jaarr | apportage    |        |          |                 |              |
| Sp.          | Software                |                         |                |              |        |          |                 |              |
| Artikelen    | 1 Exportdefinitie       | First                   |                |              |        |          |                 |              |
| So           | Algemene instellingen - |                         |                |              |        |          |                 |              |
| Viantan      | 1 Exportdirectory       | N:\Orbid                |                |              | 6      |          |                 |              |
| - Ca         | Exportbestand           | FDVLTEST09              |                |              |        |          |                 |              |
| 00           | Bestandstype            | TXT.                    |                |              |        |          |                 |              |
| veranciers   | Datum                   |                         |                |              |        |          |                 |              |
| M            | Maand                   |                         |                |              |        |          |                 |              |
| kooporders   | 🕽 Van jaar              | 2015   Maand 9          |                |              |        |          |                 |              |
|              | 1 tot jaar              | 2015   Maand 9          |                |              |        |          |                 |              |
|              | Rapport                 | ব                       |                |              |        |          |                 |              |
| dernistorie  |                         |                         |                |              |        |          |                 |              |
| <b>E</b> (1) |                         |                         |                |              |        |          |                 |              |
| Facturen     |                         |                         |                |              |        |          |                 |              |
| tuurhistorie |                         |                         |                |              |        |          |                 |              |
|              |                         |                         |                |              |        |          |                 |              |

# Exportation des données - Expert/M

Avec Expert/M, vous pouvez facilement importer vos données. Le document doit être modifié avant de pouvoir l'importer dans HannaH et HannaLisa.

Comment procéder ?

# 1) - OUVREZ LE DOSSIER DÉSIRÉ AVEC EXPERT/M:

Choisissez l'option 'Consultation - 'Historique' - 'Comptes généraux'

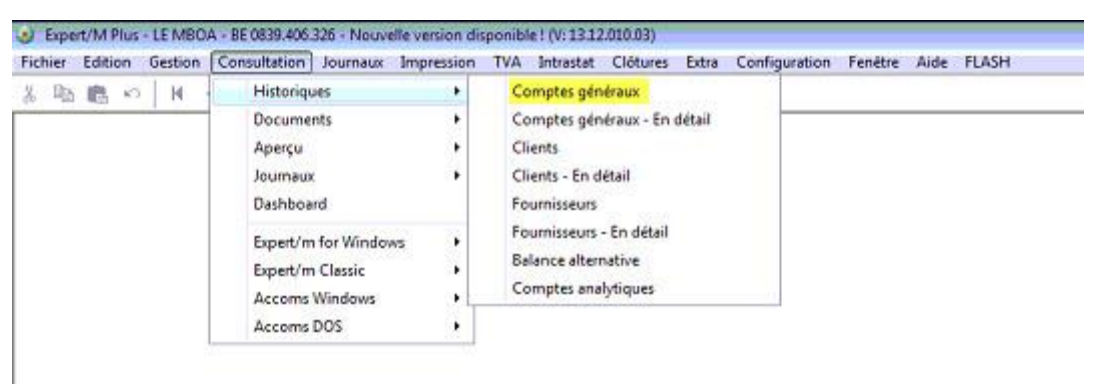

• Sélectionnez l'exercice, la période et les comptes désirés. Cliquez ensuite sur "Consultation"

|          | storiques con | nptes généraux - En dé | tail        |            |             |           |                   |                |          | 0-0          |   |
|----------|---------------|------------------------|-------------|------------|-------------|-----------|-------------------|----------------|----------|--------------|---|
| Statut   | document T    | ous les documents      | •           | Journaux   | Tous les ja | oumaux    |                   | De com         | pte      |              | 1 |
| •        | Historiques T | ous les historiques    | -           | Devise     | Devise de   | référence | •                 | A com          | pte      |              |   |
|          | Exercice 2    | 013 01/01/2013 - 31/1  | 2/2013 💌    | De montant |             |           |                   |                |          | Consultation |   |
| t        | De période 0  | 01/01/2013 - 01/0      | 1/2013 👻    | A montant  |             |           | 1                 | Docume         | nts Cons | uller        | • |
|          | A période 0   | 01/10/2013 - 31/1      | 2/2013 💌    | Référence  |             |           | 10                |                |          |              |   |
| normal A |               |                        |             |            |             |           |                   |                |          |              |   |
| xerçu    |               |                        |             |            |             |           | 1                 |                |          | -            | _ |
| umal     | Journal alpha | Compte général         | Description |            | Type doc.   | N' doc    | Période comptable | Période de TVA | Date     | Centralisé   | A |
|          |               |                        |             |            |             |           |                   |                |          |              |   |
|          |               |                        |             |            |             |           |                   |                |          |              |   |

• Via un clic droit de la souris, cliquez sur "Aperçu" et scrollez vers "exporter les données"

| Statut o      | locument   | Tous k     | as documents     | -          | -                | į         | Classement | Pas     | de classem | ent 👻    |                          |              |           |                |
|---------------|------------|------------|------------------|------------|------------------|-----------|------------|---------|------------|----------|--------------------------|--------------|-----------|----------------|
| н             | storiques  | Tous is    | s historiques    |            | -                |           | De compte  | <b></b> |            | 100000   |                          |              |           |                |
|               | Exercice   | 2012       | 01/01/2012 -     | 31/12/2012 | +                |           | A compte   | <b></b> | _          | 875000   |                          |              |           |                |
| D             | e période  | 00         | 01/01/2012 -     | 01/01/2012 | -                |           |            | í.      | Consulta   | tion     |                          |              |           |                |
| 8             | A période  | 04         | 01/10/2012 -     | 31/12/2012 | •                |           | Documents  | Cons    | sulter     | -        |                          |              |           |                |
| ercu          |            |            |                  |            |                  |           |            |         |            |          |                          |              |           |                |
| ompte général | Descr      | ption      |                  |            |                  | Débt      |            | 3       | Crédt      |          | Solde débit              | Solde crédit | t [*      |                |
| 1000          | 00 Capita  | souscr     | 2                |            |                  | 2000-200  |            | 0,00    |            | 18.600,0 | 0,0                      | 0            | 18.600,0  | f              |
| 1010          | 00 Capita  | non-ap     | pelė (-)         |            |                  | 1         | 12.        | 400,00  |            | 0,0      | 12.400,0                 | 0            | 0,0       |                |
| 1410          | 00 Perte r | eponée     | (+)              |            |                  | _         | 89.        | 917,63  |            | 22.942,9 | 66,974,6                 |              | 0,4       |                |
| 1740          | 00 Autres  | emprur     | its (+1an)       |            |                  |           | 7.         | 200,00  | -          | 7.200,0  | 0,0                      | 0            | 0,0       |                |
| 2300          | 00 Fishes  | Richa      | le collo colcias | Intelinen  |                  |           |            | 0.00    |            | 0,0      | 4.000.0                  | 9.<br>       | 400.4     | 1              |
| 2000          |            | oociiiteii | LO BLACO DUI NIG | Hanatorita |                  |           |            | 0.00    |            | -        | Copier                   | Ctria        |           |                |
| land .        |            |            |                  |            |                  |           |            |         |            |          | Coller                   | Ctri+        | y *       | 100            |
| perçu détail  |            |            |                  |            |                  |           |            |         |            |          | Selectionmentout:        | Col+         | A         |                |
| urnal Journal | alpha Typ  | e doc      | N* doc.          | Période    | comptable Périos | ie de TVA | Date       | Ce      | ntralisé   | Apuré    | monKEY.be                |              |           | 1 3            |
| 1 At          | Fac        | ure        | 2012000          | 43         | 1 01/20          | 12        | 08/02/201  | 2 140   |            | Nen      |                          | <b>C</b> 11  | _         |                |
|               |            |            |                  |            |                  |           |            |         |            |          | Démarrer écran d'impr    | ession Con+  | <b>v</b>  |                |
|               |            |            |                  |            |                  |           |            |         |            |          | Afficher / cacher sélect | ions f       | 5         | 1              |
|               |            |            |                  |            |                  |           |            |         |            |          | Exportation de donnée    |              | Feuille   | de travail Mic |
|               |            |            |                  |            |                  |           |            |         |            |          | Restaurer valeurs stand  | ards Ctrl+   | H Fichier | r XML          |
|               |            |            |                  |            |                  |           |            |         |            |          | Colonner                 |              |           |                |

• Choisissez d'ouvrir le fichier en Excel

#### 2) OUVREZ LE FICHIER EN EXCELL

Dans le dossier, vous devez:

- Via l'option 'format cellule' désélectionner le séparateur de milliers,
- Si nécessaire, ajouter une ligne en haut et donner un nom aux différentes colonnes.
- Enfin, enregistrer le fichier, optant pour le format ". TXT, séparateur tabulation»'.

## 3) VOTRE FICHIER EST PRÊT À ÊTRE IMPORTÉ

#### Exportation des données - Octopus

Il est très facile d'exporter les données du logiciel Octopus pour les réutiliser dans HannaH et HannaLisa.

Pour ce faire , choisissez le dossier désiré et sélectionnez l'option exporter First/HannaH

| 9 Octopus [rel 9.0 | -10]                                                                                                    |                                                                                |
|--------------------|----------------------------------------------------------------------------------------------------|--------------------------------------------------------------------------------|
| Dossier Exerc      | ice Comptabilité Eacturation Banque Lis                                                                                                   | stes Gestion Aide                                                              |
|                    | Journal des Achats<br>Journal des Ventes<br>Journal Einancier<br>Journal ges Opérations Diverses<br>Opérations diverses<br>Lettrer/apurer |                                                                                |
|                    | Exporter                                                                                                    | Export Accon<br>Export Eirst / HannaH<br>Export, Sofista<br>Export iController |

Exportation des données - Tip Integral

Pour exporter les données du logiciel Tip Integral, il suffit de suivre ces deux étapes :

• Sélection du dossier et des périodes dans Tip Integral

Entrez dans le dossier désiré et sélectionnez l'option 'BALANCE GENERALE'.

Choisissez ensuite la période et les comptes désirés.

#### Cliquez ensuite sur 'Valider'

| 5            | TIP I                                                                                                    | ntegral R/10 Ver 1.8                                                                                                    |                                                                             |
|--------------|----------------------------------------------------------------------------------------------------|----------------------------------------------------------------------------------------------------|-----------------------------------------------------------------------------|
| Fichiers Com | ptabilité<br>Documents<br>Pièces Achats Pièce<br>Opérations Diverses<br>Modification de doc                                             | ves Ventes Banques & Caisses<br>Traites & Effets<br>uments                                                                           | Dossier<br>Serveur IT.TIPINTEGRAL.NET<br>Utilisateur<br>Préférences locales |
| Ventes S     | Stocks BA                                                                                                    | LANCE GENERALE – 🗆 🔜                                                                                                    | rations Diverses                                                            |
| Achats Par   | ramètres Ty<br>Du comp                                                                                                    | pe 0 Selon numéro de compte<br>te 100000<br>Au 794000                                                                                | des Domiciliations                                                          |
| Utilitaires  | Période<br>-<br>Nomenclatu<br>Avec comptes soldé<br>Saut de pag                                                                         | du 01-01-2014<br>au 30-04-2014<br>Trī 0 Numérique<br>ire 1<br>s? Non<br>c Non                                                        | titives                                                                     |
|              | Date du début de la période à                                                                                                    | exploiter                                                                                                    | Automatique<br>de paiements                                                 |
|              | T.V.A.<br>Livres<br>Achats Ventes<br>Déclarations Péri<br>Belge (Préparatio<br>Luxembourgeoisse<br>Listes annuelles<br>N° Fautifs Clien | Concordance TVA<br>odiques<br>n) Belge (Expédition) Luxembc<br>e (Expédition) Française Tchèqu<br>ts (Préparation) Clients (Expéditi | purgeoise (Préparation)<br>ue Hollandaise<br>on) Fournisseurs Y             |

• Modification du fichier exporté dans Excel

Ouvrez le fichier Excel et enlevez le séparateur de milliers via l'option 'Format de cellule'.

Avant de le fermer, sauvegardez le fichier sous format .txt (séparateur : tabulation).

#### Votre fichier .txt est prêt à être importé dans HannaH et/ou HannaHLisa

# Exportation des données de Horus

1. Entrez dans le dossier désiré et, dans le Menu, sélectionnez les "Balances comptables" Dans la famille 'Gestion des comptes généraux'

| Horus Office                                          |                                                                         |                                                                          |         |
|-------------------------------------------------------|-------------------------------------------------------------------------|--------------------------------------------------------------------------|---------|
| Menu                                                  |                                                                         |                                                                          |         |
| TA GESTION DES DOSSIERS                               | EF CONSULTATIONS COMPTABLES                                             | <b>Сомртавните</b>                                                       |         |
| informations générales                                | Recherche d'écriture<br>Consultation comptes clients                    | G GESTION                                                                | AN      |
| Configuration                                         | Consultation comptex fournisseurs                                       | 8 PARAMETRES                                                             | 10000   |
| Gestion des exercices fiscaux<br>Comptex automatiques | Gastion des comptes généraux<br>Balances comptables                     |                                                                          | nfor    |
| Plan comptable                                        | Etats financiers<br>Grand lives                                         |                                                                          |         |
| Bénéficiaires 8. employés                             | Sournaus comptables.<br>Historique enelytique                           |                                                                          | 8       |
|                                                       | Analyse                                                                 |                                                                          |         |
|                                                       | Tableaux analytiques<br>Tableaux d'analyse<br>Finallian da calcul Escal |                                                                          | ité i m |
| E3 SAISIES COMPTABLES                                 | CONTRACTIONS DE CLÔTURE                                                 |                                                                          |         |
| Pièces comptables                                     | Déclarations TVA                                                        |                                                                          |         |
| Gestion des immobilisés                               | Déclarations fiscales                                                   | Une nouvelle version est disposible (<br>v2.041                          |         |
|                                                       | Opérations de clôture<br>Diagnostic                                     | Votre version actuelle: v2/0.38<br>Beson d'aide ? Consulter ratine FAQ I | -       |
|                                                       |                                                                         | 1                                                                        | Note    |

2. Après avoir sélectionné la période concernée dans la colonne de droite 'Mois de comptabilisation, ouvrez le menu avec les 3 barres et choisissez 'Exportation autres formats'.

|      |              |              |       |             | [] 题 :                       | 0 🛱 ≡          |   | Sélection          |                      |        |
|------|--------------|--------------|-------|-------------|------------------------------|----------------|---|--------------------|----------------------|--------|
|      | Debit        | Crédit       | Debit |             | Détail des comptes sélection | inés Alt+D     |   | Présentation       |                      | -      |
|      | ÷            | -            |       | 100         | Tableau comptable            | Alt+T          |   | - stellischenden - |                      |        |
| 2 C  | 1 090 418,40 | 2 108 963,68 | 145   | S           | Refraichir                   | Alt+R          | ~ | Balance comp       | otable               | $\sim$ |
| 2 00 | 0,00         | 1 248 724,00 |       | <b>1</b> 81 | Mode selection               | 1              |   |                    |                      |        |
| 00 C | 0,00         | 1 248 724,00 |       |             | The sector sector            |                |   |                    |                      |        |
| 10 C | 0,00         | 0,00         |       | Z X         | Effacer I ordonnance         | Adteo          |   | Rubrique           |                      | -      |
| 0 C  | 0,00         | 0,00         |       | Y.          | Effacer le filtre            | Alt+F          |   | -                  |                      |        |
| 00 C | 0,00         | 0,00         |       | 14          | Afficher le regroupement     | 1              |   |                    |                      | V      |
| 8 D  | 491 506,40   | 360 239,68   | 85    | 13          | Choix des colonnes visibles  | Alt+C          |   |                    |                      |        |
| 58 D | 491 506,40   | 360 239,68   | 8     | D           | Dáinitialisas la com         | }              |   |                    |                      | -      |
| 00 C | 598 912.00   | 500 000.00   | 59    | 10          | rycini u diiser to yue       | -              |   | Mois de com        | ptabilisation        | -      |
| 00 C | 99 550,00    | 0,00         |       | Æ           | Transfert actit/passif       | 2              |   |                    | n 01/2019            | Π      |
| 00 C | 99 550,00    | 0,00         |       | ₩.          | Impression                   | Alt+P          |   |                    | 40,0040              | -      |
| 00 C | 0,00         | 0,00         |       | D           | Evolutation Evcel            | Alt+F          |   |                    | 12/2019              |        |
| 00 C | 0,00         | 0,00         |       |             | Experience:                  | - CALLER       |   |                    | Présélection         |        |
| 00 D | 399 812,00   | 500 000,00   | з     |             | exportation autres formats   |                |   | Information Fr     | encices              |        |
| 7 D  | 684 800,00   | 159 481,89   | 1 49  | 8 679,      | .01 286 055,63               | 1 212 623,38 D |   | tib ette           | Datas                |        |
| 5 D  | 683 000,00   | 145 317,72   | 1 41  | 1 088,      | 61 219 476,58                | 1 191 612,03 D |   | Libesie            | Dates                | -      |
| 51 D | 683 000,00   | 0,00         | 14    | 11 088      | .61 0,00                     | 1 411 088,61 D |   | 2020               | 01/01/20 - 31/12/20  | -      |
| 86 C | 0,00         | 145 317,72   |       | 0           | 219 476,58                   | 219 476,58 C   |   | 2019               | 01/01/19 - 31/12/19  |        |
| 10 D | 0.00         | 0.00         |       | 1 346       | .68 1 346,68                 | 0.00 D         |   | 2018               | 01/01/10 - 31/12/18  |        |
| a D  | 0.00         | 0.00         |       | 1 346       | 68 0.00                      | 1 346.68 D     |   | 2010 - 2017        | 101/01/10 - 31/12/17 |        |

3. Sélectionnez le format d'exportation HannaH. Vous pouvez utiliser le fichier tel quel pour l'importation dans HannaH et/ou HannaLisa

| HANNAH                  | Format    | d'exportation     |        |
|-------------------------|-----------|-------------------|--------|
| Fichier à créer         | HANN      | АН                | ~      |
| Fichier d'exportation   | Fichier a | créer             |        |
| V Hand a coportation in | 😧 Fiel    | ier d'exportation | $\sim$ |

# Exporter des données - Admisol

Admisol vous permet toujours d'exporter des données vers des fichiers du format excel, .pdf ou .txt. Ci-dessous, vous pouvez lire comment exporter des données vers HannaH(Lisa).

## **OUVREZ LE DOSSIER DANS ADMISOL:**

Une fois que vous vous trouvez dans le bon dossier, vous allez à 'Listes' dans le menu principal et choisissez 'Export First' sous 'Divers' en bas à droite. Ensuite, Admisol télécharge un aperçu de l'année comptable dans un fichier .txt.

| Admisol Office                                                                                                    |                            | Beekde                                                                                                    | rtum 28/02/2017 (Periode 2: 03/2017 ven                                                                                                    | 01/02/2017                 | tem 20/02/2017)         |         |   | 8 |
|----------------------------------------------------------------------------------------------------|----------------------------|----------------------------------------------------------------------------------------------------|----------------------------------------------------------------------------------------------------|----------------------------|-------------------------|---------|---|---|
| OFFICE 0                                                                                                    |                            |                                                                                                    |                                                                                                    |                            |                         |         |   |   |
|                                                                                                    | 0                          |                                                                                                    |                                                                                                    |                            |                         |         |   | 2 |
| Periodes                                                                                                    | Ventes                     |                                                                                                    | Achats                                                                                                    |                            | Financier               |         |   |   |
| A Facturation                                                                                                    | Factores                   |                                                                                                    | Tactures                                                                                                    |                            | ADC 442-8040            | 91-82   |   |   |
| Comptabilité                                                                                                    |                            |                                                                                                    | Factores                                                                                                    |                            | Triscraria foca         | sciles. |   |   |
| Cartier franciere                                                                                                    |                            |                                                                                                    |                                                                                                    |                            | FOR 370-0126            | 2519-28 |   |   |
| 10 Ection                                                                                                    |                            |                                                                                                    |                                                                                                    |                            |                         | 91-82   |   |   |
| A Tableau des sensitations                                                                                                    |                            |                                                                                                    |                                                                                                    |                            | 000 000 000 0000        | 2518.28 |   |   |
| Enertiens additionnalies                                                                                                    | Divers                     |                                                                                                    | Archivana da documente                                                                                                    |                            | Autres .                |         |   |   |
|                                                                                                    | umers .                    |                                                                                                    | A chivage de documents                                                                                                    |                            | Autors                  |         |   |   |
|                                                                                                    |                            |                                                                                                    | Cocoments fiscala                                                                                                    |                            |                         | •       |   |   |
| Configuration                                                                                                    | Salares                    | 0                                                                                                    |                                                                                                    |                            | Contraction Contraction |         |   |   |
| S Ferner                                                                                                    | Transactions diverses      |                                                                                                    |                                                                                                    |                            | P Charcher selar        | monlant |   |   |
|                                                                                                    | Frais & reporter           |                                                                                                    |                                                                                                    |                            |                         |         |   |   |
|                                                                                                    | Doverture clients et four  | nisseurs                                                                                                    |                                                                                                    |                            |                         |         |   |   |
|                                                                                                    | Correction TVA             |                                                                                                    |                                                                                                    |                            |                         |         |   |   |
|                                                                                                    |                            |                                                                                                    |                                                                                                    |                            |                         |         |   |   |
|                                                                                                    |                            |                                                                                                    |                                                                                                    |                            |                         |         |   |   |
| Admisol Office                                                                                                    |                            | Buchd                                                                                                    | atum 26/03/3017 (Periode 2: 02/2017 var                                                                                                    | 01/02/2011                 | tem 28/02/20171         |         |   | ۲ |
| OFFICE O                                                                                                    |                            |                                                                                                    |                                                                                                    |                            |                         |         |   |   |
| Menu principal > tetes comptables                                                                                                    |                            |                                                                                                    |                                                                                                    |                            |                         |         |   | 2 |
| listes comptables                                                                                                    |                            |                                                                                                    |                                                                                                    |                            |                         |         |   |   |
| Exercice 2017 8<br>Lancue FR 8 Confi                                                                                                    | Périede 2 1 "              | an demo / Jakupa                                                                                                    | NT7 13/36/67                                                                                                    |                            |                         |         |   |   |
|                                                                                                    |                            |                                                                                                    |                                                                                                    | Journ                      | Neux.                   |         |   |   |
| 0                                                                                                    |                            |                                                                                                    |                                                                                                    |                            |                         |         |   |   |
| Parasa I                                                                                                    | , ,                        | ,                                                                                                    | • •                                                                                                    |                            | •                       | •       | • | • |
| Journal central<br>IF.a: Factures                                                                                                    |                            |                                                                                                    |                                                                                                    |                            |                         |         |   |   |
| UF a Factures<br>ER + KRC LC2 804091 83                                                                                                    |                            |                                                                                                    |                                                                                                    |                            |                         |         |   |   |
| DVBUD.a: Transactions diverses                                                                                                    |                            |                                                                                                    |                                                                                                    |                            |                         |         |   |   |
|                                                                                                    |                            |                                                                                                    |                                                                                                    |                            |                         |         |   |   |
|                                                                                                    |                            |                                                                                                    |                                                                                                    |                            |                         |         |   |   |
|                                                                                                    |                            |                                                                                                    |                                                                                                    |                            |                         |         |   |   |
| Télécharger zip avec tous les journaux                                                                                                    |                            |                                                                                                    |                                                                                                    |                            |                         |         |   |   |
| Aperçu                                                                                                    |                            |                                                                                                    |                                                                                                    |                            |                         |         |   |   |
| Private day income to the birth birth in the                                                                                                    | 1                          |                                                                                                    | TVA                                                                                                    |                            |                         |         |   |   |
| Clients dus jusqu'au 2017 Période 2<br>Seulement pour leurs propres clien                                                                                                    | b<br>da.                   | Déclaration de TV<br>Rejevé Intracari                                                                                                    | TVA<br>(8<br>des liensisons intracommunautaires de l                                                                                                    | tiens, exemp               | tières et des           |         |   |   |
| Clients dus jusqu'eu 2017 Période 2<br>Seulement pour leurs propres client<br>Solde par client<br>Documents en circulation par client                                                                                                    | B<br>da.                   | Déclaration de TV<br>Relevé Intracom<br>opérations assim<br>Liste annuelle de                                                                                                    | TVA<br>des livraisons intracommunautaines de l<br>ideas<br>s clients assujettis                                                                                                    | tieto, exemp               | tères et des            |         |   |   |
| Clients dus jusqu'au 2017 Période 2<br>Seulament pour leurs propres clien<br>Solde par client<br>Documents en circulation par client<br>Balance agée clients                                                                                                    | ta.                        | Déclaration de TY<br>Relevé Intracem<br>opérations assim<br>Liste annuelle de<br>Différence de la T                                                                                                    | TVA<br>64 linaisons intracommusuutaines de l<br>1689<br>10 este ohttine Suttaines<br>Innectioner listes                                                                                                    | Siena, exemp               | tóres.et.des            |         |   |   |
| Clients dus jusqu'au 2017 Période 2<br>Seulement pour leurs propres client<br>Solde ser client<br>Documents en circulation ser client<br>Balance agés clients<br>Feurnisseurs des jusqu'au 2017 Période 2<br>Solde ser Isurnisseur                                                                                                    | ta.                        | Déclaration de D<br>Rejevé Intracom<br>opérationes assim<br>Liste annuelle de<br>Différence de la T<br>Flan.comptable                                                                                                    | TVA<br>64 lienians intracommunautaines de l<br>1669<br>a clienta assujettis<br>104 et la chiftra Califaines<br>Imprimer listes                                                                                                    | tiens exemp                | tóns et des             |         |   |   |
| Clients des jurge/se 2017 Période 2<br>Seulement pour leurs propres client<br>Solde aux client<br>Debuments en dirotation par client<br>Balance ades clients<br>Fearniseurs des juege/au 2017 Période 2<br>Solde aux fuernisseurs<br>Debuments en dirotation par fuernisse<br>Balance ageit fuernisseurs                                                                                                    | 5<br>65.<br>52             | Déclaration de D<br>Beljevé Intracen-<br>seérations assem<br>Liste annuelle de<br>Difference de la T<br>Ban comptable<br>Listes intéractiv<br>Bilan                                                                                                    | TVA<br>6<br>des Librisons intracommunautaines de J<br>des Librisons de J<br>constantes de Califaires<br>importmer Liates<br>es                                                                                                    | biena exemp                | tées et des             |         |   |   |
| Clients des jurg/es: 2017 Période 2<br>Seulement pour leurs propres client<br>Solde aux client<br>Decements en circulation par client<br>Balance agles clients<br>Fearnisseurs des juega/eu 2017 Période 2<br>Solde aux Decrisions<br>Balance agles formisient<br>Decements en circulation par fuornisse<br>Balance agles formisients<br>Balance agles formisients                                                                                                    | 5<br>65.<br>52             | Déclaration de D<br>Bejevé Intracam<br>sofications assem<br>Lisite annuelle de<br>Difference de la T<br>Plan.comptable<br>Lisite intéractó<br>Bilan<br>Eiches.clienta<br>Fiches.clienta                                                                                                    | TVA<br>64 Decisions intracommunautaines de J<br>1 diseas assulettis<br>1 a clancta catalicions<br>1 importaneer Ustres<br>113<br>113                                                                                                    | biets exemp                | tiles.et.des            |         |   |   |
| Clients des juegn/es: 2017 Période 2<br>Selament pour leurs propres client<br>Selate aar. client<br>Descrements no circulation par. client<br>Batancer, agles clients<br>Feurnisseurs des juegn/au 2017 Période 2<br>Selat, aar. Descrisseur<br>Descrements no circulation par fruccione<br>Batance, agles flucchisesurs<br>Brand-Lores<br>Exponent von                                                                                                    | s<br>es.<br>sč             | Déclaration de l'<br>Relavé Intracer,<br>spérators assis<br>Lata annuella de<br>Diférence de la T<br>Plan, comptable<br>Lates intérach<br>Bilan<br>Fiches, cliente<br>Fiches, Clante<br>Listes<br>Listes<br>Listes                                                                                                    | TVA<br>6.<br>des licritess intracemuneuteires de l<br>des<br>58. et le chine d'atteires<br>Internet listes<br>Internet listes<br>es<br>ses<br>ses sur demande Derne 2017/02285                                                                                                    | biens exemp                | tilea.et.dea            |         |   |   |
| Clients des juegries 2017 Période 2<br>Selanement pour leurs propres client<br>Selan par client<br>Descements en circulation par client<br>Balance able clientis<br>Fournisseurs des juegries 2017 Période 2<br>Selan par Elucrisiseur<br>Descements en circulation par flucchises<br>Balance aple flucchises<br>Exporter very<br>Bilan actificientis                                                                                                    | s<br>ds.<br>sc<br>Excel    | Déclaration de D<br>Belevé Intraces<br>selections de la completion<br>Late annuelle de<br>Difference de la C<br>Plan comptable<br>Listes Intéracti<br>Bilan<br>Eiches Internis<br>Listes Intéraction<br>Bilan<br>Eiches Internis<br>Listes Internis                                                                                                    | TVA<br>6.<br>des locales intracommunauteires de l<br>des<br>104 et la chitra d'artícular<br>International des<br>estantes<br>estantes<br>estantes<br>des<br>Anni d'artícular<br>des<br>Anni d'artícular<br>des                                                                                                    | biens, exeemp<br>155187222 | tièrs.et.des            |         |   |   |
| Clients des juegries 2017 Période 2<br>Selan Services et la construction para client<br>Selan para client<br>Descementa en circulation para client<br>Balance aple sients<br>Fournisseurs des longeries 2017 Période 2<br>Selan para functionant<br>Descement en circulation par functione<br>Balance aple functionant<br>Exporter vers<br>Blan actifizients<br>Descement constituement<br>Defaction para constituement                                                                                                    | n<br>da<br>M<br>M<br>Sacel | Déclaration de D<br>Belede Intracen<br>pelorations de la C<br>Plan comptable<br>Liste annuelle de<br>Difference de la C<br>Plan comptable<br>Listes intercise<br>Bilan<br>Fiches Listes<br>Listes intercise<br>Listes fuercise<br>Liste sur demar                                                                                                    | TVA<br>A<br>des lonious intracomunauteires de l<br>des<br>constances<br>intractions<br>intractions<br>intra-<br>sources<br>intra-<br>sources<br>Analytique<br>Donnes<br>Donnes                                                                                                    | tiens exemp                | Ories at des            |         |   |   |
| Clients des juegries 2017 Période 2<br>Selas gara client<br>Desement pour leurs propres client<br>Desementes en circulation para client<br>Belance agée clients<br>Fernisseurse an circulation par functione 2<br>Fernisseurse an circulation par functione<br>Belance agée functionant<br>Desementes en circulation par functione<br>Belance agée functionant<br>Desementes en circulation par functione<br>Belance agée functionant<br>Desementes en circulation par functione<br>Belance agée functionant<br>Desementes en termination par functiones<br>Desementes en termination par functiones<br>Desementes en termination par functiones<br>Defeution particulines<br>Defeution particulines<br>Defeution pa         | n<br>da.<br>Sić            | Distantion de D<br>Reine Motracean<br>partations de la<br>Difference de la<br>Difference de la<br>Differen | TVA<br>A<br>des londens intercommonauteirs de l<br>des<br>actes actes contraction<br>Reader actes activités<br>Reader activités<br>B<br>sour demande Derno 2017/02281<br>de<br>Acabytique<br>Divers                                                                                                    | 1551187222                 | den at des              |         |   |   |
| Clients des jurge/sez 2017 Periode 2<br>Clients des jurge/sez 2017 Periode 2<br>Selds parc client<br>Descriments non innualation parc client<br>Belance aufor clients<br>Peurisseurs des jurge/sez 2017 Periode 2<br>Selds parc fournisseur<br>Exanctions en circulation par fournisse<br>Belance augés fournisseur<br>Exanctions<br>Exanctions<br>Exanctions<br>Exanctions<br>Exanctions<br>Exanctions<br>Exanctions<br>Exant fournisseurs<br>Exant fournisseurs<br>Balan, actilitéseurs<br>Déduction parce investissement<br>Annexis<br>Soldes, par constituentes<br>Soldes, par constituentes<br>Soldes, par constituentes<br>Soldes, par constituentes<br>Soldes, par constituentes<br>Soldes par constituentes<br>Soldes par constituentes<br>S | s<br>ds<br>uč<br>s Excel   | Distantion de D<br>Baieré Intracers<br>salatations assim<br>Lata annuella de<br>Difference de la<br>Plan comptable<br>Labes Intéracts<br>Bilan<br>Esche Jaieres<br>Labes un dema<br>Esche Jaieres<br>Labes un dema                                                                                                    | TVA<br>(A<br>des livricians intracommunauteires de l<br>lives<br>ses sur clanta association<br>international contractions<br>international contractions<br>testa<br>testa<br>testa<br>testa<br>chanta demande Denna 201702285<br>testa<br>chanta demande Denna 201702285<br>testa<br>chanta demande Denna 20170208<br>testa<br>chanta demande Denna 20170208<br>testa<br>chanta demande Denna 20170208<br>testa<br>chanta demande Denna 20170208<br>testa<br>chanta demande Denna 20170208<br>testa<br>chanta demande Denna 20170208<br>testa<br>chanta demande Denna 20170208<br>testa<br>chanta demande Denna 20170208<br>testa<br>testa | linna aaamp                | Oles, et des            |         |   |   |

# Importation des estimations de ventes mensuelles

Si vous avez les chiffres de vente sous forme de tableau (format .txt,.csv, .dbf), vous pouvez les importer rapidement via l'option 'Importer un tableau de ventes' dans l'écran "Importation de données".

Vous pouvez créer vous-même ce tableau ou utiliser le tableau 'CA' dans le fichier 'Checklist starters HannaH FR' (répertoire Docs). Tant les chiffres d'affaires mensuels que les prix unitaires de plusieurs produits peuvent être importés en quelques clics.

Lors d'une importation dans un dossier existant, vous devez indiquer si les montants importés doivent être ajoutés aux montants existants ou les remplacer.

| Importer un tableau de ventes |                                       | ×       |
|-------------------------------|---------------------------------------|---------|
| Fichier importé               |                                       | Valider |
| Code comptable                | CODE COMPTABLE <                      | Ouitter |
| Intitulé                      | INTITULÉ 🔹                            |         |
| PU indicatif                  | PU 💌                                  |         |
| PREMIER MOIS                  | EX. 1 MOIS 1                          |         |
| Nombre de mois à importer     | 24                                    |         |
| A parur de                    | Debut des previs                      | sions   |
| Mode d'importation            |                                       |         |
| C Ajouter les montants qu     | uand code et intitulé sont identique  | s       |
| Remplacer les montants        | s quand code et intitulé sont identio | lues    |
| C Ajouter les montants qu     | uand les codes sont identiques        |         |
| C Remplacer les montants      | s quands les codes sont identiques    |         |

Vous pouvez également définir la période ('Nombre de mois à importer' et 'A partir de') qui doit être importée. Ainsi vous pouvez, par exemple, aisément remplacer les chiffres d'affaires prévus pour les 3 premiers mois de l'exercice par les montants réels.

L'avantage de cette option d'importation est de pouvoir à tout moment adapter les chiffres d'affaires sans pour autant perdre les autres données (délais de paiement, charges variables liées,...).

#### Importer des montants mensuels pour les produits et charges

Il est possible d'importer les montants mensuels de vos différents produits et charges.

Cette option est intéressante pour :

- Préciser les montants d'une activité saisonnière
- Actualiser vos prévisions financières

L'option 'importer un tableau mensuel de produits et charges' se trouve sous la rubrique 'importation de données' dans le menu HannaH (en haut à gauche).

Attention, si des charges ont déjà été importées et/ou encodées dans HannaH, elles doivent être paramétrées en fréquence 'Libre'. Si ce n'est pas le cas, les montants mensuels importés ne seront pas ajoutés aux montants existants ou ne viendront pas les remplacer (selon votre choix). Les produits sont paramétrés en fréquence 'Libre' par défaut et les importations des montants mensuels seront donc toujours pris en compte.

# PREMIÈRE ÉTAPE : CONVERTIR LA FRÉQUENCE DES COMPTES DE CHARGES EN FRÉQUENCE 'LIBRE'.

Pour modifier la fréquence de la première ligne, tapez 'l' (fréquence libre) + . De cette façon, vous passez à la ligne suivante tout en restant sur la colonne des fréquences, que vous convertissez ensuite en 'Libre', etc.

| Code   | Intitulé                  | Type | Montant | Début   | Fin     | Fréquence    | Délai paiem. | % paiement |
|--------|---------------------------|------|---------|---------|---------|--------------|--------------|------------|
| 610000 | Loyers                    | Fixe | 500     |         |         | Libre        |              | 100.00%    |
| 610300 | Electricité               | Fixe | 15      |         |         | Libre        |              | 100.00%    |
| 610350 | Mazout                    | Fixe | 800     |         | L       | ibre         | ~            | 100.00%    |
| 611000 | Téléphone et GSM          | Fixe | 200     | 05-2018 | 12-2100 | Mensuelle    |              | 100.00%    |
| 611100 | Internet                  | Fixe | 50      | 05-2018 | 12-2100 | Mensuelle    |              | 100.00%    |
| 611150 | Frais postaux             | Fixe | 50      | 05-2018 | 12-2100 | Mensuelle    |              | 100.00%    |
| 612100 | Assurance véhicules util. | Fixe | 1 450   | 09-2018 | 12-2100 | Annuelle     |              | 100.00%    |
| 612600 | Assurance RC              | Fixe | 650     | 05-2018 | 12-2100 | Annuelle     |              | 100.00%    |
| 613100 | Entretien véhicules ut.   | Fixe | 300     | 09-2018 | 12-2100 | Semestrielle |              | 100.00%    |
| 613300 | Carburant véhicules ut.   | Fixe | 100     | 09-2018 | 12-2100 | Mensuelle    |              | 100.00%    |
| 614100 | Catalogues et imprimés    | Fixe | 800     | 05-2018 | 12-2100 | Annuelle     |              | 100.00%    |

# DEUXIÈME ÉTAPE : IMPORTATION DES DONNÉES MENSUELLES.

En une importation, vous avez la possibilité d'intégrer dans le logiciel les données de 1 mois ou plusieurs mois consécutifs.

Vous avez différentes possibilités :

- Remplacer les valeurs existantes,
- Additionner les valeurs aux valeurs déjà présentes.

|                | r plan comptable et montants        | Importer une liste de services et biens divers                |                                         |         |  |  |  |  |  |  |  |  |  |
|----------------|-------------------------------------|---------------------------------------------------------------|-----------------------------------------|---------|--|--|--|--|--|--|--|--|--|
| mporter un teb | leau mensuel de produits et charges | Importer un tableau d'amortissements                          |                                         |         |  |  |  |  |  |  |  |  |  |
|                | Importer un tableau mensuel o       | le produits et ch                                             | arges                                   | ×       |  |  |  |  |  |  |  |  |  |
|                | Fichier importé                     |                                                               |                                         | Valider |  |  |  |  |  |  |  |  |  |
|                | Code comptable                      | CODES                                                         | ~                                       | Quittor |  |  |  |  |  |  |  |  |  |
|                | Intituté                            | NOM                                                           | ~                                       | Gamer   |  |  |  |  |  |  |  |  |  |
|                | PU indicatif                        | <1.00>                                                        | ~                                       |         |  |  |  |  |  |  |  |  |  |
|                | Premier mois                        | SOLDE M1                                                      | ~                                       |         |  |  |  |  |  |  |  |  |  |
|                | Fichier avec ligne de tite          |                                                               |                                         |         |  |  |  |  |  |  |  |  |  |
|                | Nombre de mois à importer           | 3                                                             |                                         |         |  |  |  |  |  |  |  |  |  |
|                | A partir de                         | 1 2018                                                        | Début des project                       | ions    |  |  |  |  |  |  |  |  |  |
|                | Mode d'importation                  | 2 - C                                                         |                                         |         |  |  |  |  |  |  |  |  |  |
|                | Ajouter les montants qu             | and code et intitulé                                          | sont identiques                         |         |  |  |  |  |  |  |  |  |  |
|                |                                     | Remplacer les montants quand code et intitulé sont identiques |                                         |         |  |  |  |  |  |  |  |  |  |
|                | Remplacer les montant               | s quand code et in                                            | titulé sont identiques                  |         |  |  |  |  |  |  |  |  |  |
|                | Remplacer les montant               | s quand code et in<br>and les codes sor                       | titulé sont identiques<br>it identiques |         |  |  |  |  |  |  |  |  |  |

#### Importer sa propre liste de services et biens divers

Une liste de services et biens divers (61) vous est proposée par défaut pour chaque nouveau dossier. Cette liste se trouve dans le répertoire HannaH et s'intitule Liste 61SBD.txt.

Il suffit de renommer ou de déplacer ce fichier pour ne pas avoir de liste pour les 61 lors de la création d'un nouveau dossier.

Par après l'option 'Importer une liste de services et biens divers' vous permet d'ajouter votre propre liste. Cette option est également disponible dans les DONNEES, en dessous de Services et biens divers (via le petit triangle). Lors de l'importation d'une liste, celle-ci vient se mettre en dessous des codes déjà présents. Aucun code existant ne sera donc remplacé ou effacé.<

L'option 'Importer plan comptable et montants' va également ajouter les codes dans la liste. Le taux de TVA sera par défaut égal à 21%.

Comment ajouter une liste appropriée à chaque dossier ?

La procédure pour ajouter une liste en fonction du dossier, est la suivante :

- Vous renommez ou déplacez le fichier 'Liste 61SBD'. A la création d'un nouveau dossier, vous n'avez que le code 61---- Services et biens divers,
- Vous créez votre propre liste en respectant la structure du fichier initial et vous la sauvegardez sous un autre nom (en gardant le format 'Texte (.txt(séparateur : tabulation)'. Vous pouvez créer différentes listes avec des noms différents mais en gardant la même extension,
- Pour chaque nouveau dossier, vous commencez par importer votre liste de services et biens divers.

# Que se passe-t-il quand j'ajoute des codes dans ma compta ?

Lors de l'importation de la situation réelle dans HannaH, les codes et intitulés de votre fichier comptable apparaissent en regard de ceux utilisés dans HannaH.

Si de nouveaux codes ont été créés dans votre comptabilité, ils sont repris en rouge car ils n'existent pas dans les Données de HannaH.

Par défaut, HannaH propose de les rattacher aux codes les plus proches. Vous avez cependant deux autres possibilités pour modifier cette attribution :

- Via un double clic sur l'intitulé, vous ouvrez une sous-fenêtre dans laquelle vous sélectionnez le code existant qui lui correspond mieux.
- Quittez la procédure d'importation et ajoutez les nouveaux codes dans les Données. Exécutez à nouveau la procédure d'importation.

Dans les deux cas, tous les montants sont importés dans l'onglet Réel de HannaH.

| Code   | Intitulé                                    | Code   | Intitulé               |
|--------|---------------------------------------------|--------|------------------------|
| 610100 | Entretien                                   | 610100 | Entretien              |
| 612000 | Assurance incendie                          | 612000 | Assurance incendie     |
| 613500 | Location vehicules ut.                      | 613500 | Location vehicules ut. |
| 614500 | Missions et réceptions                      | 614500 | Missions et réceptions |
| 616000 | Sous-Traitants                              | 616000 | Sous-Traitants         |
| 620200 | Employés                                    | 620200 | Employés               |
| 620300 | Ouvriers                                    | 620300 | Ouvriers               |
| 620301 | Ouvriers stagiaires                         | 620301 | Ouvriers stagiaires    |
| 630000 | Frais de const./augm. de cap.               | 630000 | 630000                 |
| 631000 | Constructions                               | 630000 | 630000                 |
| 632000 | Goodwill                                    | 630000 | 630000                 |
| 632001 | Outillage 2013                              | 630000 | 630000                 |
| 632002 | Outillage 2014                              | 630000 | 630000                 |
| 650000 | Intérêts                                    | 650000 | 650000                 |
| 653000 | Emprunt                                     | 650000 | 650000                 |
| 653001 | Financement inv. 2014                       | 650000 | 650000                 |
| 653002 | Financement entrepôt                        | 650000 | 650000                 |
| 670000 | X. Impôt sur le résultat                    |        |                        |
| 680000 | IXbis. Transferts (prélèv.) impôts différés |        |                        |
| 689000 | XII. Transfert (prélèv.) réserves immunise  |        |                        |

# Comment importer correctement un fichier avec des montants ?

Tout d'abord, il est conseillé d'ouvrir le fichier .txt, .csv ou .dbf dans Excel, afin d'avoir une meilleure visibilité et plus de facilité de modifications. Ensuite, au niveau des montants, vérifiez les points suivants :

- les séparateurs de milliers ne sont pas acceptés ;
- les chiffres après la virgule ne sont pas importés (HannaH arrondit) ;
- les sous-totaux sont également importés, donc veillez à les supprimer (sinon double-emploi).

# Comment importer un plan comptable dans HannaH?

Cette opération se fait via l'écran "Importation de données". Sachez tout d'abord qu'en activant "l'écran d'aide" dans l'onglet accueil, vous obtiendrez des explications sur les différentes importations possibles et ce, de manière détaillée.

Dans un premier temps, choisissez le plan comptable à importer en cliquant sur le bouton 'Importer Plan Comptable et Montants'. Pour chaque paramètre, vous devez indiquer l'intitulé de la colonne qui reprend ces informations. Les paramètres à définir sont:

- Code comptable;
- Intitulé;
- Date d'exécution = <montants annuels> si le fichier ne comprend pas de colonne avec des dates;
- 'Solde ou Débit' et éventuellement 'Crédit' si vous souhaitez également importer les montants.

Ensuite, cliquez sur 'Analyser' et 'Importer tous les comptes'.

| Importer plan com         | ptable et montants                            |     | Importer (                     | une liste de services et biens divers             |                 |                        |   |  |  |  |  |  |  |
|---------------------------|-----------------------------------------------|-----|--------------------------------|---------------------------------------------------|-----------------|------------------------|---|--|--|--|--|--|--|
| Importer un tableau mens  | uel de produits et charge                     | s   | Impor                          |                                                   |                 |                        |   |  |  |  |  |  |  |
| tape 2: Choix des champs  | de données                                    |     | Etape 3                        | Sélection possible à l'aide de <shift> ou</shift> | ı <ctrl></ctrl> |                        |   |  |  |  |  |  |  |
| Winbooks (ACF.DBF)        | Format FIRS                                   | г   | Codes importés Codes dans Hann |                                                   |                 |                        |   |  |  |  |  |  |  |
| Fichier importé           |                                               |     | Code                           | Intitulé<br>PRET TRIODOS + 1 AN                   | Code            | Intitulé<br>Etablissem |   |  |  |  |  |  |  |
| Code comptable            | CODES ~                                       |     | 173110                         | PRET ING MERCATOR                                 | 173             | Etablissem             |   |  |  |  |  |  |  |
| Intitulé                  | NOM ~                                         |     | 203000                         | ALITRES EBAIS 1er ETABLISSEMEN                    | 203             | Intérêts int           | Î |  |  |  |  |  |  |
| Date d'exécution          | <montants <math="" annuels="">\sim</montants> |     | 203009                         | AMOBT S/AUTRES FBAIS 1er FTAB                     | 203             | Intérêts int           |   |  |  |  |  |  |  |
| Si aucune colonne 'Dal    | te', <montants annuels=""></montants>         | -   | 230000                         | INSTALLATIONS                                     | 230             | Installation           |   |  |  |  |  |  |  |
| Solde ou Débit            | DEBIT                                         | ř I | 230009                         | AMORT S/INSTALLATIONS                             | 230             | Installation           |   |  |  |  |  |  |  |
| Crádit                    |                                               |     | 231100                         | MATERIEL                                          | 231             | Machines               |   |  |  |  |  |  |  |
|                           | CILEDI                                        | 9   | 231109                         | AMORT S/MATERIEL                                  | 231             | Machines               |   |  |  |  |  |  |  |
| Los coldos importós (Diób | it Crádit) sont                               |     | 233000                         | MATERIEL INFORMATIQUE                             | 233             | Pièces de              |   |  |  |  |  |  |  |
| négatifs pour les         | n - Crean, sorn.<br>charges (Ryy yyy)         |     | 233009                         | AMORTISSEMENT MAT INFORMATI                       | 233             | Pièces de              |   |  |  |  |  |  |  |
| négatifs pour les l       | produits (7xx xxx)                            |     | 240000                         | MOBILIERS                                         | 240             | Mobilier et            |   |  |  |  |  |  |  |
|                           |                                               |     | 240009                         | AMORT S/MOBILIER                                  | 240             | Mobilier et            |   |  |  |  |  |  |  |
| Fichier avec ligne de t   | itre                                          |     | 288100                         | AUTRES CREANCES ET CAUTION.                       | 288             | Caution, v             |   |  |  |  |  |  |  |
| A                         | analyser                                      |     | 400000                         | CLIENTS                                           | 400             | Clients à 1            |   |  |  |  |  |  |  |
| ne 4: Importation         |                                               |     | 404000                         | FACTURES & FTARUR                                 | 101             | Produite à             |   |  |  |  |  |  |  |
| ☑ Les charges 6 sont fix  | es                                            |     |                                |                                                   |                 |                        |   |  |  |  |  |  |  |
| Importer T                | OUS les comptes                               |     |                                |                                                   |                 |                        |   |  |  |  |  |  |  |
|                           |                                               |     |                                |                                                   |                 |                        |   |  |  |  |  |  |  |

Une fois que l'importation a eu lieu, il ne vous reste plus qu'à compléter les comptes avec les montants, ou encore de les supprimer en cas de non-utilisation.

#### Exportation des données - Alpha (be.wan)

Pour exporter les données du logiciel Alpha de be.wan, il suffit de suivre ces deux étapes :

• Sélection du dossier et exportation

Entrez dans le dossier désiré et utilisez l'option 'Utilitaires - Imports et Exports - Liaison directe Excel'

| Utilitaires Système CCS Fenêtre Aide               |   |                         |
|----------------------------------------------------|---|-------------------------|
| Modification des Codes<br>Modification des Numéros |   |                         |
| Imports et Exports                                 | • | Imports - Exports Alpha |
| Modifications Globales                             |   | Imports fichiers Excel  |
| Apurements                                         | • | Lason deette Coter      |
| Autres                                             | • |                         |
| Contrôle des Fichiers<br>Mise à zéro Dossier       |   |                         |
| Consolidation des Dossiers                         |   |                         |
| Mise à Jour Intrastat                              |   |                         |
| Clôture Annuelle (> Exercice 01/2002)              |   |                         |

• Sélection des options et des périodes à exporter

Exportez les comptes généraux et choisissez la période désirée. Cliquez ensuite sur 'Exécuter'

|                                                                                                    | Alpha   Import Delta-Pro   Import Cubic   Imp                                                                                                    | port Bob                                                     |
|----------------------------------------------------------------------------------------------------|----------------------------------------------------------------------------------------------------|--------------------------------------------------------------|
| Operations         Historique         Poperations           Comptes Généraux         Clients           Clients         Familles Clients           Fournisseurs         Familles Fournisseurs           Investissements         Familles Articles           Familles Articles         Fournisseurs Articles           Familles Articles, par Client         Prix Articles, par Client           Prix Articles, par Client         Prix Articles           Représentants         Transporteurs           Journaux         Devises           Comptes P.C.M.N.         Accon (Comptes Gén.)           First Software (Comptes Gén.)         Catalogue Articles | isto 1   Histo 2   Histo 3  <br>Sélection<br>Nom du Fichier<br>Type de Fichier<br>Destination<br>Critères<br>Compte début<br>Compte fin<br>Période début<br>Période début<br>Période fin<br>Boptions<br>Export Comptes Titres<br>Sélection/Désél. (Toutes)<br>BZones<br>Numéro de Compte<br>Compte Titre<br>Description 1<br>Description 2 | Excel 97  Excel 97  00 - Réouverture 2013  13 - Clóture 2013 |

## Exportation des données - Vero

Voici comment exporter une balance à partir du logiciel VERO :

- Sélectionnez le Module Liens externe Accon plus
- L'écan suivant apparait :

| ACCON Plus     | 1                                                      | × |
|----------------|--------------------------------------------------------|---|
|                |                                                        |   |
| Boekjaar: 2013 | Van periode: 1 Tot periode: 4                          |   |
| 🕅 Xml          | nl Combineren met diversendagboek: Periode: Uittrekset |   |
| Bestand:       |                                                        |   |
| Omschrijving:  |                                                        |   |

- Sélectionnez la période comptable désirée, décochez l'option Xml, indiquez l'endroit où le fichier sera sauvegarder ainsi qu'une éventuelle description.
- Lorsque les champs sont complétés, cliquez sur l'option Valider pour générer le fichier.

Ensuite, ouvrez le fichier en Excel (n'oubliez pas d'afficher tous les types de dossier) :

• Une fois le fichier ouvert, sélectionnez l'option Convertir dans le bandeau Données.

| wizard Tekst importeren - Stap 1 van 3                                                                    | $\times$      |
|----------------------------------------------------------------------------------------------------|---------------|
| Het volgende gegevenstype is geconstateerd: Vaste breedte.                                                |               |
| Als dit juist is, kiest u Volgende of kiest u het gegevenstype dat het beste overeenkomt met de gegevens. |               |
| / Oorspronkelijk gegevenstype                                                                             | _             |
| Kies het bestandstype dat het beste overeenkomt met de gegevens:                                          |               |
| O Gescheiden - Tekens zoals puntkomma's of tabs vormen de scheidingstekens tussen de velden.              |               |
| Naste breedte - Velden worden uitgelijnd in kolommen met spaties tussen de velden.                        |               |
|                                                                                                    | -1            |
| Importeren starten bij rij: 1 🗇 Oorspronkelijk bestand: Windows (ANSI)                                    | $\overline{}$ |
|                                                                                                    |               |
|                                                                                                    |               |
|                                                                                                    |               |
| Voorbeeld van bestand C:\Documents and Settings\sarah\Bureaublad\test.txt                                 |               |
| 1100000 0.00 171980.00Kapitaal                                                                            | 9             |
| 2 101000 0.00 0.00Niet opgevraagd kapitaal                                                                | 1             |
| 3109000 0.00 0.00Rekening van de uitbater                                                                 | -             |
| 4110000 0.00 0.00Uitgiftepremies                                                                          | _             |
| 5120000 0.00 0.00Herwaard.meerv.immat.v.activa                                                            | •             |
|                                                                                                    |               |
|                                                                                                    |               |
| Annuleren <vorige volgende=""> Voltopien</vorige>                                                         |               |

• Dans l'écran suivant, déplacer la séparation juste avant l'intitulé du compte.

| Wizard Tekst impor                                                   | teren - Stap 2 var                                                                | n 3                                                                           | ? 🗙  |
|----------------------------------------------------------------------|-----------------------------------------------------------------------------------|-------------------------------------------------------------------------------|------|
| In dit venster kunt u de v<br>Lijnen met pijlen geven e              | veldbreedten (kolomein<br>en kolomeinde aan.                                      | nden) instellen.                                                              |      |
| Als u een kolomeinde<br>Als u een kolomeinde<br>Als u een kolomeinde | wilt maken, klikt u op o<br>wilt wissen, dubbelklikt<br>wilt verplaatsen, klikt ( | de gewenste positie.<br>:t u op de lijn.<br>u op de lijn en sleept u de lijn. |      |
|                                                                      |                                                                                   |                                                                               |      |
| Voorbeeld van gegeven                                                | 5                                                                                 |                                                                               |      |
| 10                                                                   | 20 30                                                                             | 0 40 📈 50 60 70 80                                                            | _    |
| 100000                                                               | 0.00                                                                              | 171990 00Venites1                                                             |      |
| 101000                                                               | 0.00                                                                              | 0.00 viet. ongevraagd kenitaal                                                |      |
| 109000                                                               | 0.00                                                                              | 0.00 Rekening van de uitbater                                                 |      |
| 110000                                                               | 0.00                                                                              | 0.00 Jitgiftepremies                                                          |      |
| 120000                                                               | 0.00                                                                              | 0.00 Herwaard.neerv.innat.v.activa                                            | ~    |
| <                                                                    |                                                                                   |                                                                               | 2    |
|                                                                      |                                                                                   | Annuleren < Volgende > Volto                                                  | oien |

- Cliquez sur terminer pour clôturer l'opération.
- Fermez le fichier pour pouvoir l'importer dans HannaH.

## Exportation des données - Winbooks

L'avantage avec Winbooks est que vous ne devez pas exporter de données. Sélectionnez et importez directement le fichier désiré à partir d'HannaH.

Dans Winbooks, les données de vos clients sont sauvegardées par dossier dans le fichier data.

# IMPORTATION DES DONNÉES D'UN DOSSIER

Etape 1: Via l'option 'importer plan comptable et montants' de HannaH, recherchez le fichier \_\*.ACF.dbf dans le dossier data de Winbooks (Winbooks\Data\Nom du dossier\_ACF.DBF).

Etape 2: Sélectionnez l'option 'Winbooks (ACF.dbf) et les champs seront automatiquement complétés.

| e 1: Choix des données à importer(seuls les formats dof, tot ou c<br>Importer plan comptable et montants Impo<br>Importer un tableau de ventes Impo<br>e 2: Choix des champs de données<br>Winbooks (ACF/DBF) Format FIRST<br>icher importé | sv sont autorisés)<br>xter une liste de services et biens divers<br>mporter un tableau d'amortissements |
|----------------------------------------------------------------------------------------------------|----------------------------------------------------------------------------------------------------|
| Importer plan comptable et montants Impo<br>Importer un tableau de ventes Ib<br>e 2: Choix des champs de données<br>Winbooks (ACF/CBF) Format FIRST<br>icher importé                                                                        | xter une liste de services et biens divers<br>inporter un tableau d'amortissements                      |
| Importer un tableau de ventes 1<br>e 2: Choix des champs de données<br>Winbooks (ACF.CBF) Format FERST<br>icher importé                                                                                                    | nporter un tableau d'amortissementa                                                                     |
| e 2: Choix des champs de données<br>Winbooks (ACF.DBF) Format FERST<br>Icher Importé                                                                                                    |                                                                                                    |
| Viribooks (ACF.bBP) Format FIRST                                                                                                    |                                                                                                    |
| idtier importé                                                                                                    |                                                                                                    |
|                                                                                                    |                                                                                                    |
| lode comptable NUMBER                                                                                                    |                                                                                                    |
| notulé NAME11 💌                                                                                                    |                                                                                                    |
| ate d'exécution (Montants annuels •                                                                                                    |                                                                                                    |
| 9 aucune colonne 'Date', «Montants annuels»                                                                                                    |                                                                                                    |
| fontant 1 TOTDEB1 -                                                                                                    |                                                                                                    |
| tons montant 2 TOTORE1                                                                                                    |                                                                                                    |
| s soldes importés (montants 1 - montant 2) sont:<br>reigatifs pour les charges (6xx xxx)<br>reigatifs pour les produits (7xx xxx)                                                                                                    |                                                                                                    |
| Fichier avec ligne de titre                                                                                                    |                                                                                                    |
| Analyser                                                                                                    |                                                                                                    |
|                                                                                                    |                                                                                                    |
|                                                                                                    |                                                                                                    |

# IMPORTATION DES MONTANTS RÉALISÉS DANS LE SUIVI

Les montants dont vous avez besoin pour le Suivi se trouvent dans le fichier \_\*ACT.dbf (et donc pas .ACF.dbf!).

La procédure est la même que celle expliquée précédemment ci-dessus.

Rem: Dans le Suivi, il est possible d'importer plusieurs mois en une seule importation (étape 4 de l'importation)

# Cas pratique

# M. Ventes au détails (magasin de vêtement)

# Comment tenir compte d'un approvisionnement saisonnier ? (encodage automatique)

Le commerce de vêtement prêt à porter implique généralement une gestion de stock importante. En effet, il faut acheter préalablement les différentes collections et tenir compte d'un délai de livraison parfois important. Cet élément n'est pas à négliger notamment au niveau de la trésorerie.

Prenons l'exemple d'un magasin de vêtements. Pour la saison été, il commande les vêtements en janvier de l'année N car ceux-ci doivent arriver en mars pour être vendus au printemps. Le délai de livraison du fournisseur est de 2 mois.

Les ventes prévues sont de 120.000€ par saison et la marge est de 62%. Le coût annuel des marchandises s'élève donc à (120.000€ \*38% = 45.600€). Malheureusement, le magasin ne vendra pas tout son stock. Le magasin prévoit de garder la moitié de son stock en fin de saison. Il doit donc prévoir d'acheter le double (45.600€ x 2 = 91.200€).

- 4. Prévisions des ventes et charges variables : créez une vente et une charge variable marchandise (vous pouvez aussi distinguer un produit et une charge par saison). Reliez ensuite ces deux éléments en fonction de la part que représente les marchandises par rapport aux ventes (ex: 38%).
- Fréquence des achats des marchandises : pour tenir compte d'un achat saisonnier des collections, la fréquence d'achat de marchandises doit être adaptée (ex : semestrielle). HannaH prévoit donc une commande (la première commande sera effectuée le premier mois des prévisions). Ce montant dépend des ventes annuelles prévues et du pourcentage de charge variable indiqué (ex : 45.600€ pour la première saison).
- 6. Gestion des délais de livraisons : pour tenir compte d'un délai de livraison, indiquez le nombre de mois requis dans l'option Délai de livraison (ex: 2 mois). HannaH tient compte du moment de la livraison pour impacter la trésorerie (ex: la commande d'été est effectuée en janvier et sera livrée 2 mois plus tard. Votre trésorerie sera décaissée en mars).
- 7. Gestion des stocks : pour considérer que toute la marchandise n'est pas vendue en fin de saison, indiquez un stock minimum à maintenir dans l'écran de gestion des stocks (ex : le stock minimum est égal à la moitié du stock vendu c'est-à-dire 45.600€). Ce stock va augmenter à chaque saison et il convient donc d'adapter le stock minimum en fonction.

Consultez les différentes opérations grâce au Vêtements FAQ Option 1.

# Comment tenir compte d'un approvisionnement saisonnier ? (encodage manuel)

Dans cette option, il suffit d'indiquer les ventes et les achats sans les relier. Vous encodez semestriellement vos achats de marchandises sans tenir compte des ventes.

1. Encodez les ventes prévues

2. Encodez les achats de marchandises. Choisissez un code comptable 60 en n'oubliant pas de décocher l'option Variable. Ceci vous permet d'encoder les achats des marchandises au moment où elles sont livrées (via l'option fréquence Libre).

| Vête           | ments FAQ Option 2.hdx - App        | rovisionnem  | ients 🗙 |     |                  |         | Sélection d'un intitulé                                                                                                    |
|----------------|-------------------------------------|--------------|---------|-----|------------------|---------|----------------------------------------------------------------------------------------------------|
| Code<br>600000 | Intitulé<br>Approv. et marchandises | Type<br>Fixe | Montant | Fin | Fréquen<br>Libre | Acompte | Code 60 0<br>Variable Valider                                                                                                    |
|                | Ajouter un nouvel élément           |              |         |     | 2                |         | 60: Approv. ct marchandises         600: Matières premières         601: Fournitures         602: Services, travaux et études         603: Sous-traitances générales         604: Marchandises         605: Immeubles destinés à la vente |

# 3. Afin de tenir compte de la réduction de valeur des stocks de l'année écoulée, il suffit d'effectuer (cfr FAQ) (une opération diverse en indiquant le montant de cette dévalorisation.

Voici un exemple de dossier HannaH : Vêtements FAQ Option 2

#### Comment tenir compte des soldes ?

Le plus simple est d'indiquer une marge moyenne.

En effet, durant l'année, la marge sera plus importante que durant les soldes mais le nombre d'articles sera moindre.

Durant les soldes, la marge sera moins grande que pendant l'année mais le nombre d'articles vendus sera plus important.

Dans les deux cas, le chiffre d'affaire varie peu entre les deux périodes.

Il est donc plus judicieux d'utiliser une charge moyenne plutôt que de faire varier les prix unitaire en fonction de la période de l'année.

Consultez les différentes opérations grâce au dossier HannaH.

# Module Suivi

## Encodage manuel du réalisé dans le module suivi

En plus de l'importation de vos données comptables, vous avez la possibilité d'encoder manuellement vos données réelles dans le tableau 'réel' du module 'Suivi de budgets'.

Les valeurs seront introduites :

Dans les écrans de détails pour les rubriques I, II a, II b, II c (lignes sur fond vert)

|                                              | _        |          |         |         |        |       |                            |          |                     |                     |         |         |         |         |         |         |         |         |         |
|----------------------------------------------|----------|----------|---------|---------|--------|-------|----------------------------|----------|---------------------|---------------------|---------|---------|---------|---------|---------|---------|---------|---------|---------|
|                                              |          |          |         |         | lla.   | Appro | ovisionnement et marchandi | es       |                     |                     |         |         |         |         |         |         |         |         |         |
| téel - Comptes de résultats mensuels         |          |          |         |         | 0      | de    | Intitulé                   | 01-2019  | 02-2019             | 03-2019             | 04-2019 | 05-2019 | 06-2019 | 07-2019 | 08-2019 | 09-2019 | 10-2019 | 11-2019 | 12-2019 |
| Intitulé                                     | 01-2019  | 02-2019  | 03-2019 | 04-2019 | 05 600 | 000   | ACHATS MARCHANDISES        | -75 965  | {-76 897}<br>(-271) | {-76 897}<br>(-271) |         |         |         |         |         |         |         |         |         |
| I. Ventes et Prestations                     | 110 610  | 110 610  | 110 610 |         | 604    | 000   | ACHATS EMBALLAGES COM      | {-9}     | {-9}                | {-9}                |         |         |         |         |         |         |         |         |         |
|                                              | 111.0.40 | 110 415  | 111 700 |         | 609    | 000   | VARIATION DES STOCKS       | {-1 300} | {-1 300}            | {-1 300}            |         |         |         |         |         |         |         |         |         |
| A Approvisionnements et marchandises         | -111 040 | -112 415 | -78 477 |         | -      |       |                            | 77.545   | 70 477              | 70 477              |         |         |         |         |         |         |         |         |         |
| B. Services et biens divers                  | -18 402  | -18 402  | -18 402 |         | 10     | TAL   |                            | -77 545  | -/8 4//             | -/8 4//             |         |         |         |         |         |         |         |         |         |
| C. Frais de personnel                        | -11 689  | -11 689  | -11 689 |         |        |       |                            | 1        |                     |                     |         |         |         |         |         |         |         |         |         |
| D/E/F. Amortissements, réd. de valeur, prov. | -2 970   | -3 356   | -2 732  |         |        | -     |                            |          |                     |                     |         |         |         |         |         |         |         |         |         |
| III. Résultat d'exploitation (EBIT) (I-II)   | -430     | -1 805   | -1 090  |         |        |       |                            |          |                     |                     |         |         |         |         |         |         |         |         |         |
|                                              |          |          |         |         |        |       |                            |          |                     |                     |         |         |         |         |         |         |         |         |         |
| IV. Produits financiers                      | 44       | 50       | 41      |         |        |       |                            |          |                     |                     |         |         |         |         |         |         |         |         |         |
| V. Charges financières                       | -363     | -410     | -334    |         |        |       |                            |          |                     |                     |         |         |         |         |         |         |         |         |         |
| vi. Hesuitat courant avant impot (III+IV-V)  | -/48     | -2 164   | -1 383  |         |        |       |                            |          |                     |                     |         |         |         |         |         |         |         |         |         |
| VII. Produits exceptionnels                  | 1 465    | 1 656    | 1 348   |         |        |       |                            |          |                     |                     |         |         |         |         |         |         |         |         |         |
| VIII. Charges exceptionnelles                | 0        | 0        | 0       |         |        |       |                            |          |                     |                     |         |         |         |         |         |         |         |         |         |
| IX. Résultat avant impôt (VI+VII-VIII)       | 717      | -509     | -35     |         |        |       |                            |          |                     |                     |         |         |         |         |         |         |         |         |         |
|                                              |          |          |         |         |        |       |                            |          |                     |                     |         |         |         |         |         |         |         |         |         |

#### Directement dans l'écran principal pour les autres rubriques.

| Réel - Comptes de résultats mensuels         |          |          |          |         |         |         |         |         |         |         |         |         |
|----------------------------------------------|----------|----------|----------|---------|---------|---------|---------|---------|---------|---------|---------|---------|
| Intitulé                                     | 01-2019  | 02-2019  | 03-2019  | 04-2019 | 05-2019 | 06-2019 | 07-2019 | 08-2019 | 09-2019 | 10-2019 | 11-2019 | 12-2019 |
| I. Ventes et Prestations                     | 110 610  | 110 610  | 110 610  |         |         |         |         |         |         |         |         |         |
|                                              |          |          |          |         |         |         |         |         |         |         |         |         |
| II. Coûts des ventes et prestations          | -111 973 | -112 415 | -111 700 |         |         |         |         |         |         |         |         |         |
| A. Approvisionnements et marchandises        | -78 477  | -78 477  | -78 477  |         |         |         |         |         |         |         |         |         |
| B. Services et biens divers                  | -18 402  | -18 402  | -18 402  |         |         |         |         |         |         |         |         |         |
| C. Frais de personnel                        | -11 689  | -11 689  | -11 689  |         |         |         |         |         |         |         |         |         |
| D/E/F. Amortissements, réd. de valeur, prov. | -2 970   | -3 356   | -2 732   |         |         |         |         |         |         |         |         |         |
| G/H. Autres charges d'exploitation           | -434     | -490     | -399     |         |         |         |         |         |         |         |         |         |
| III. Résultat d'exploitation (EBIT) (I-II)   | -1 362   | -1 805   | -1 090   |         |         |         |         |         |         |         |         |         |
|                                              |          |          |          |         |         |         |         |         |         |         |         |         |
| IV. Produits financiers                      | 44       | 50       | 41       |         |         |         |         |         |         |         |         |         |
| V. Charges financières                       | -363     | -410     | -334     |         |         |         |         |         |         |         |         |         |
| VI. Résultat courant avant impôt (III+IV-V)  | -1 681   | -2 164   | -1 383   |         |         |         |         |         |         |         |         |         |
|                                              |          |          |          |         |         |         |         |         |         |         |         |         |
| VII. Produits exceptionnels                  | 1 465    | 1 656    | 1 348    |         |         |         |         |         |         |         |         |         |
| VIII. Charges exceptionnelles                | 8        | 0        | Ð        |         |         |         |         |         |         |         |         |         |
| IX. Résultat avant impôt (VI+VII-VIII)       | -215     | -509     | -35      |         |         |         |         |         |         |         |         |         |
|                                              |          |          |          |         |         |         |         |         |         |         |         |         |

Pour les charges, après avoir sélectionné un champ et encodé la valeur, un signe '-'précédera automatiquement le montant.

Si vous ne souhaitez analyser que certains postes, complétez ces postes et ne reprenez rien pour les autres. Ainsi le programme intégrera d'office, en suppléance, les chiffres issus des prévisions et vous obtiendrez une analyse globale en plus de votre analyse détaillée.

N'oubliez pas de compléter le cadre (en haut du tableau) 'Situation réelle jusque'.

| Réel - Comptes de résultats mensuels |        |  |  |  |  |  |  |  |
|--------------------------------------|--------|--|--|--|--|--|--|--|
| Situation réelle jusque              | 3 2019 |  |  |  |  |  |  |  |
|                                      |        |  |  |  |  |  |  |  |
# Que se passe-t-il quand j'ajoute des codes dans ma compta ?

Lors de l'importation de la situation réelle dans HannaH, les codes et intitulés de votre fichier comptable apparaissent en regard de ceux utilisés dans HannaH.

Si de nouveaux codes ont été créés dans votre comptabilité, ils sont repris en rouge car ils n'existent pas dans les Données de HannaH.

Par défaut, HannaH propose de les rattacher aux codes les plus proches. Vous avez cependant deux autres possibilités pour modifier cette attribution :

- Via un double clic sur l'intitulé, vous ouvrez une sous-fenêtre dans laquelle vous sélectionnez le code existant qui lui correspond mieux.
- Quittez la procédure d'importation et ajoutez les nouveaux codes dans les Données. Exécutez à nouveau la procédure d'importation.

Dans les deux cas, tous les montants sont importés dans l'onglet Réel de HannaH.

| Code   | Intitulé                                    | Code   | Intitulé               |
|--------|---------------------------------------------|--------|------------------------|
| 610100 | Entretien                                   | 610100 | Entretien              |
| 612000 | Assurance incendie                          | 612000 | Assurance incendie     |
| 613500 | Location vehicules ut.                      | 613500 | Location vehicules ut. |
| 614500 | Missions et réceptions                      | 614500 | Missions et réceptions |
| 616000 | Sous-Traitants                              | 616000 | Sous-Traitants         |
| 620200 | Employés                                    | 620200 | Employés               |
| 620300 | Ouvriers                                    | 620300 | Ouvriers               |
| 620301 | Ouvriers stagiaires                         | 620301 | Ouvriers stagiaires    |
| 630000 | Frais de const./augm. de cap.               | 630000 | 630000                 |
| 631000 | Constructions                               | 630000 | 630000                 |
| 632000 | Goodwill                                    | 630000 | 630000                 |
| 632001 | Outillage 2013                              | 630000 | 630000                 |
| 632002 | Outillage 2014                              | 630000 | 630000                 |
| 650000 | Intérêts                                    | 650000 | 650000                 |
| 653000 | Emprunt                                     | 650000 | 650000                 |
| 653001 | Financement inv. 2014                       | 650000 | 650000                 |
| 653002 | Financement entrepôt                        | 650000 | 650000                 |
| 670000 | X. Impôt sur le résultat                    |        |                        |
| 680000 | IXbis. Transferts (prélèv.) impôts différés |        |                        |
| 689000 | XII. Transfert (prélèv.) réserves immunise  |        |                        |

#### Est-il possible de comparer le réalisé aux chiffres réels de l'exercice précédent?

Dans le module SUIVI, vous contrôlez les écarts entre les prévisions financières et les chiffres réels du compte de résultats.

Si vous disposez du module Expert et avez confirmé la sauvegarde des valeurs comptables lors de l'actualisation, il est également possible de comparer le Réalisé aux chiffres réels de l'exercice précédent.

Il vous suffit d'activer en haut, dans le cadre gris, l'option 'Exercice précédent' sous 'Référence'. Dans la colonne 'Référence' s'affichent maintenant les valeurs de l'exercice précédent.

| ACCUEIL DONNEES                                                                                    | Comptes de résultats                    |                                                                                                    |                       |          |          |          |           |         |  |  |
|----------------------------------------------------------------------------------------------------|-----------------------------------------|----------------------------------------------------------------------------------------------------|-----------------------|----------|----------|----------|-----------|---------|--|--|
|                                                                                                    | ituation réelle jusque 3 2014 Graphique |                                                                                                    |                       |          |          |          |           |         |  |  |
| Budget Réel Ecarts Projections<br>Suivi budgétaire<br>Comptes de résultats                         | Réf.<br>Budget<br>Exercice précédent    | Période d'analyse<br>Réf.<br>Budget<br>Exercice précédent<br>Période d'analyse<br>mois 3 2014  De 1 2015  a 3 2015  Exerc.<br>Appliquer |                       |          |          |          |           |         |  |  |
| Intitulé                                                                                           | Ré                                      | f. Réel                                                                                                    | Ec. Fav.              | Ec. Déf. | Ec. Fav. | Ec. Déf. | Budg.Ex.  | %Budget |  |  |
| I. Ventes et Prestations                                                                           | 334 5                                   | 3 312 210                                                                                                    | l                     | 22 303   |          | 6,67%    | 1 417 037 | 22,03%  |  |  |
| II. Coûts des ventes et prestations                                                                | <b>-345 6</b>                           | 12 -345 642                                                                                                    |                       |          |          |          | 1 434 115 | 24,10%  |  |  |
| B. Services et biens divers                                                                        |                                         | <sup>30</sup> La col                                                                                                    | onne 'Réf             | ,        |          |          | -179 709  | 25,04%  |  |  |
| C. Frais de personnel<br>D/E/E. Amortissements, réd, de valeur, prov                               |                                         | 11 repren                                                                                                    | reprend maintenant    |          |          |          | -544 332  | 24,10%  |  |  |
| G/H. Autres charges d'exploitation                                                                 | -200                                    | les chi                                                                                                    | irres de<br>ice précé | dent     |          |          | -04 011   | 20,02%  |  |  |
| III. Résultat d'exploitation (EBIT) (I-II)                                                         |                                         | 29                                                                                                    | rokorokoo procodolik  |          |          | 200,40%  | -17 078   | 195,77% |  |  |
| IV. Produits financiers<br>V. Charges financières                                                  | -4 7                                    | (<br>33 -4 733                                                                                                    |                       |          |          |          | -21 935   | 21.58%  |  |  |
| VI. Résultat courant avant impôt (                                                                 | III+IV-V) -15 8                         | 62 -38 165                                                                                                    | i                     | 22 303   |          | 140,61%  | -39 012   | 97,83%  |  |  |
| VII. Produits exceptionnels<br>VIII. Charges exceptionnelles<br>IX. Résultat avant impôt (VI+VII-V | III)15 8                                | (<br>(<br>()<br>()<br>()<br>()<br>()<br>()<br>()<br>()<br>()<br>()<br>()<br>()                                                          |                       | 22 303   |          | 140,61%  | -39 012   | 97,83%  |  |  |
|                                                                                                    |                                         |                                                                                                    |                       |          |          |          |           |         |  |  |

Vous pouvez également déterminer la période sur laquelle est effectuée l'analyse. Toujours dans le cadre gris en haut du l'écran, vous pouvez demander l'analyse sur :

- Un seul mois
- Une période allant 'De .... A'
- Un exercice complet

N'oubliez pas de confirmer votre choix via l'option 'Appliquer'.

Le tableau présente, pour la période choisie, une juxtaposition des montants du Budget/Exercice précédent et des montants réalisés (Réel) suivi du calcul des écarts en valeur et en %. Pour faciliter la visualisation des écarts, le programme classe ceux-ci directement en 2 colonnes 'Favorable' (montants en vert) et 'Défavorable' (montants en rouge).

Le tableau comporte en complément, à l'extrême droite, 2 colonnes reprenant respectivement le budget total de l'exercice ('Budg. Ex') et la part du réalisé dans ce budget total ('%Budget'). Vous y accédez grâce à l'ascenseur horizontal en bas du tableau.

### Le graphique de trésorerie dans le Suivi...

Dans le module SUIVI se trouve le graphique de l'écran 'Projections' (accessible en cochant l'option Graphiques du bandeau . Celui-ci comprend deux courbes :

- une courbe bleue représentant votre trésorerie du budget ;
- une courbe verte représentant votre trésorerie actualisée, selon vos chiffres réels. En vert foncé pour les valeurs réelles et en vert clair pour le budget.

La courbe vert foncé représentant le réel n'est ici influencée que par les différences provenant du compte de résultats. Il convient donc, pour affiner au maximum votre projection de trésorerie, de mettre à jour vos données bilantaires pour la partie déjà écoulée ('Données bilantaires' des DONNÉES). Il peut s'agir par exemples d'investissements réalisés, d'emprunts contractés, de subsides perçus, etc.

### Mauvais temps durant l'été, voyez-en l'impact grâce au module Suivi !

Si votre activité a souffert du mauvais temps durant les grandes vacances, vous pouvez voir parmi les nombreux graphiques du module Suivi si vos résultats pour l'exercice se portent encore bien. Ce graphique (dans HannaH bouton 'Graphique' de l'écran "Ventes et prestations", partie Réel), vous montre mois par mois et globalement (janvier à août) les différences entre votre budget et votre réalisé. Le même type de graphique peut être généré pour les différentes charges et pour le résultat.

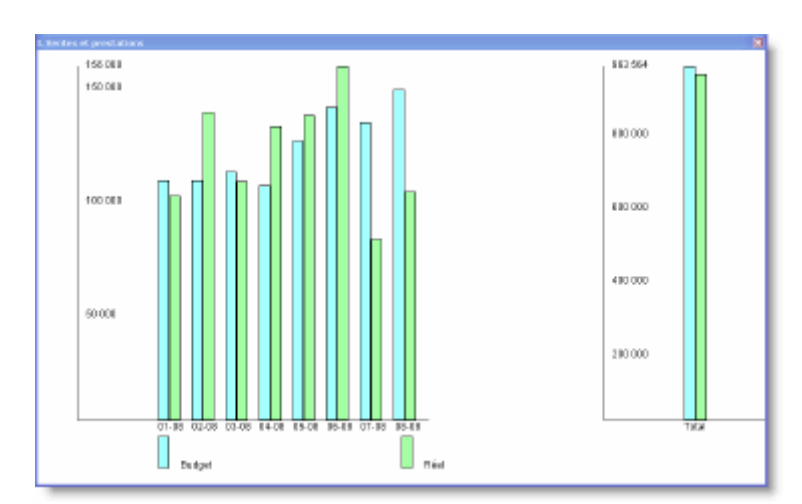

# Peut-on effacer les données importées ou encodées dans le Suivi ?

Oui, très rapidement. Lorsque vous êtes dans un des écrans de détails du Réel, cliquez sur l'en-tête de la colonne du mois pour lequel vous voulez effacer les données. Vous pouvez soit retirer les valeurs encodées (retour aux chiffres du budget), soit remettre les valeurs à zéro.

| Code   | Intitulé           | 01-2017 | Retirer toutes les valeurs encodées |         | 05-2017 | 06-2017 | 07-2017 | 08-2017 |  |
|--------|--------------------|---------|-------------------------------------|---------|---------|---------|---------|---------|--|
| 700000 | Chiffre d'affaires | 38      |                                     |         |         |         |         |         |  |
| 702000 | Produit/Service    | 58      | Mettre toutes les valeurs à zéro    |         |         |         |         |         |  |
| TOTAL  |                    | 97 054  | 89 945                              | 104 902 | 43 635  |         |         |         |  |